# BLD 系列(E02) 直流無刷馬達驅動器 使用手冊

Rev2.0 — 21 October 2016

Model: EV PGNUM-033

\*本手冊內容如有變更,恕不另行通知。

Revision: 2.0

| 1. | 概述   | <u>ì</u> |                 | 4  |
|----|------|----------|-----------------|----|
|    | 1.1. | 使月       | <b>刮說明書構成</b>   | 4  |
|    | 1.2. | 安全       | <b>è</b> 注意事項   | 4  |
| 2. | 準備   | <b>j</b> |                 | 5  |
|    | 2.1. | 產品       | 品確認             | 5  |
|    | 2.2. | 產品       | 品型號識別           | 5  |
|    | 2.3. | 驅重       | 助器與馬達的搭配        | 5  |
|    | 2.4. | 驅重       | 肋器各部名稱與說明       | 6  |
| 3. | 裝設   | Ļ        |                 | 7  |
|    | 3.1. | 驅重       | 动器的裝設           | 7  |
|    | 3.   | 1.1.     | 雜訊對策            | 7  |
|    | 3.2. | 安裝       | 专尺寸圖 (Unit: mm) | 8  |
| 4. | 裝設   | 與運       | 基接              | 9  |
|    | 4.1. | 連接       | 妾               | 9  |
|    | 4.   | 1.1.     | 連接範例            | 9  |
|    | 4.   | 1.2.     | 電源的連接           | 10 |
|    | 4.   | 1.3.     | 接地              | 1  |
|    | 4.   | 1.4.     | 馬達與驅動器的連接       | 10 |
|    | 4.   | 1.5.     | I/O 與通訊信號的連接    | 11 |
|    | 4.2. | 面肌       | 反功能與開關設置        | 15 |
|    | 4.3. | I/O      | 訊號功能說明          | 16 |
|    | 4.   | 3.1.     | 輸出入信號作動準位       | 16 |
|    | 4.   | 3.2.     | 數位輸入信號功能        | 16 |
|    | 4.   | 3.3.     | 數位輸出信號功能        | 18 |
|    | 4.   | 3.4.     | 電磁剎車(高電流)輸出功能   | 19 |
|    | 4.4. | 控制       | 』模式             | 20 |
|    | 4.   | 4.1.     | 控制模式的切换         | 20 |
| 5. | 參數   | 與資       | 資料一覽表           | 21 |
|    | 5.1. | 監社       | 見資料與維修資料        | 21 |
|    | 5.2. | 數位       | 立運轉資料           | 23 |
|    | 5.3. | 參數       | 收               | 24 |

|    |      | 5.3.1. | 馬達參數                         |
|----|------|--------|------------------------------|
|    |      | 5.3.2. | I/O 參數24                     |
|    |      | 5.3.3. | 運轉參數                         |
|    |      | 5.3.4. | 保護參數                         |
|    |      | 5.3.5. | 調整信號 (類比/脈波輸入頻率/PWM 輸入)參數.27 |
|    |      | 5.3.6. | 通訊參數                         |
|    |      |        |                              |
| 6. | 速    | 度控制    | ·]運轉功能31                     |
|    | 6.1. | 速度     | ē控制模式概要31                    |
|    | 6.2. | 運車     | 專資料設定                        |
|    |      | 6.2.1. | 使用類比或數位調速時                   |
|    |      | 6.2.2. | 使用脈波輸入頻率或 PWM 輸入調速時          |
|    |      | 6.2.3. | 轉速設定                         |
|    |      | 6.2.4. | 加/减速時間設定                     |
|    |      | 6.2.5. | 轉矩限制設定39                     |
|    | 6.3. | 類と     | 上設定調整說明40                    |
|    |      | 6.3.1. | 轉速類比設定40                     |
|    |      | 6.3.2. | 加/减速時間類比設定 42                |
|    |      | 6.3.3. | 轉矩限制類比設定45                   |
|    | 6.4. | 脈沥     | 支輸入頻率與 PWM 輸入調整說明47          |
|    |      | 6.4.1. | 脈波輸入頻率調整的設定47                |
|    |      | 6.4.2. | PWM 輸入調整的設定49                |
|    | 6.5. | 運車     | 專說明 51                       |
|    |      | 6.5.1. | 運轉與停止51                      |
|    |      | 6.5.2. | 旋轉方向53                       |
|    |      | 6.5.3. | 運轉模式範例53                     |
|    |      | 6.5.4. | 多段速運轉 (數位設定)54               |
|    |      |        |                              |
| 7. | DI   | UTY 控  | 制運 <b>轉</b> 功能55             |
|    | 7.1. | Dut    | y 控制模式概要55                   |
|    | 7.2. | 運車     | 專資料設定                        |
|    |      | 7.2.1. | Duty 設定57                    |
|    |      | 7.2.2. | 加/减速時間設定59                   |
|    |      | 7.2.3. | 轉矩限制設定59                     |

位置控制運轉功能......60 8.

| 8.1. | 位置     | <b></b> 控制模式概要                   | 60 |
|------|--------|----------------------------------|----|
| 8.2. | 運轉     | 專資料設定                            | 60 |
| 8.3. | 指令     | ▶資料                              | 61 |
| 8.4. | Mul    | ti-Driver 通訊協定說明                 | 63 |
|      | 8.4.1. | Multi-Driver Modbus 功能碼          | 63 |
|      | 8.4.2. | Multi-Driver 詢問: FC 65h 訊息格式     | 63 |
|      | 8.4.3. | Multi-Drive 指令列表 (CMD)           | 65 |
|      | 8.4.4. | Multi-Drive 指令資料設定 (DATAn)       | 65 |
|      | 8.4.5. | Multi-Driver 應答: FC 66h、67h 訊息格式 | 67 |
| 8.5. | Mul    | ti-Driver 通訊範例                   | 68 |
|      | 8.5.1. | Modbus RTU 通訊範例                  | 68 |
| 8.6. | Mul    | ti-Driver 運轉                     | 69 |
|      |        |                                  |    |

|     | 8.6.1. | Multi-Driver 運轉指令說明 | 69 |
|-----|--------|---------------------|----|
|     | 8.6.2. | 連續運轉                | 71 |
|     | 8.6.3. | 定位運轉                | 72 |
|     |        |                     |    |
| 9.  | 保護功能   | 崔 (ALARM)           | 74 |
|     |        |                     |    |
| 10. | 故障排除   | 余與對應處置              | 76 |
|     |        |                     |    |

# 1.1. 使用說明書構成

BLD 系列相關使用說明書如下所示。

|                                               | r         |                                |  |  |
|-----------------------------------------------|-----------|--------------------------------|--|--|
| 使用說明書種類                                       | 編號        | 使用說明書概要                        |  |  |
|                                               |           |                                |  |  |
| 產品規格書                                         | PGNSS-030 | 說明驅動器的規格。                      |  |  |
| 使用手冊 (本書) PGNUM-033                           |           | 說明驅動器的功能、裝設、連接方法、資料設定方法、運轉方法等。 |  |  |
| NOTE 產品會因版次差異,部分功能與本手冊內容不盡相同。產品版次差異請參照設計變更說明。 |           |                                |  |  |

# 1.2. 安全注意事項

# 標示說明

| WARNING !                               | 須注意遵循以避免嚴重的人員傷亡。    |
|-----------------------------------------|---------------------|
| CAUTION! 未注意或不正確的操作,可能造成成個人傷害、機具或財產的損壞。 |                     |
| NOTE                                    | 相關流程或運作的補充說明。       |
| NOTE                                    | 重要指引,以確保安全正確的操作本產品。 |

以下注意事項,其目的為使您能安全、正確地使用產品。以免給您和他人造成危害和損傷。請您對其內容充 分理解後再使用本產品。

# WARNING !

- 對馬達驅動器進行任何設置、連接、運轉・操作、檢查・故障診斷作業前,請務必先關閉主電源,並 且等待足夠的時間,使驅動器內部電源完全釋放(為了安全考量,請等待1分鐘或待驅動器 PWR LED 指 示燈熄滅)。
- 設置、連接、運轉·操作、檢查·故障診斷作業請由有適當資格的人實施。
- 若驅動器發生嚴重故障,請切斷驅動器主電源。否則持續的大電流可能造成火災。
- 本系列驅動器不能使用於維持生命裝置等有關人身安全的場合。

# CAUTION !

- 請勿在端子上施加本說明書規格以外的電壓。並確保各端子接線的正確性,不然可能造成產品損壞、 燒毀。
- 若驅動器發生異常警示,請先排除造成異常的問題,確認安全無慮後,才可以再讓馬達運轉。
- 不要把導電性物品如螺絲、金屬片或可燃性異物留在驅動器、馬達內。
- 馬達、驅動器與其他機具之間的間隔距離須依照本手冊之規定。
- 驅動器的接地端子務必正確接地。

# 2. 準備

# 2.1. 產品確認

| 請確認下述物品與m | 己件是否齊全 | 。若有缺件或破損,讀 | 請與本公司營業據點時 | 総                             |
|-----------|--------|------------|------------|-------------------------------|
| - 驅動器     |        |            |            | 1台                            |
| CN1 馬達連持  | 接端子    |            |            | 1 個                           |
| CN3 電源連持  | 接端子    |            |            | 1 個                           |
| 。<br>固定架  |        |            |            | 2 個                           |
|           | 累統     |            |            | 4支                            |
|           |        |            |            | <ul><li>合</li><li>音</li></ul> |
| CN1馬達著    | 重接端子x1 | CN3電源連接端子x | 1 固定架x2    | 固定架鎖固螺絲x4                     |

2.2. 產品編號識別

| <u>BLD</u> - | <u>350</u> | - <u>A2</u> - | <u>E02</u> | <u>-Е</u> |
|--------------|------------|---------------|------------|-----------|
| 1            | 2          | 3             | 4          | 5         |

| 說明 |      |                          |                  |
|----|------|--------------------------|------------------|
| 1  | 產品別  | <b>BLD : EV</b> 系列(E02)直 | 流無刷馬達驅動器         |
| 2  | 馬達瓦數 | <b>350:</b> 350W(28A)    |                  |
| 3  | 電源電壓 | <b>A:</b> DC24V          | A2:DC48V         |
| 4  | 系列:  | E02 版本                   |                  |
| 5  | 機種   | Blank:一般機種               | E:譯碼器(Encoder)機種 |

# 2.3. 驅動器與馬達的搭配

| 驅動器編號          | BLD-350-A-E02◇            | BLD350-A2-E02�            |  |
|----------------|---------------------------|---------------------------|--|
| 馬達極數           | 4 - 10                    |                           |  |
| 額定轉速           | 1000 – 4000 RPM           |                           |  |
| 額定電壓           | 24 VDC                    | 48 VDC                    |  |
| 建議馬達功率         | 150 W / 200 W / 350 W     | 350 W / 500 W / 750 W     |  |
| <b>栖淮王</b> 法刑驻 | BL90S150◇□ / BL90N200◇□ / | BL90M350◇□ / BL90L500◇□ / |  |
| 标华两建至航         | BL90M350◇□                | BL104M750◇□               |  |

\* 產品型號中的◇為表示不同機種,一般機種或譯碼器(Encoder)機種。

\* 產品型號中的口為表示不同馬達出軸。

# 2.4. 驅動器各部名稱與說明

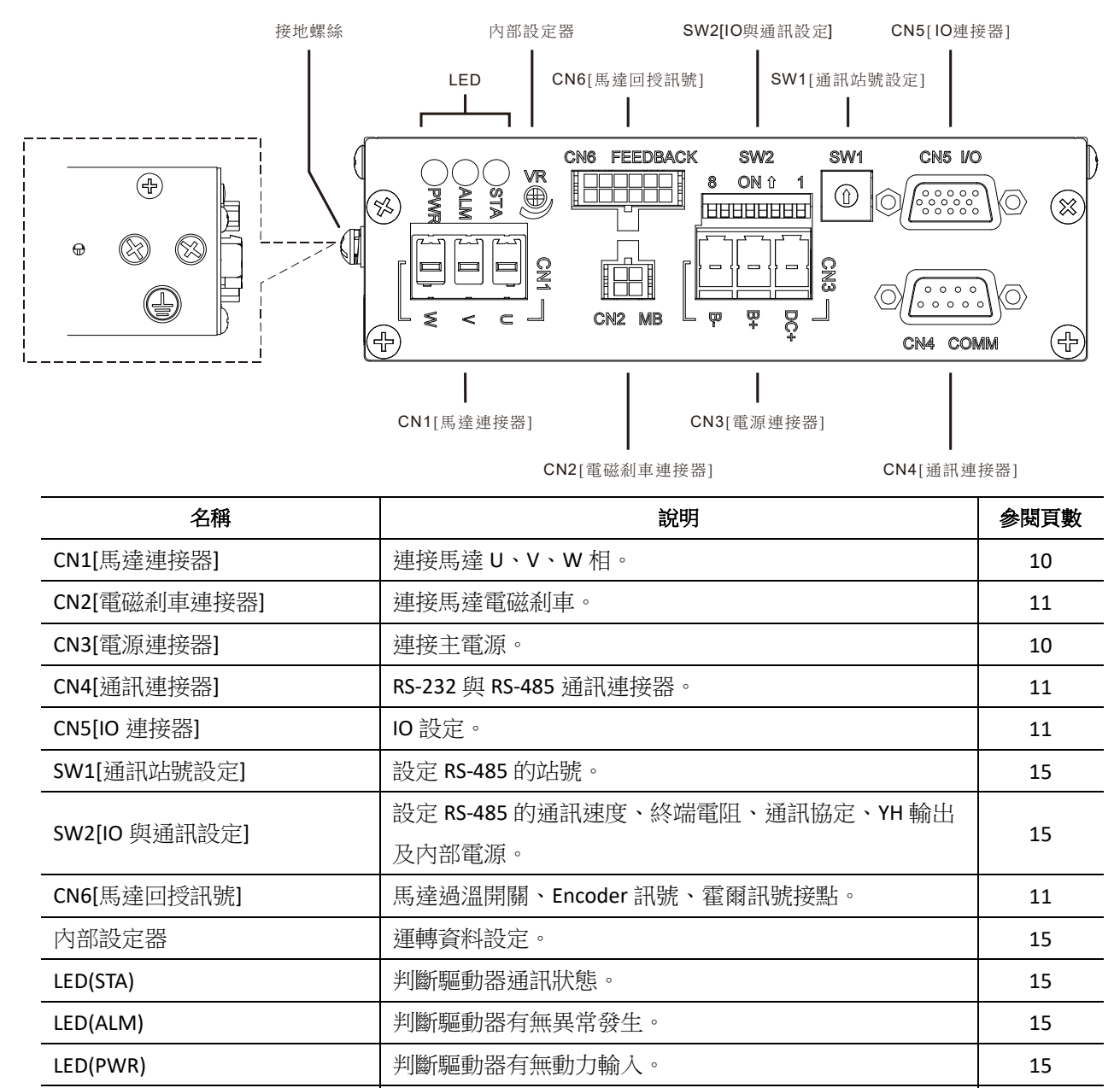

請使用參閱頁數中的說明接地。

接地螺絲

10

# 3. 裝設

# 3.1. 驅動器的裝設

驅動器是利用空氣對流與對機框的熱傳導進行散熱。請安裝在熱傳導效果高、平滑的金屬板。

#### ■ 工作環境

| 工作環境限制 |                    |  |  |
|--------|--------------------|--|--|
| 工作環境溫度 | <b>0</b> °C −+40°C |  |  |
| 工作環境濕度 | < 85 % RH (不結霜)    |  |  |

安裝驅動器時,請確保所有的端子有穩固連接。金屬端子需加上絕緣保固套以避免短路。散熱面(Heat Sink Surface)請與其他機器或牆面距離 10 cm 以上(如下圖所示),或緊貼外加散熱鋁片。當工作環境溫度高於 40℃時,請加風扇強制通風散熱。

## • 安裝安全距離

Heat Sink Surface

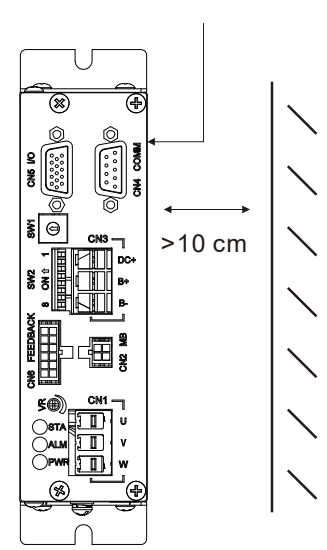

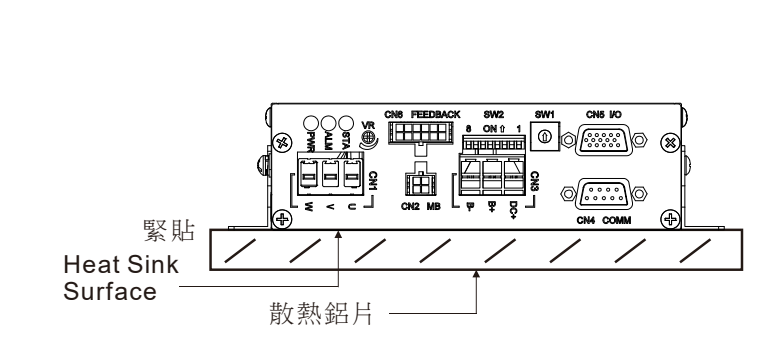

# 3.1.1. 雜訊對策

避免將動力線(電源線、馬達輸出線等大電力迴路)與信號線配於同一線管(duct)。建議動力線與信號線相距至 少 30 cm。

所有的機殼接地都應單點接到大地(Protective Earth Ground)。所有的接地線應使用足夠粗的線徑,並越短越 好(接地電阻值為 100 Ω以下)。

對於雜訊較敏感的場合,建議輸入電源外接雜訊濾波器。

#### 安裝尺寸圖 (Unit: mm) 3.2.

可利用固定架的鎖固方式來選擇配合使用「垂直安裝」或「水平安裝」。

垂直安裝尺寸圖

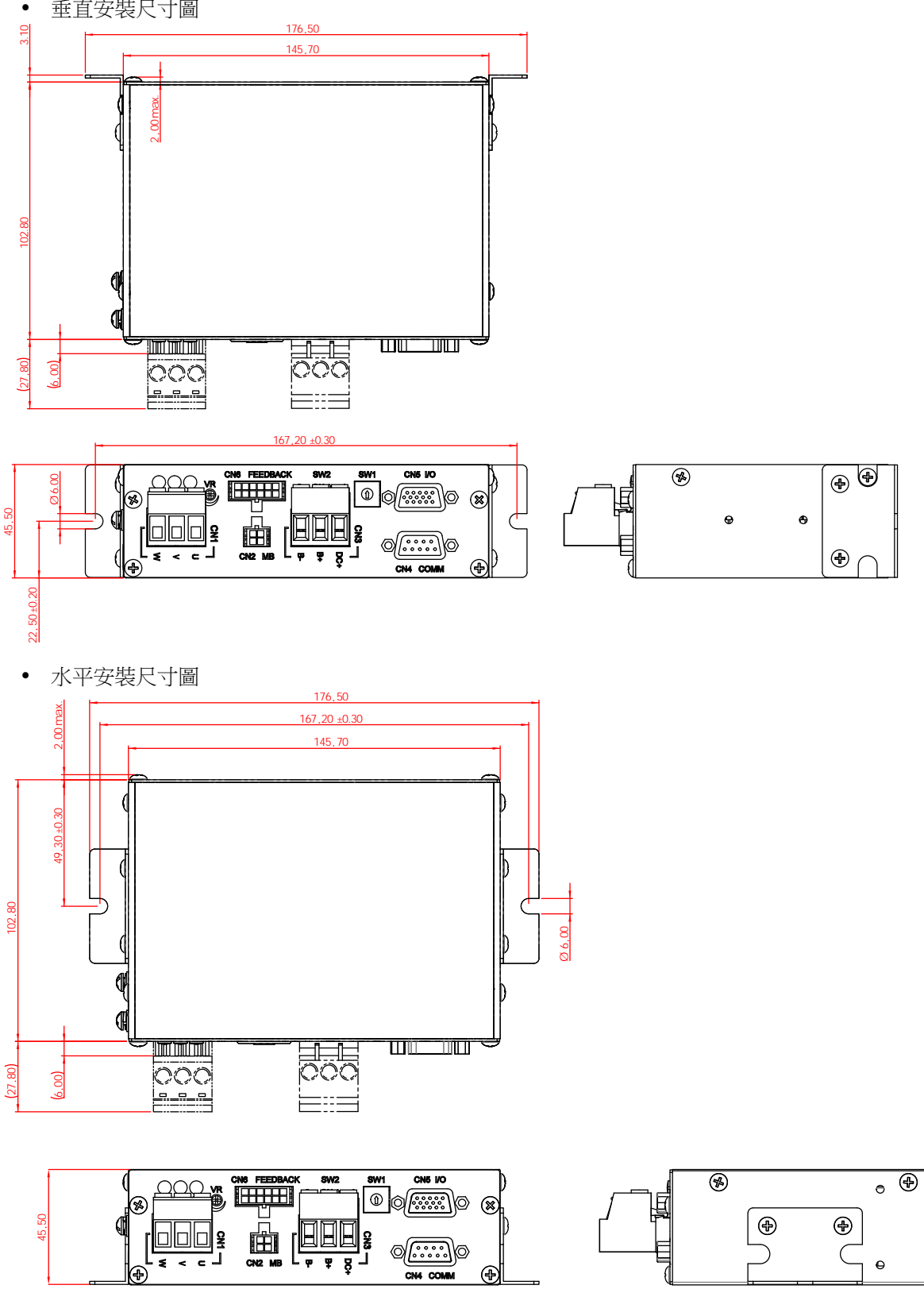

Model: EV 裝設與連接

#### 裝設與連接 4.

#### 連接 4.1.

以下說明驅動器與馬達、輸出入信號、電源的連接方法及接地方法。

#### 4.1.1. 連接範例

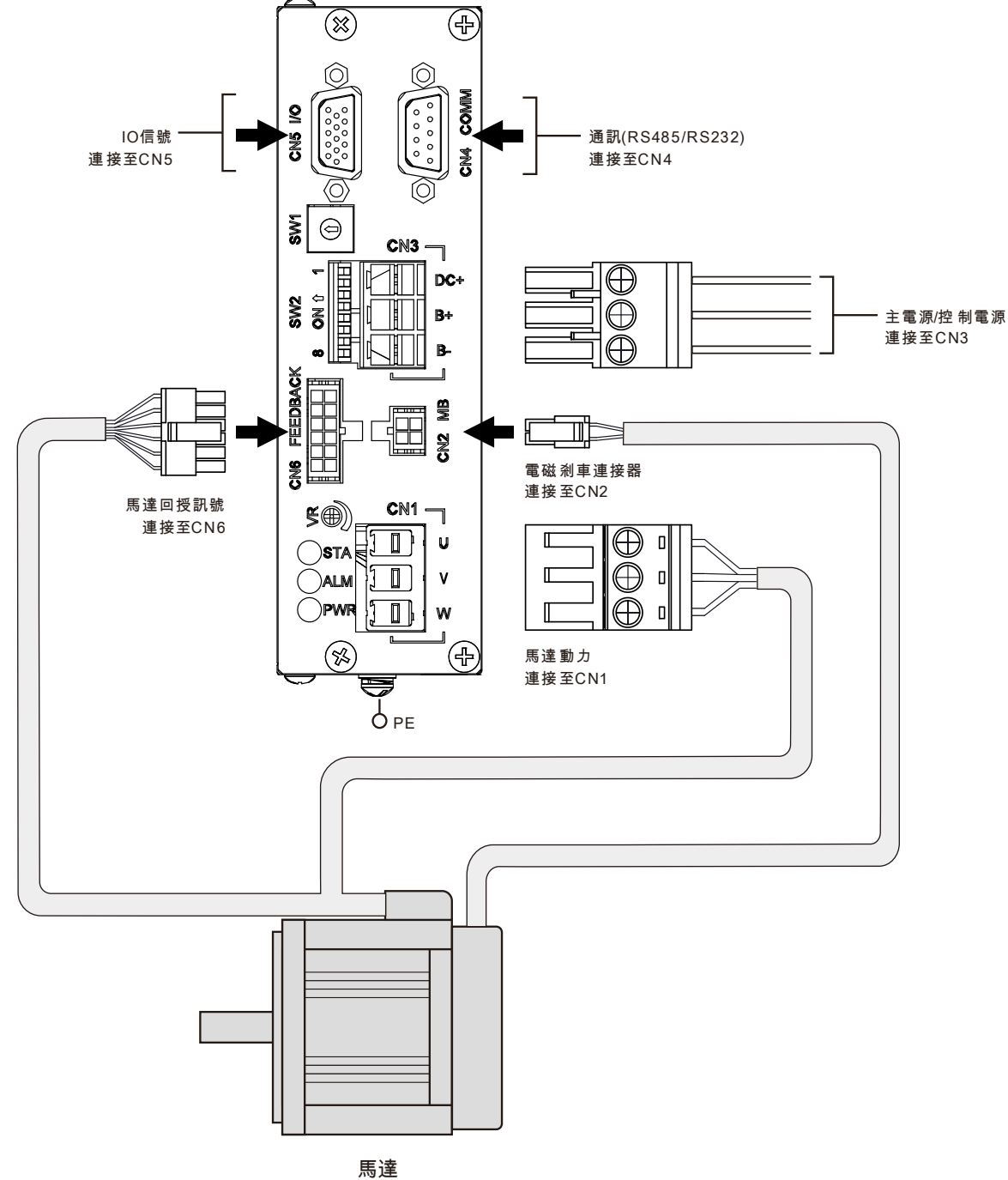

#### 4.1.2. 電源的連接

將導線插入 CN3 用連接器中,轉緊螺絲。

- 適用導線: UL1015 AWG16~10 (1.25~6 mm<sup>2</sup>)
- 被覆剝線長度: 10~11 mm
- 緊固轉矩: 0.7~0.8 Nm
- 主電源與控制電源分別連接時 將主電源(+)連接至電源連接器(CN3)的 B+, 主電源地(-)連接至電源連接器(CN3)的 B-。 將控制電源(+)連接至電源連接器(CN3)的 DC+, 控制電源地(-)連接至電源連接器(CN3)的 B-。
- 主電源與控制電源並接時 若不需要分別使用主電源與控制電源時, 請將主電源(+)連接至電源連接器(CN3)的 B+, 並由 B+連接跳線至 DC+以提供控制電源。 主電源地(-)連接至電源連接器(CN3)的 B-。

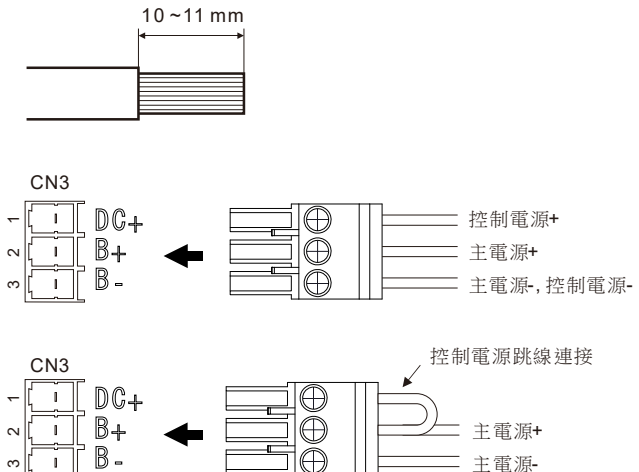

#### 4.1.3. 接地

#### ■ 驅動器的接地

請務必將驅動器的保護接地端子接地。 可針對任一保護端子進行接地。未接地的端子為預備端子, 可與馬達接地連接,可視需要使用。

- 端子: 絕緣被覆的圓形壓著端子
- 適用導線:UL1015 AWG16~10 (1.25~6 mm<sup>2</sup>)
- 緊固轉矩:0.7 N-m

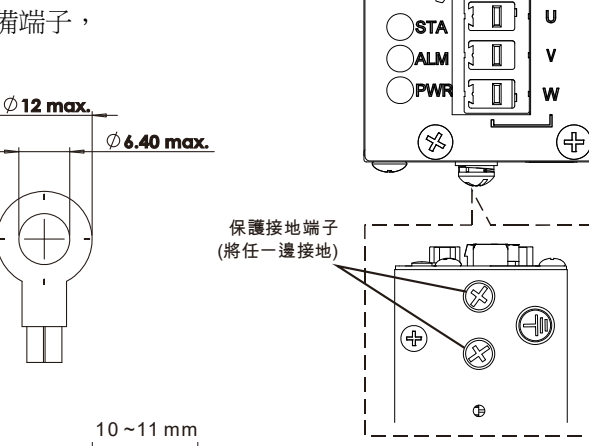

- 4.1.4. 馬達與驅動器的連接 ■ 馬達動力用連接器
  - 將導線插入 CN1 用連接器中,轉緊螺絲。
  - 適用導線: UL1015 AWG16~10 (1.25~6 mm<sup>2</sup>)
  - 被覆剝線長度: 10~11 mm
  - 緊固轉矩: 1.0~1.1 Nm 請將馬達動力用連接器連接到 CN1

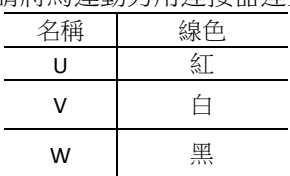

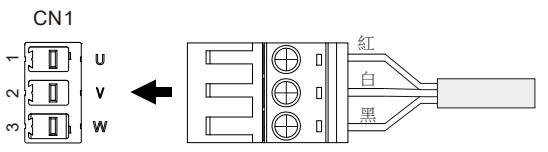

CN1 -

5

Model: FV

## ■ 馬達信號用連接器

#### 請將馬達信號用連接器連接到 CN6

| Pin No. | 名稱          | Hall | Encoder | Encoder |
|---------|-------------|------|---------|---------|
|         |             | 線色   | 線色      | 延長中繼線色  |
| 1       | N.C.        | 編織網  | 編織網     | 編織網     |
| 2       | MOT-OT-     | 黑    | 黑       | 棕       |
| 3       | ENC-Z+      | -    | 黄       | 灰       |
| 4       | ENC-B+      | -    | 綠       | 黃       |
| 5       | ENC-A+      | -    | 藍       | 黑       |
| 6       | GND         | 綠    | 黑       | 白       |
| 7       | N.C.        | -    | -       | -       |
| 8       | MOT-OT+     | 白    | 白       | 紫       |
| 9       | ENC-Z- / HW | 橙    | 黃/黑     | 橙       |
| 10      | ENC-B- / HV | 紅    | 綠/黑     | 藍       |
| 11      | ENC-A- / HU | 棕    | 藍/黑     | 緑       |
| 12      | 5V-OUT      | 黄    | 紅       | 紅       |

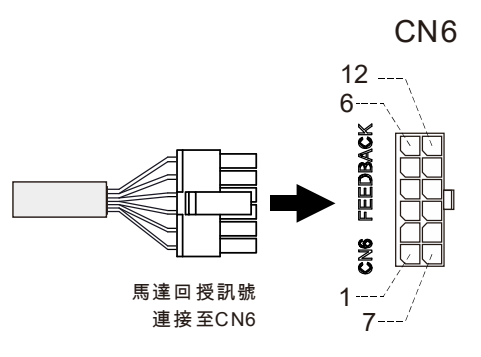

#### ■ 電磁剎車用連接器

#### 請將電磁剎車用連接器連接到 CN2

| Pin No. | 名稱          | 功能        |
|---------|-------------|-----------|
| 1       | OUT1- (MB-) | 電磁剎車接點-   |
| 2       | OUT2-       | 高電流輸出2接點- |
| 3       | OUT1+ (MB+) | 電磁剎車接點+   |
| 4       | OUT2+       | 高電流輸出2接點+ |

#### CN2 MB- / OUT1- 1 MB+ / OUT1+ 3 OUT2+ 4 OUT2+ 4 OUT2- 2

#### 4.1.5. I/O 與通訊信號的連接

#### ■ 數位輸入信號用電源的選擇

選擇數位輸入信號用電源(內部或外部)。 以繼電器、開關控制或 5VDC 電源控制時, 請將 SW2-8 設為 ON,選擇內部電源(5VDC)。 預設: OFF (使用外部電源)

NOTE SOURCE 邏輯無法使用內部電源。 請將開關設為 OFF 使用外部電源。

#### ■ 輸出入信號的連接

將(高速)數位輸入信號、(高速)數位輸出信號與外部類比輸入信號連接至 CN5。將 RS-232、RS-485 通訊信號 連接至 CN4。為抑制雜訊影響,儘量以最短距離(2m 以內)配線。

 NOTE
 連接輸出入信號與通訊信號的連接器未附屬。請準備以下物品。

 I/O:D-Sub 連接器 (15 Pin)

 通訊:D-sub 連接器 (9 Pin)

 NOTE
 輸出入信號與通訊信號電纜線,請距離感應負載、電源及馬達等動力線 100 mm 以上。

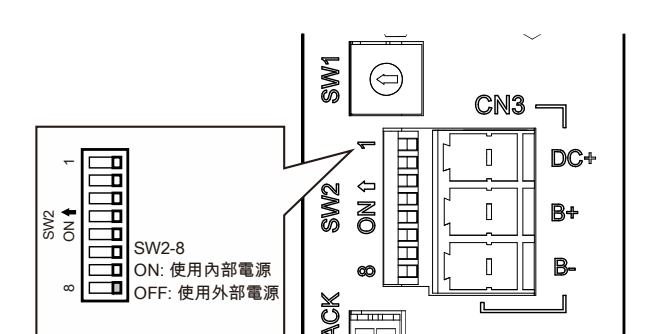

• CN4 COMM Pin 分配

| Pin No. | 名稱        | 功能               |  |
|---------|-----------|------------------|--|
| 1       | N.C.      | 未使用              |  |
| 2       | RS232_TXD | 驅動器 RS232 TXD    |  |
| 3       | RS232_RXD | 驅動器 RS232 RXD    |  |
| 4       | N.C.      | 未使用              |  |
| 5       | GND       | 通訊信號地            |  |
| 6       | RS485_TR+ | RS-485 通訊信號      |  |
|         |           | (+/A)            |  |
| 7       | N.C.      | 未使用              |  |
| 8       | RS485_TR- | RS-485 通訊信號(-/B) |  |
| 9       | N.C.      | 未使用              |  |
| 9       | N.C.      | 木伙用              |  |

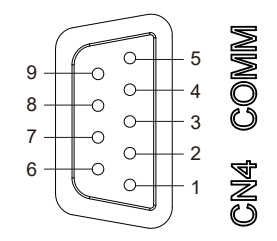

• CN5 I/O Pin 分配

| Pin No. | 名稱     | 功能                                    | 預設功能           |  |
|---------|--------|---------------------------------------|----------------|--|
| 1       | X1     |                                       | CW/STOP (FWD)  |  |
| 2       | X2     | ● ● ● ● ● ● ● ● ● ● ● ● ● ● ● ● ● ● ● | CCW/STOP (REV) |  |
| 3       | Х3     | · 数位期入信號                              | FREE           |  |
| 4       | X4     |                                       | ALM-RST        |  |
| 5       | X5(XH) | 高速數位輸入信號 *                            | M0             |  |
| 6       | IN-COM | 輸入信號 COM                              | -              |  |
| 7       | GND    | I/O 信號地                               | -              |  |
| 8       | YH     | 高速數位輸出信號 *                            | SPD-OUT        |  |
| 9       | Y1+    | #4.台·#会□1.台·吨 \/1 *                   |                |  |
| 10      | Y1-    | ————————————————————————————————————  | BOSA-OO1       |  |
| 11      | VH     | +5V (類比輸入信號用)                         | -              |  |
| 12      |        | ※二日:4会1 />□時 ▲4 ★                     | 轉速外部類比調整.      |  |
| 12      | Al     | 與CC輸入信號 AI*                           | (轉速控制模式)       |  |
| 13      | A2     | 類比輸入信號 A2*                            | NC             |  |
| 14 Y2+  |        | ●日本時日日合唱 V2 *                         |                |  |
| 15      | Y2-    | ────────────────────────────────────  | ALM-OUT        |  |

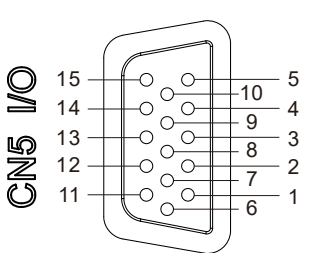

\* 功能可使用參數設定。

# ■ 數位輸入信號回路

驅動器的輸入信號為光耦合器輸入。使用外部電源時:24VDC±15%、電流 50mA 以上

NOTE 使用內部電源(5VDC)時僅能採用 SINK 連接。若有使用高速數位輸入 X5(XH)時,僅能使用 SINK 連接。

# 使用外部電源 SINK 連接

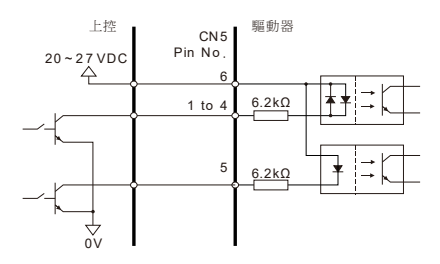

開關使用內部電源 SINK 連

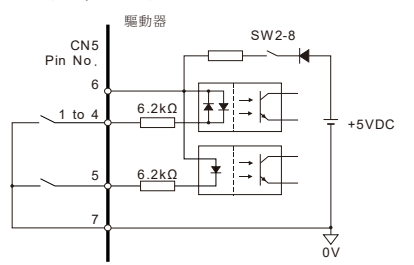

使用外部電源 SOURCE 連

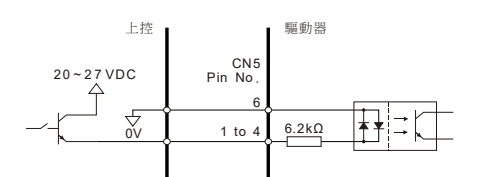

開集極使用內部電源 SINK 連接

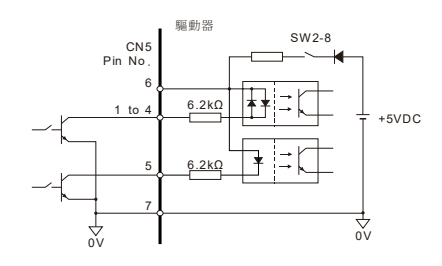

# ■ 數位輸出信號回路

驅動器的數位輸出信號有兩種:

數位輸出(Y1、Y2): 光耦合器、開集極輸出

高速數位輸出(YH): 電晶體、開集極輸出。

| CN5 Pin<br>No. | 名稱       | 内容                       |
|----------------|----------|--------------------------|
| 8              | YH       | 電晶體、開集極輸出                |
|                |          | ON 電壓: 最大 0.8VDC         |
|                |          | 使用電源:5~60VDC 電流 80mA 以下  |
| 9              | Y1+      | 业细公职, 即年每龄山              |
| 10             | Y1-      |                          |
| 14             | Y2+      | 611 电壁. 取入 2.5 VDC       |
| 15             | Y2-      | 使用電源: 5 000DC 電流 800A 以下 |
|                | 三油動位輪山 ∨ | 山 備約 庙田 SINK 浦梓。         |

NOTE 高速數位輸出 YH 僅能使用 SINK 連接

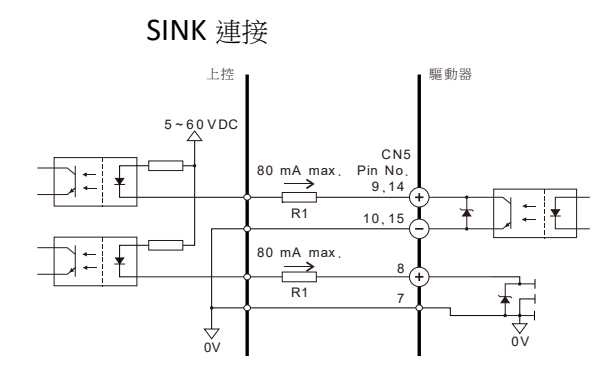

SOURCE 連接

驅動器

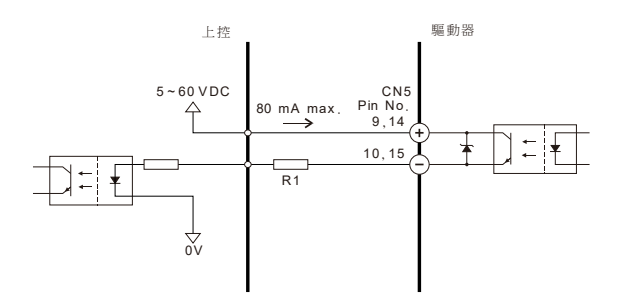

☆

# ■ 外部類比輸入信號的連接

將外部電位器或外部直流電壓連接至 CN5 的 A1,可進行轉速的類比設定。 將外部電位器或外部直流電壓連接至 CN5 的 A2,可進行轉矩限制或加/減速時間的類比設定(需以參數設 定)。

使用外部電位器時
 A1 請連接至 CN5 的 7(GND), 11(VH), 12(A1)。
 A2 請連接至 CN5 的 7(GND), 11(VH), 13(A2)。

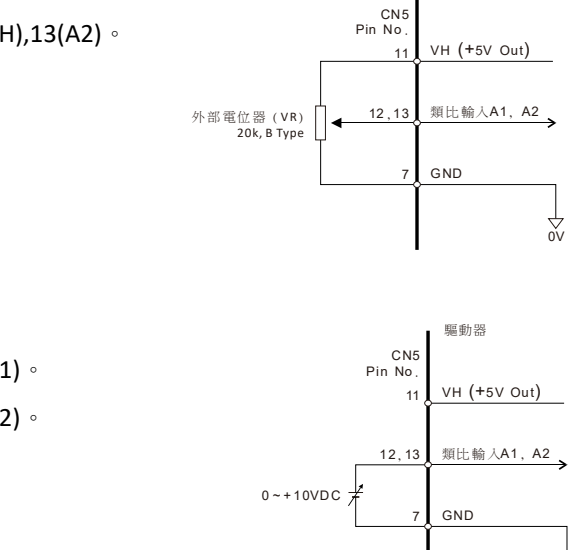

使用外部直流電壓時
 A1 請連接至 CN5 的 7(GND), 12(A1)。
 A2 請連接至 CN5 的 7(GND), 13(A2)。

# 4.2. 面版功能與開關設置

# ■ RS-485 通訊站號設定開關 (SW1)

設定 RS-485 的站號,設定完成後需要重新給電才會生效。

| SW1 | RS-485 通訊 ID | SW1 | RS-485 通訊 ID | SW1 | RS-485 通訊 ID | SW1 | RS-485 通訊 ID |
|-----|--------------|-----|--------------|-----|--------------|-----|--------------|
| 0   | Broadcast    | 4   | 4            | 8   | 8            | С   | 12           |
| 1   | 1            | 5   | 5            | 9   | 9            | D   | 13           |
| 2   | 2            | 6   | 6            | А   | 10           | E   | 14           |
| 3   | 3            | 7   | 7            | В   | 11           | F   | 15           |

# ■ IO 與通訊功能設定開關 (SW2)

| No.       | 功能                   | 說明      |            |         |                        |
|-----------|----------------------|---------|------------|---------|------------------------|
| SW2-1     |                      | SW2 設定  | 對應通訊       | 速度      |                        |
|           | +                    | SW2-3   | SW2-2      | SW2-1   | RS-485 Baud-rate (bps) |
| SW2-2     |                      | OFF     | OFF        | OFF     | 9600                   |
|           | 設定通訊速度設定 *           | OFF     | OFF        | ON      | 19200                  |
|           |                      | OFF     | ON         | OFF     | 38400                  |
| SW2-3     |                      | OFF     | ON         | ON      | 57600                  |
|           |                      | ON      | OFF        | OFF     | 115200                 |
|           |                      |         |            |         |                        |
|           | 設定 RS-485 終端電阻       | ON : [  | 吏用終端電      | 阳       |                        |
| 3002-4    | (120Ω)               | OFF : 7 | 下使用終端      | 電阻      |                        |
| \$\\\/2_5 | BS-485 Modbus 通訊協定 * | ON : N  | lodbus ASC | 11      |                        |
| 3002-3    |                      | OFF : N | lodbus RTL | J       |                        |
|           |                      | SW2 設定  | 對應 YH I    | 力能      |                        |
| SW2-6     |                      | SW2-7   | SW2-6      | YH 功能   |                        |
|           | YH 輸出設定              | OFF     | ON         | 霍爾 SPI  | D-OUT 或可設定輸出功能         |
| SW2-7     |                      | ON      | OFF        | ENC-A 🕸 | 俞出                     |
|           |                      |         |            |         |                        |
| \$\\/2-8  | 數位輸入電源設定             | ON :≸   | 故位輸入使      | 可用内部 5  | V 電源. (SINK)           |
| 5002-0    |                      | OFF :   | 收位輸入使      | 可用外部電   | 源.                     |

\* 通訊設定開關設定完成後,驅動器需要重新給電才會生效。

# ■ 內部設定器 (VR)

功能可使用參數設定,預設為轉速調整。

| 功能            | <b>CW</b> 方向 | <b>CCW</b> 方向 |
|---------------|--------------|---------------|
| 運轉資料設定 [轉速調整] | 設定值增加 [轉速增加] | 設定值漸少 [轉速增加]  |

#### ■ LED 功能

| 名稱  | 功能       | 說明                                                                                                    |
|-----|----------|----------------------------------------------------------------------------------------------------|
| STA | 通訊狀態指示   | 恆亮: 通訊狀況正常.<br>閃爍: 通訊有訊號,但訊號無法辨識.(通訊速度,協定等設定問題).<br>熄滅: 通訊無訊號 (未連接).                                               |
| ALM | Alarm 指示 | 恆亮:驅動器為 WAIT 狀態 或 主電源(B+)未連接.<br>閃爍:保護作動,有 Alarm 發生. 閃爍的次數依保護功能而定。可<br>透過計算 ALM LED 的閃爍次數,確認 Alarm 的種類.<br>熄滅:無異常. |
| PWR | 輸入電源指示   | 恆亮: DC 主電源輸入連接,驅動器有電源.<br>熄滅: DC 主電源輸入切斷,驅動器無電源.                                                                   |

# 4.3. I/O 訊號功能說明

#### 4.3.1. 輸出入信號作動準位

驅動器輸入信號、輸出信號與電磁剎車(高電流)輸出端子 MB/OUT1、OUT2 的作動(ON)準位可以使用參數設定。預設為回路導通作動。

相關參數

| ID             | 名稱       |                                     | 內容                                             | 設定範圍                                                              | 初始值   |
|----------------|----------|-------------------------------------|------------------------------------------------|-------------------------------------------------------------------|-------|
|                |          | 設定輸入與<br>的準位,將<br>進位制後,<br>I/O 作動準( | 輸出功能作動(ON)<br>設定值轉化為 2<br>每個 bit 對應一個<br>立設定 。 |                                                                   |       |
|                |          | Bit                                 | 說明                                             | 0: 作動(ON)準位為 <u>不導通</u>                                           |       |
|                |          | 0                                   | X1 作動準位                                        | 「ON」=个得通<br>「OFF 道泽                                               |       |
|                |          | 1                                   | X2 作動準位                                        | · OFF」 = 尊通<br>1: 作動(ON)準位為 <u>導通</u><br>「ON」 = 導通<br>「OFF」 = 不導通 |       |
| 06.16          | 1/0 你動進台 | 2                                   | X3 作動準位                                        |                                                                   | CEEDE |
| 06-16 1/0 作動準心 | 1/0 作動华位 | 0                                   | X4 作動準位                                        |                                                                   | 05555 |
|                |          | 4                                   | X5(XH)作動準位                                     |                                                                   |       |
|                |          | 5~7                                 | 保留                                             |                                                                   |       |
|                |          | 8                                   | Y1 作動準位                                        |                                                                   |       |
|                |          | 9                                   | Y2 作動準位                                        |                                                                   |       |
|                |          | 10                                  | YH 作動準位                                        |                                                                   |       |
|                |          | 11                                  | OUT1 作動準位                                      |                                                                   |       |
|                |          | 12 ~ 15                             | 保留                                             |                                                                   |       |

#### 4.3.2. 數位輸入信號功能

#### ■ 輸入信號功能設置

可利用參數設置輸入端子 X1~X5(XH)的接點功能。

#### 相關參數

| ID    | 名稱                   | 内容                         |                                 | 設定範圍                                          | 初始值 |
|-------|----------------------|----------------------------|---------------------------------|-----------------------------------------------|-----|
| 06-01 | X1 輸入端子功能            |                            | 設定編號<br>0:                      | 功能<br>NC (PULSE-INPUT) *                      | 1   |
| 06-02 | X2 輸入端子功能            | 切換輸入端子 X1~X5(XH)的<br>接點功能。 | 1:<br>2:<br>5:                  | CCW/CW (REV) **<br>FREE                       | 2   |
| 06-03 | X3 輸入端子功能            |                            | 6:<br>7:<br>8·                  | STOP-MODE<br>EBRAKE/ALM-RST<br>ALM-RST        | 5   |
| 06-04 | X4 輸入端子功能            |                            | 10:<br>11:                      | M0<br>M1                                      | 8   |
| 06-05 | <b>X5(XH)</b> 輸入端子功能 |                            | 12:<br>13:<br>14:<br>17:<br>21: | M2<br>EBRAKE<br>SERVO-ON<br>STOP<br>EXT-ERROR | 10  |

\* X5(XH)以外,其他輸入端子功能設為0皆無功能。轉速設定由PWM輸入或脈波頻率輸入調整時,X5設為0是PULSE-INPUT功能。

\*\* 可由「SC/CC 模式」參數(02-01) 選擇使用 FWD, REV 或 START/STOP, CCW/CW。

#### ■ FWD(START/STOP)輸入、REV(CCW/CW)輸入

速度控制模式時,使馬達運轉、停止的信號。說明請參照「6.5.1 運轉與停止」。

#### ■ FREE 輸入

FREE 輸入設為 ON,將切斷馬達電流,同時電磁剎車釋放(MBRAKE 輸出功能)。 「馬達停止設定」參數(08-11)設為 1時,馬達停止時將激磁並產生保持力。此時,將 FREE 輸入設為 ON, 馬達將喪失保持力。FREE 輸入為 ON 時,即使 FWD、REV 或 START/STOP 輸入設為 ON,馬達仍不會運轉。

#### ■ STOP-MODE 輸入

FWD、REV、START/STOP、STOP 輸入功能的馬達停止方式可由 STOP-MODE 輸入功能設定。 將 STOP-MODE 輸入為「ON」,馬達停止方式為立即停止。將 STOP-MODE 輸入為「OFF」,馬達停止方式為減 速停止。未配置任何輸入為 STOP-MODE 功能時,STOP-MODE 輸入為「OFF」。

#### ■ EBRAKE/ALM-RST 輸入

馬達正常運轉時,EBRAKE/ALM-RST 功能與 EBRAKE 輸入相同。 當 Alarm 發生,馬達停止時,EBRAKE/ALM-RST 功能與 ALM-RST 輸入相同。

#### ■ ALM-RST 輸入

Alarm 解除。當發生 Alarm 馬達停止時,將 ALM-RST 輸入設為「OFF」0.5 秒以上,再設定為「ON」0.5 秒以上。再次回到「OFF」時,就可解除 Alarm。

若驅動器處在可運轉之狀態(例如 START/STOP 為 ON),則異常解除不會有效。 NOTE 部分 Alarm 無法使用 ALM-RST 輸入解除。請參閱第 74 頁:保護功能 (Alarm)

#### ■ M0、M1、M2 輸入

組合 MO、M1、M2 的 ON/OFF, 選擇運轉資料 No.。

| 運轉資料 No. | M2  | M1  | M0  |
|----------|-----|-----|-----|
| 0        | OFF | OFF | OFF |
| 1        | OFF | OFF | ON  |
| 2        | OFF | ON  | OFF |
| 3        | OFF | ON  | ON  |
| 4        | ON  | OFF | OFF |
| 5        | ON  | OFF | ON  |
| 6        | ON  | ON  | OFF |
| 7        | ON  | ON  | ON  |

#### ■ EBRAKE 輸入

緊急停止,當馬達運轉時,將 EBRAKE 輸入設定為「ON」,馬達將瞬間停止。 當 EBRAKE 輸入設定為「ON」時,馬達無法運轉。 當 EBRAKE 輸入設定為「OFF」時,馬達可運轉。 要使馬達運轉,請確認 EBRAKE 輸入設定為「OFF」。

#### ■ SERVO-ON 輸入

當「SERVO-ON 模式」參數(02-14)設為1或2時: 當 SERVO-ON 為「OFF」驅動器進入 SERVO OFF,對馬達不激磁,狀態為WAIT。 當 SERVO-ON 為「ON」驅動器進入 SERVO ON,對馬達激磁,可運轉 當「SERVO-ON 模式」參數(02-14)設為0時,SERVO-ON 輸入沒有作用。

#### 相關參數

| ID    | 名稱          | 内容                                                          | 設定範圍                                                                                                    | 初始值 |
|-------|-------------|-------------------------------------------------------------|----------------------------------------------------------------------------------------------------|-----|
| 02-14 | SERVO-ON 模式 | 設定進入 SERVO ON 的方式與<br>SERVO OFF 時的電磁剎車<br>(MBRAKE-OUT)控制方式。 | <ul> <li>0: 直接進入 SERVO-ON</li> <li>1: SERVO-ON 輸入設為「ON」時<br/>進入 SERVO ON。SERVO-OFF 時電<br/>磁刹車(MBRAKE-OUT)由 FREE 控<br/>制。</li> <li>2: SERVO-ON 輸入設為「ON」時<br/>進入 SERVO ON。SERVO-OFF 時電<br/>磁刹車(MBRAKE-OUT)釋放。</li> </ul> | 0   |
| 08-11 | 馬達停止設定      | 馬達停止時的行為。要馬達<br>停止時產生保持力,請設為<br>1。                          | 0: Free<br>1: Servo-lock (Encoder 機種)<br>1: Short-lock (Hall 機種)                                                                                                    | 1   |

#### ■ STOP 輸入

當 STOP 輸入設定為「ON」,馬達停止。馬達停止方法,透過 STOP MODE 輸入設定。 當 STOP 輸入設定為「OFF」,馬達可運轉。

#### ■ EXT-ERROR 輸入

當 EXT-ERROR 輸入設定為「ON」,外部停止 Alarm 啟動。

#### ■ PULSE-INPUT 輸入

當「轉速調整方法」參數(02-10)設定為1(脈波輸入頻率調速)或2(PWM 輸入調速)時。X5(XH)設為0是 PULSE-INPUT 輸入功能。接受脈波調速信號。 脈波輸入頻率: 50~2k Hz PWM 輸入: 50~500 Hz, duty 1~99%

#### 4.3.3. 數位輸出信號功能

可利用參數設置輸出端子 Y1、Y2、YH 的接點功能。

#### 相關參數

| ID    | 名稱        | 內容                     | 設定範圍                                                                           | 初始值 |
|-------|-----------|------------------------|--------------------------------------------------------------------------------|-----|
| 06-09 | Y1 輸出端子功能 | 切換輸出端子 Y1、Y2 的接點       | 設定編號 功能<br>0: NC<br>1: SDD OUT *                                               | 3   |
| 06-10 | Y2 輸出端子功能 | 功能。                    | 1:         SPD-001*           2:         ALM-OUT           3:         BUSY-OUT | 2   |
| 06-11 | YH 輸出端子功能 | 切換高速輸出端子 YH 的接點<br>功能。 | 4:VA-OUT5:EN-OUT6:ALM-PULSE7:BUSY-ALM-PULSE11:RUN-OUT                          | 1   |

\* YH 功能硬體設定請對照 SW2-6、SW2-7 的設定。

#### ■ SPD-OUT 輸出

Hall 機種(EVDR-K045CQ、EVDR-N045CQ),馬達轉速 Pulse 信號輸出。8 極馬達將每轉輸出 12 個 Pulse 訊號。 設定 YH 輸出端子為 SPD-OUT 輸出功能,請將 SW2-6 設為「ON」, SW2-7 設為「OFF」。

#### ■ ALM-OUT 輸出

當 Alarm 發生時, ALM-OUT 輸出為「ON」, 正常時 ALM-OUT 輸出為「OFF」。

#### ■ BUSY-OUT 輸出

當馬達為運轉激磁中,BUSY-OUT輸出為「ON」,馬達不激磁時 BUSY-OUT輸出為「OFF」。

#### ■ VA-OUT 輸出

馬達轉速到達「轉速到達範圍(VA)」參數(02-15)所設定的條件時, VA-OUT 輸出為「ON」。

#### 相關參數

| ID    | 名稱         | 內容                                        | 設定範圍   | 初始值 |
|-------|------------|-------------------------------------------|--------|-----|
| 02-15 | 轉速到達範圍(VA) | 馬達當前轉速與命令轉速差<br>小於此設定時,VA-OUT輸出<br>為「ON」。 | 0~1000 | 100 |

#### ■ EN-OUT 輸出

馬達轉速超過「EN OUT 轉速」參數(02-16)時, EN-OUT 輸出為「ON」。

#### 相關參數

| ID    | 名稱        | 內容                              | 設定範圍        | 初始值  |
|-------|-----------|---------------------------------|-------------|------|
| 02-16 | EN OUT 轉速 | 馬達當前轉速高於此設定<br>時,EN-OUT輸出為「ON」。 | 200 ~ 10000 | 1000 |

#### ■ ALM-PULSE 輸出

當 Alarm 發生時,ALM-PULSE 輸出產生與 ALM LED 閃爍同步的脈波。

過載保護 ALM-PULSE 範例

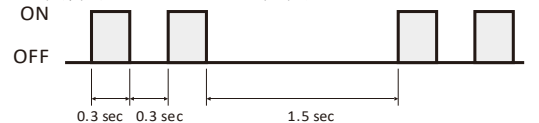

#### ■ BUSY-ALM-PULSE 輸出

正常時,BUSY-ALM-PULSE 輸出功能與 BUSY-OUT 輸出相同。 當 Alarm 發生時,BUSY-ALM-PULSE 輸出功能與 ALM-PULSE 輸出相同。

#### ■ RUN-OUT 輸出

當馬達有運轉 RUN-OUT 為「ON」(無論是否有激磁),當馬達靜止, RUN-OUT 為「OFF」。

#### ■ ENC-A 輸出

要使用 ENC-A 輸出功能,請將 SW2-6 設為「OFF」, SW2-7 設為「ON」,此時 YH 輸出端子功能為 ENC-A 輸出 功能。提供 Encoder 機種(EVDR-K045CQE、EVDR-N045CQE),馬達 Encoder Channel A 信號輸出。搭配標準馬達 每轉輸出 2500 個 Pulse 信號。

#### 4.3.4. 電磁剎車(高電流)輸出功能

可利用參數設置電磁剎車(高電流)輸出端子 MB/OUT1、OUT2 的接點功能。

#### 相關參數

| ID    | 名稱          | 内容               |      | 設定範圍           | 初始值 |
|-------|-------------|------------------|------|----------------|-----|
|       |             | 切換大電流輸出端子 OUT1 的 | 設定編號 | 功能             |     |
| 06-12 | OUT1 輸入端子功能 | 接點功能(預設為電磁剎車控    | 13:  | MBRAKE         | 13  |
|       |             | 制)。              | 14:  | MBRAKE-RELEASE |     |

## ■ MBRAKE 輸出

馬達運轉時 MBRAKE 輸出為「ON」,此時電磁剎車釋放。馬達停止時 MBRAKE 輸出為「OFF」,此時電磁剎車 閉鎖。馬達停止時 MBRAKE 輸出在以下條件會釋放(ON):

- 1. FREE 輸入設為「ON」。
- 2. SERVO-ON °
- 3. 「SERVO-ON 模式」參數(02-14)設為 2 時 SERVO-OFF。
- NOTE 標準馬達電磁剎車為通電(ON)釋放,不通電(OFF)閉鎖。如採用馬達電磁剎車為通電(OFF)釋放,則動作邏輯需 相反。

#### ■ MBRAKE-RELEASE 輸出

MBRAKE-RELEASE 輸出固定為「ON」,此時電磁剎車釋放。若希望電磁剎車永遠保持釋放,可設定此功能。

EV 系列驅動器有三種控制模式。在使用前需以參數設定選擇控制模式與相關設定。

| 控制模式                | 說明                                       | 運轉方法                |
|---------------------|------------------------------------------|---------------------|
| <b></b>             | 速度控制模式為使用直接 1/0 或通訊遠端 1/0 信號控制運          | 參照 31 頁: 速度控制運轉功    |
| 20121至11111天天       | 轉。以轉速做為馬達運轉的控制目標。                        | 能                   |
| <b>Duty</b> /亦生世哲一书 | Duty 控制模式為使用直接 I/O 或通訊遠端 I/O 信號控制運       | 參照 55 頁: Duty 控制運轉功 |
| Duty 控制快式           | 轉。以驅動器輸出 PWM %做為控制目標。                    | 能                   |
| 合要标告性               | 以 RS-485 通訊指令(Multi-Driver 協定)控制馬達運轉與定位。 | 參照 60 頁: 位置控制運轉功    |
| 11. 且控制 探式          | 可進行定位運轉或連續運轉。                            | 能                   |

#### 4.4.1. 控制模式的切换

控制模式的切換設定步驟如下:

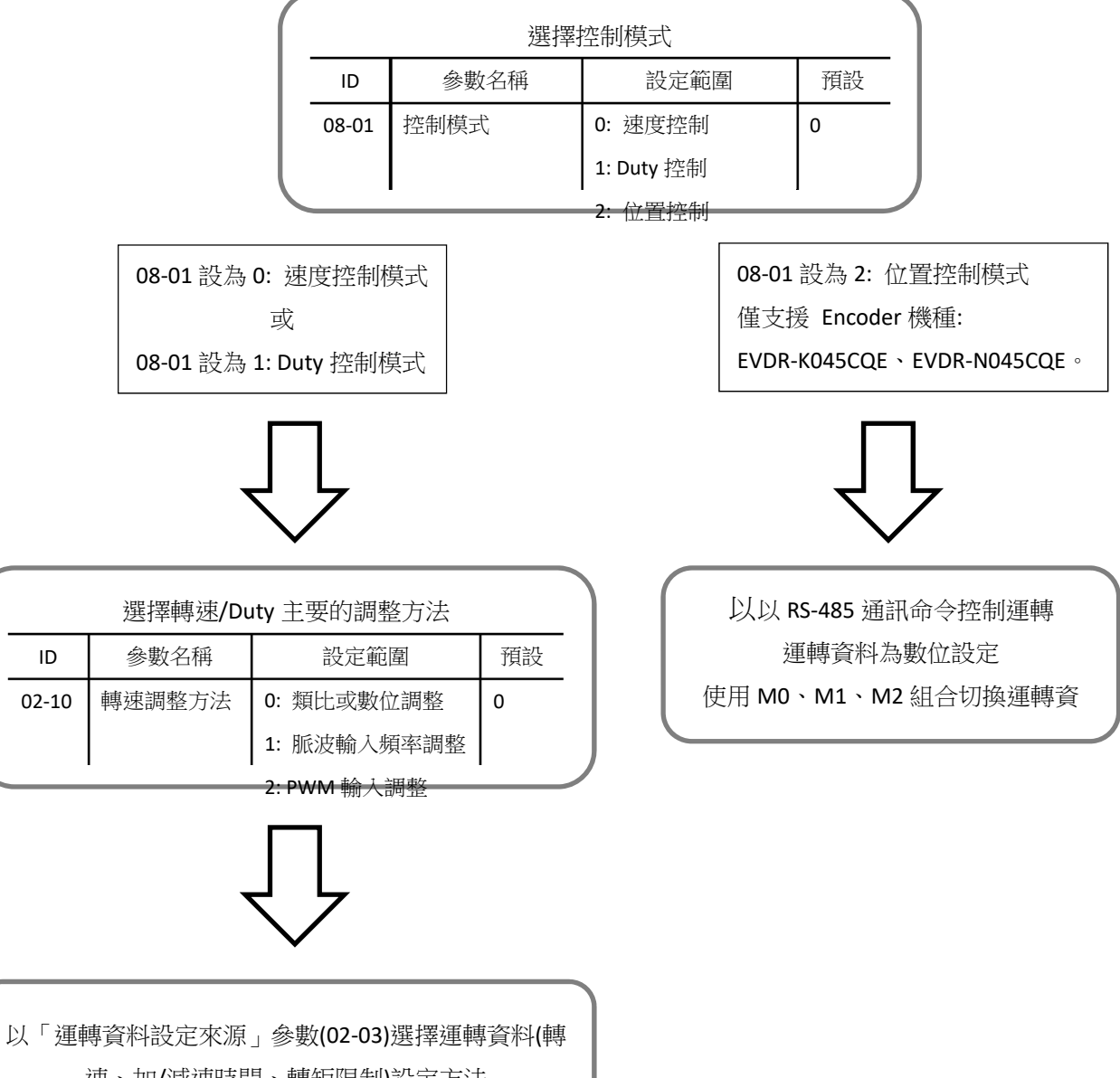

ID

02-10

# 5. 參數與資料一覽表

# 5.1. 監視資料與維修資料

監視資料與維修資料全部為 READ 資料。維修資料包括: Alarm 履歷、通訊錯誤碼履歷。 NOTE 一般 READ 資料僅能讀取無法寫入。錯誤碼履歷可使用清除指令 Reset。 NOTE 保留參數請勿使用。

#### ■ 監視資料 (Dynamic Data)

監視資料為驅動器的內部資訊與運轉狀態。可由 A-HMI 程式的「Dynamic Data」頁面功能來監視。 監視資料頁面顯示內容可使用「WatchData 選擇」參數(09-11) 設定切換。

• 監視資料 (「WatchData 選擇」參數(09-11) 設為 0 時)

| 寄存器<br>位置<br>(Hex) | ID | 名稱        | 内容                                                                                                    | 範圍                                                                                  |
|--------------------|----|-----------|----------------------------------------------------------------------------------------------------|-------------------------------------------------------------------------------------|
| 0000h              | 01 | 馬達狀態      | 馬達當前的狀態                                                                                                    | 0: STOP<br>2: RUN<br>4: FREE<br>5: FAULT<br>6: WAIT / SERVO-OFF<br>7: MOTION (位置控制) |
| 0001h              | 02 | 保留        | -                                                                                                    | -                                                                                   |
| 0002h              | 03 | 馬達轉速      | 馬達當前的轉速                                                                                                    | 0~65535 r/min                                                                       |
| 0003h              | 04 | Alarm No. | 目前作動的異常保護錯誤碼                                                                                                    | 0~21                                                                                |
| 0004h              | 05 | 馬達轉向      | 馬達當前轉向                                                                                                    | 0: CW<br>1: CCW                                                                     |
| 0005h              | 06 | 命令轉速      | 當前命令設定的轉速                                                                                                    | 0 ~ 65535 r/min                                                                     |
| 0006h              | 07 | 保留        | -                                                                                                    | -                                                                                   |
| 0007h              | 08 | 保留        | -                                                                                                    | -                                                                                   |
| 0008h              | 09 | 數位輸入點狀態   | 數位輸入訊號狀態。每個位數表示不同輸入<br>點的狀態。<br>第1位數表示 X1 狀態<br>第2位數表示 X2 狀態<br>第3位數表示 X3 狀態<br>第4位數表示 X4 狀態<br>第5位數表示 X5 (XH)狀態<br>例:01011 表示 X1為 ON、X2為 ON、X3為<br>OFF、X4為 ON、X5為 OFF。 | 數字 0: 未作動 (OFF)<br>數字 1: 有作動 (ON)                                                   |
| 0009h              | 10 | Bus V     | DC BUS 電壓值(輸入電源電壓)                                                                                                    | 0 ~ 65535 (1=0.01 VDC)                                                              |
| 000Ah              | 11 | 保留        | 保留                                                                                                    | -                                                                                   |
| 000Bh              | 12 | 輸出%       | 輸出%                                                                                                    | 0~1000 (1=0.1%)                                                                     |
| 000Ch              | 13 | 輸出電流      | 輸出電流值                                                                                                    | 0~65535 (1=0.01A)                                                                   |
| 000Dh              | 14 | 保留        | 保留                                                                                                    | -                                                                                   |
| 000Eh              | 15 | 保留        | 保留                                                                                                    | -                                                                                   |
| 000Fh              | 16 | 保留        | 保留                                                                                                    | -                                                                                   |

#### 監視資料 (「WatchData 選擇」參數(09-11) 設為1時)

| 寄存器<br>位置 | ID | 名稱           | 内容                                                                                                    | 範圍                                |
|-----------|----|--------------|----------------------------------------------------------------------------------------------------|-----------------------------------|
| 0008h     | 09 | 數位輸出點狀態      | 數位輸出訊號狀態。每個位數表示不同輸出<br>點的狀態。<br>第1位數表示 Y1 狀態<br>第2位數表示 Y2 狀態<br>第3位數表示 YH 狀態<br>第4位數表示 OUT1 狀態<br>第5位數表示 OUT2 狀態<br>例:01011 表示 Y1 為 ON、Y2 為 ON、YH 為<br>OFF、OUT1 為 ON、OUT2 為 OFF。 | 數字 0: 未作動 (OFF)<br>數字 1: 有作動 (ON) |
| 0009h     | 10 | 加速時間         | 當前設定的加速時間                                                                                                    | 0 ~ 65535 (1=0.1 s)               |
| 000Ah     | 11 | 減速時間         | 當前設定的減速時間                                                                                                    | 0 ~ 65535 (1=0.1 s)               |
| 000Bh     | 12 | INT-VR       | 內部設定器(VR) 當前設定值                                                                                                    | 0 ~ 1000 (1=0.01 VDC)             |
| 000Ch     | 13 | A1           | 外部類比(A1) 當前電壓值                                                                                                    | 0 ~ 1000 (1=0.01 VDC)             |
| 000Dh     | 14 | A2           | 外部類比(A2) 當前電壓值                                                                                                    | 0 ~ 1000 (1=0.01 VDC)             |
| 000Eh     | 15 | XH Duty      | XH 接收訊號 PWM Duty                                                                                                    | 0~1000 (1=0.1%)                   |
| 000Fh     | 16 | XH Frequency | XH 接收訊號頻率                                                                                                    | 0 ~ 10000 Hz                      |

\* ID:01~08 與「WatchData 選擇」參數(09-11) 設為0時相同。

#### ■ Alarm 履歴

Alarm 履歷為發生過的 Alarm 紀錄,近期 10 筆的資料。可由 A-HMI 程式的「Alarm」頁面功能來監視。

| 寄存器<br>位置<br>(Hex) | ID | 名稱          | 内容                   | 範圍                               |
|--------------------|----|-------------|----------------------|----------------------------------|
| 3300h              | 01 | Alarm 履歷 1  | 最近期發生的 Alarm         |                                  |
| 3301h              | 02 | Alarm 履歷 2  |                      |                                  |
| 3302h              | 03 | Alarm 履歷 3  |                      |                                  |
| 3303h              | 04 | Alarm 履歷 4  |                      | 0~22                             |
| 3304h              | 05 | Alarm 履歷 5  |                      | 0 <sup></sup> 22<br>Alarm        |
| 3305h              | 06 | Alarm 履歷 6  | 顯示 Alarm 履歷近期 2~10 筆 | Aldinn 胡参尔 74 頁.<br>保護功能 (Alarm) |
| 3306h              | 07 | Alarm 履歷 7  |                      | MieyJhe (Aldini)                 |
| 3307h              | 08 | Alarm 履歷 8  |                      |                                  |
| 3308h              | 09 | Alarm 履歷 9  |                      |                                  |
| 3309h              | 10 | Alarm 履歷 10 |                      |                                  |

#### ■ 通訊錯誤碼履歷 (COM Error)

通訊錯誤碼履歷為發生過的通訊異常錯誤碼紀錄,近期 10 的筆資料。可由 A-HMI 程式的「COM\_Error」頁面功能來監視。

NOTE 通訊錯誤碼履歷並無 EEPROM 紀錄。因此驅動器斷電後將無法保存通訊錯誤履歷資料。

| 寄存器<br>位置<br>(Hex) | ID | 名稱         | 内容                   | 範圍                  |
|--------------------|----|------------|----------------------|---------------------|
| 4800h              | 01 | 通訊錯誤碼履歷1   | 最近期發生的通訊錯誤代碼         |                     |
| 4801h              | 02 | 通訊錯誤碼履歷 2  |                      | 132(84h): 通訊封包格式錯誤  |
| 4802h              | 03 | 通訊錯誤碼履歷3   |                      | 或 LRC 錯誤。           |
| 4803h              | 04 | 通訊錯誤碼履歷 4  |                      | 133(85h): 通訊逾時。     |
| 4804h              | 05 | 通訊錯誤碼履歷 5  |                      | 136(88h): 指令為無效指令(未 |
| 4805h              | 06 | 通訊錯誤碼履歷 6  | 顯示通訊異常的錯誤碼履歷近期 2~10筆 | 支援)。                |
| 4806h              | 07 | 通訊錯誤碼履歷 7  |                      | 140(8Ch): 設定超出範圍。   |
| 4807h              | 08 | 通訊錯誤碼履歷8   |                      | 141(8Dh): 指令無法執行(可能 |
| 4808h              | 09 | 通訊錯誤碼履歷 9  |                      | 為馬達運轉中)。            |
| 4809h              | 10 | 通訊錯誤碼履歷 10 |                      |                     |

# 5.2. 數位運轉資料

數位運轉資料可以透過 RS-485 或 RS-232,使用 A\_HMI 軟體或 Modbus 通訊協定存取寄存器位址來修改。 數位運轉資料共可設定 8 個 (運轉資料 No.0~7)。運轉資料如下所示。

NOTE 馬達運轉中,請使用數位運轉資料寄存器 RAM 位置來變更設定運轉資料。

|       |                    |                       |                        |      | 反 | 招  | 調模式 * | *  |
|-------|--------------------|-----------------------|------------------------|------|---|----|-------|----|
| ID    | 名稱                 | 内容                    | 設定範圍                   | 初始值  | 映 | 速度 | Duty  | 位置 |
|       |                    |                       |                        |      | * | 控制 | 控制    | 控制 |
| 03-09 | 數位轉速 No.0          |                       |                        |      |   |    |       |    |
| ~     | ~                  | 轉速數位設定                | 60 ~ 10000 r/min       | 3000 | А |    | ×     |    |
| 03-16 | 數位轉速 No.7          |                       |                        |      |   |    |       |    |
|       |                    | 加速時間數位設定              |                        |      |   |    |       |    |
| 04-01 | 數位加速時間 No.0        | 轉速或位置控制時:             |                        |      |   |    |       |    |
| ~     | ~                  | 轉速 0 到 3000 r/min 的時間 | 1~100 (1=0.1 s)        | 10   | А |    |       |    |
| 04-08 | 數位加速時間 No.7        | Duty 控制時:             |                        |      |   |    |       |    |
|       |                    | Duty 0 到 100%的時間      |                        |      |   | ~  |       | 0  |
|       |                    | 加速時間數位設定              |                        |      |   | 0  |       | 0  |
| 04-09 | 數位減速時間 No.0        | 轉速或位置控制時:             |                        |      |   |    |       |    |
| ~     | ~                  | 轉速 3000 到 0 r/min 的時間 | 1 ~ 100 (1=0.1 s)      | 10   | А |    |       |    |
| 04-16 | 數位減速時間 No.7        | Duty 控制時:             |                        |      |   |    |       |    |
|       |                    | Duty 100 到 0%的時間      |                        |      |   |    |       |    |
| 07-01 | 數位轉矩限制 No.0        |                       |                        |      |   |    | 0     |    |
| ~     | ~                  | 轉矩限制數位設定              | 0~2000 (1=0.1%)        | 2000 | А |    |       |    |
| 07-08 | 數位轉矩限制 No.7        |                       |                        |      |   |    |       |    |
|       |                    |                       |                        | 100  |   |    |       |    |
|       |                    |                       |                        | 200  |   |    |       |    |
| 07.00 | 事件分 Duty Na O      |                       |                        | 300  |   |    |       |    |
| 07-09 | <u> </u>           |                       |                        | 400  |   |    |       |    |
| ~     | ー<br>単位 Dute No. 7 | Duty 數位設定             | $0 \sim 1000$ (1=0.1%) | 500  | A | ×  |       | ×  |
| 07-16 | 數① Duty No.7       |                       |                        | 600  |   |    |       |    |
|       |                    |                       |                        | 800  |   |    |       |    |
|       |                    |                       |                        | 1000 |   |    |       |    |

\* 反映表示參數設定後發生作用的時機。A: 設定後立即反映, C: 執行 Configuration 後反映, D: 重新接通電源後反映 \*\* O: 有效, X: 無效

• 數位運轉資料寄存器位置 (資料更改會寫入到 EEP,每次更改需要大約 20ms 等待時間)

| 運轉資料   |             | 寄存器位置(Hex) |              |        |       |  |  |  |
|--------|-------------|------------|--------------|--------|-------|--|--|--|
| No.    | 轉速          | 加速時間       | 減速時間         | 轉矩限制   | Duty  |  |  |  |
| 0      | 0308h       | 0400h      | 0408h        | 0700h  | 0708h |  |  |  |
| 1      | 0309h       | 0401h      | 0409h        | 0701h  | 0709h |  |  |  |
| 2      | 030Ah       | 0402h      | 040Ah        | 0702h  | 070Ah |  |  |  |
| 3      | 030Bh       | 0403h      | 040Bh        | 0703h  | 070Bh |  |  |  |
| 4      | 030Ch       | 0404h      | 040Ch        | 0704h  | 070Ch |  |  |  |
| 5      | 030Dh       | 0405h      | 040Dh        | 0705h  | 070Dh |  |  |  |
| 6      | 030Eh       | 0406h      | 040Eh        | 0706h  | 070Eh |  |  |  |
| 7      | 030Fh       | 0407h      | 040Fh        | 0707h  | 070Fh |  |  |  |
| 數位運轉資料 | 料寄存器 RAM 位置 | (資料更改不會寫入  | 、到 EEP,因此不需要 | 要等待時間) |       |  |  |  |
| 運轉資料   |             |            | 寄存器位置(Hex)   |        |       |  |  |  |
| No.    | 轉速          | 加速時間       | 減速時間         | 轉矩限制   | Duty  |  |  |  |
| 0      | 3F08h       | 4000h      | 4008h        | 4300h  | 4308h |  |  |  |
| 1      | 3F09h       | 4001h      | 4009h        | 4301h  | 4309h |  |  |  |
| 2      | 3F0Ah       | 4002h      | 400Ah        | 4302h  | 430Ah |  |  |  |
| 3      | 3F0Bh       | 4003h      | 400Bh        | 4303h  | 430Bh |  |  |  |
| 4      | 3F0Ch       | 4004h      | 400Ch        | 4304h  | 430Ch |  |  |  |
| 5      | 3F0Dh       | 4005h      | 400Dh        | 4305h  | 430Dh |  |  |  |
| 6      | 3F0Eh       | 4006h      | 400Eh        | 4306h  | 430Eh |  |  |  |
| 7      | 3F0Fh       | 4007h      | 400Fh        | 4307h  | 430Fh |  |  |  |

# 5.3. 參數

以下參數都可在不同控制模式設定。部分參數在特定的控制模式下才有作用。

可使用的參數因控制模式而異。

參數可以透過 RS-485 或 RS-232 通訊,使用 A\_HMI 軟體或 Modbus 通訊協定存取寄存器位址來修改。

NOTE 反映表示參數設定後發生作用的時機。A: 設定後立即反映 C: 執行 Configuration 後反映 D: 重新接通電源 後反映。

NOTE 控制模式表示該參數在何種控制模式下有效。O: 有效 ×: 無效

NOTE 位置控制與 ENC 標示為僅支援 Encoder 機種(EVDR-K045CQE、EVDR-N045CQE)的功能。

NOTE Hall 標示為僅支援 Hall 機種(EVDR-K045CQ、EVDR-N045CQ)的功能。

## 5.3.1. 馬達參數

搭配馬達的設定,若搭配標準馬達不需要設定馬達參數。

| ID      |                |                      |                            |       | П. |    | 控制模式 |    |
|---------|----------------|----------------------|----------------------------|-------|----|----|------|----|
| (寄存器    | 名稱             | 內容                   | 設定範圍                       | 初始值   | 风  | 速度 | Duty | 位置 |
| 位址)     |                |                      |                            |       | 吠  | 控制 | 控制   | 控制 |
| 01-01   | Hall Sensor 序列 | 霍爾訊號與馬達反電動勢的         | 0: B 序列(正緣邏輯)              | 1     | 6  |    | 0    | v  |
| (0100h) | Hall           | 配合極性。                | 1:A 序列(負緣邏輯)               | T     | C  |    | 0    | X  |
| 01-02   | 王法振動           | 王法植乙振動               | 2/4/0/10                   | 0     | 6  |    | 0    | 0  |
| (0101h) | 际/圭恒/娶         | 品が生物丁型数              | 2/4/8/10                   | 8     | C  |    | 0    | 0  |
| 01-03   | 馬達無載最高轉        | 馬達無負載時,給予額定電         | 100 ** (5525 **/***        | 44.00 | (  | 0  | V    | V  |
| (0102h) | 速              | 壓的轉速(參考值)。           | 100 ° 65535 r/min          | 4188  | C  | 0  | X    | Х  |
| 01-04   | 用法捕白空羊         | <b>王凌</b> 王輔(CM)的空美  | 0: Top (馬達軸端)              | 0     | 6  |    |      |    |
| (0103h) | <b></b> 局      | 馬笙止鸭(CW)的足我          | 1: Bottom (馬達底部)           | 0     | C  |    | 0    | 0  |
| 01-14   | Encoder 解析度    | Encoder 單相 Pulse 數量設 |                            | 25.00 |    |    | 0    | 0  |
| (010Dh) | ENC            | 定                    | U <sup>2</sup> 05535 Pulse | 2500  | ט  |    |      |    |

# 5.3.2. 1/0 參數

NOTE I/O 相關功能請參照第 16 頁: I/O 訊號功能說明

 百接 I/O 參數

| ID               |                |                                           |                                                               |      |               |          | 控制模式       |          |
|------------------|----------------|-------------------------------------------|---------------------------------------------------------------|------|---------------|----------|------------|----------|
| (寄存器<br>位址)      | 名稱             | 内容                                        | 設定範圍                                                          | 初始值  | <u>反</u><br>映 | 速度<br>控制 | Duty<br>控制 | 位置<br>控制 |
| 02-01<br>(0200h) | sc/cc 模式       | IO 的 SC/CC 模式選擇設定                         | 0: SC Mode<br>1: CC Mode                                      | 1    | С             |          |            |          |
| 02-15<br>(020Eh) | 轉速到達範圍<br>(VA) | 馬達當前轉速與命令轉速差<br>小於此設定時,VA-OUT輸<br>出為「ON」。 | 0 ~ 1000                                                      | 100  | с             |          |            |          |
| 02-16<br>(020Fh) | EN OUT 轉速      | 馬達當前轉速高於此設定<br>時,EN-OUT輸出為<br>「ON」。       | 200 ~ 10000                                                   | 1000 | с             |          |            |          |
| 06-01<br>(0600h) | X1 輸入功能        |                                           | 0: NC (PULSE-INPUT)<br>1: START/STOP (FWD)<br>2: CCW/CW (REV) | 1    | С             | 0        | 0          | 0        |
| 06-02<br>(0601h) | X2 輸入功能        |                                           | 5: FREE<br>6: STOP-MODE                                       | 2    | с             |          |            |          |
| 06-03<br>(0602h) | X3 輸入功能        | 數位輸入功能設定                                  | 7: EBRAKE/ALM-RST<br>8: ALM-RST<br>10 <sup>.</sup> M0         | 5    | с             |          |            |          |
| 06-04<br>(0603h) | X4 輸入功能        |                                           | 11: M1<br>12: M2                                              | 8    | с             |          |            |          |
| 06-05<br>(0604h) | X5(XH)輸入功能     |                                           | 13:EBRAKE14:SERVO-ON17:STOP21:EXT-ERROR                       | 10   | с             | 0        | 0          | 0        |

| 06-09<br>(0608h)<br>06-10<br>(0609h)<br>06-11<br>(060Ah) | Y1 輸出功能         Y2 輸出功能         YH 輸出功能 | 數位輸出功能設定                                                                                                    | 0: NC<br>1: SPD-OUT<br>2: ALM-OUT<br>3: BUSY-OUT<br>4: VA-OUT<br>5: EN-OUT<br>6: ALM-PULSE<br>7: BUSY-ALM-PULSE    | 3 2 1 | c<br>c<br>c |  |
|----------------------------------------------------------|-----------------------------------------|----------------------------------------------------------------------------------------------------|----------------------------------------------------------------------------------------------------|-------|-------------|--|
| 06-12<br>(060Bh)                                         | OUT1 輸出功能                               | 切換大電流輸出端子 OUT1<br>的接點功能(預設為電磁剎<br>車控制)。                                                                                                    | 11:RUN-OUT13:MBRAKE14:MBRAKE-RELEASE                                                                               | 13    | с           |  |
| 06-16<br>(060Fh)                                         | I/O 作動準位                                | 設定輸入與輸出功能作動         (ON)的準位,將設定值轉化         為2進位制後,每個 bit 對         應一個 I/O 作動準位設         定。         Bit       說明         0       X1 作動準位         1       X2 作動準位         2       X3 作動準位         3       X4 作動準位         4       X5(XH)作動準位         5~7       保留         8       Y1 作動準位         9       Y2 作動準位         10       YH 作動準位         11       OUT1 作動準位         12~15       保留 | 0: 作動(ON)準位為 <u>不<br/>導通</u><br>「ON」 = 不導通<br>「OFF」 = 導通<br>1: 作動(ON)準位為 <u>導</u><br>通<br>「ON」 = 導通<br>「OFF」 = 不導通 | 65535 | с           |  |

#### 遠端 I/O(NET-IO)參數 由通訊控制的 I/O。

| ID               |             |                   |                                                 |     | F |    | 控制模式 |    |
|------------------|-------------|-------------------|-------------------------------------------------|-----|---|----|------|----|
| (寄存器             | 名稱          | 內容                | 設定範圍                                            | 初始值 | 吸 | 速度 | Duty | 位置 |
| 位址)              |             |                   |                                                 |     | ~ | 控制 | 控制   | 控制 |
| 02-01<br>(0200h) | sc/cc 模式    | IO 的 SC/CC 模式選擇設定 | 0: SC Mode<br>1: CC Mode                        | 0   | с |    |      |    |
| 09-01<br>(0900h) | NET-X1 輸入功能 |                   | 0: NC (PULSE-INPUT)<br>1: START/STOP (FWD)      | 1   | с |    |      |    |
| 09-02<br>(0901h) | NET-X2 輸入功能 |                   | 2: CCW/CW (REV)<br>5: FREE                      | 2   | с |    |      |    |
| 09-03<br>(0902h) | NET-X3 輸入功能 | 遠端數位輸入(NET-IO)功能  | 6: STOP-MODE<br>7: EBRAKE/ALM-RST<br>8: ALM-RST | 8   | с | 0  | 0    | 0  |
| 09-04<br>(0903h) | NET-X4 輸入功能 | 設定                | 10: M0<br>11: M1                                | 6   | с |    |      |    |
| 09-05<br>(0904h) | NET-X5 輸入功能 |                   | 13: EBRAKE<br>14: SERVO-ON                      | 10  | с |    |      |    |
| 09-06<br>(0905h) | NET-X6 輸入功能 |                   | 17: STOP<br>21: EXT-ERROR                       | 11  | с |    |      |    |

## 5.3.3. 運轉參數

| ID               |              |                                                              |                                                                                                    |     |    |          | 控制模式       |          |
|------------------|--------------|--------------------------------------------------------------|----------------------------------------------------------------------------------------------------|-----|----|----------|------------|----------|
| (寄存器<br>位址)      | 名稱           | 内容                                                           | 設定範圍                                                                                                    | 初始值 | 反映 | 速度<br>控制 | Duty<br>控制 | 位置<br>控制 |
| 02-02<br>(0201h) | 啟動力道         | 馬達起動時的初始輸出%。<br>當重載起動時,可調整此參<br>數增加起動響應。                     | 0~1000 (1=0.1%)                                                                                                    | 0   | с  |          |            |          |
| 02-03<br>(0202h) | 運轉資料來源設<br>定 | 速度控制與 Duty 控制模式<br>時運轉資料設定的方式。                               | 類比或數位調速時參<br>照第 33 頁<br>脈波輸入頻率或 PWM<br>輸入調速參照第 34 頁                                                                                                    | 0   | С  |          |            | х        |
| 02-10<br>(0209h) | 轉速調整方法       | 速度控制與 Duty 控制模式<br>時的轉速調整方法選擇。                               | <ul><li>0:類比或數位調速</li><li>1:脈波輸入頻率調速</li><li>2:PWM 輸入調速</li></ul>                                                                                                    | 0   | с  |          |            |          |
| 02-14<br>(020Dh) | SERVO-ON 模式  | 設定進入 SERVO ON 的方式<br>與 SERVO OFF 時的電磁剎車<br>(MBRAKE-OUT)控制方式。 | <ul> <li>0: 直接進入 SERVO-<br/>ON</li> <li>1: SERVO-ON 輸入設為<br/>「ON」時進入 SERVO</li> <li>ON。電磁剎車<br/>(MBRAKE-OUT)由 FREE<br/>控制。</li> <li>2: SERVO-ON 輸入設為<br/>「ON」時進入 SERVO</li> <li>ON。馬達停止時電磁<br/>剎車(MBRAKE-OUT)釋<br/>放。</li> </ul> | 0   | С  | 0        | 0          | 0        |
| 08-01<br>(0800h) | 控制模式         | 運轉控制模式選擇                                                     | 0: 速度控制 (Speed)<br>1: Duty 控制 (Duty)<br>2: 位置控制 (Position)                                                                                                    | 0   | с  |          |            | о        |
| 08-02<br>(0801h) | 速度控制增益 P     | 速度控制增益 P                                                     | 0~65535                                                                                                    | 10  | С  |          | v          | v        |
| 08-03<br>(0802h) | 速度控制增益 D     | 速度控制增益 D                                                     | 0 ~ 65535                                                                                                    | 100 | С  |          | ^          | ^        |
| 08-07<br>(0806h) | 正反轉模式        | 設定馬達在運轉中,能否使用 CCW/CW 輸入,改變馬<br>達轉向                           | 0:不作動<br>1:停止後變換運轉方<br>向                                                                                                    | 1   | с  |          |            |          |
| 08-11<br>(080Ah) | 馬達停止設定       | 馬達停止鎖定設定                                                     | 0: Free<br>1: Servo-lock (Encoder<br>機種)<br>1: Short-lock (Hall 機種)                                                                                                    | 1   | с  |          | 0          | Х        |

## 5.3.4. 保護參數

| ID      |         |                 |             |     | 11 |    | 控制模式 |    |
|---------|---------|-----------------|-------------|-----|----|----|------|----|
| (寄存器    | 名稱      | 内容              | 設定範圍        | 初始值 | 区  | 速度 | Duty | 位置 |
| 位址)     |         |                 |             |     | 咣  | 控制 | 控制   | 控制 |
| 05-01   | 馬達過溫感測器 | 馬達過溫感測器(溫度開關)   | 0: 常開(N.O.) | 1   | 6  |    |      |    |
| (0500h) | 類型      | 型態設定            | 1: 常閉(N.C.) | T   | Ľ  | 0  | 0    | 0  |
| 05-02   | 初期運轉禁止  | Power-on 初期運轉禁止 | 0: 無效       | 0   | С  |    |      |    |

| (0501h) | Alarm                   | Alarm 的設定           | 1: 有效                   |      |   |   |   |   |
|---------|-------------------------|---------------------|-------------------------|------|---|---|---|---|
| 05-03   | Hall 序列 Alarm           | 馬達霍爾序列設定錯誤          | 0: 無效                   | 0    | 6 |   | v | v |
| (0502h) | Hall                    | Alarm               | 1: 有效                   | 0    | C |   | X | X |
| 05-04   | ·马克·市 Alarma - 捕子市      | 馬達當前轉速超過此設定值        | 0 ~ 10000               | 5000 | 6 |   |   |   |
| (0503h) | 迥述 Aldfill 轉述           | 時會發生過速 Alarm        | 0 * 10000 r/min         | 5000 | C |   |   |   |
| 05.07   | ままた日バ日代には大きま            | <b>医读回为捕病阻约</b> 四次五 | 0: 無效 (持續輸出)            |      |   |   | 0 | 0 |
| 05-07   | 轉把  衣前  <sup> </sup> 看轉 | 馬達凶局轉起限刑/限而॥        | 1~1000: 有效 (1=堵         | 3000 | С |   |   |   |
| (0506h) | Alarm                   | 無法轉動時的行為設定          | ji 1 ma 份 Alama)        |      |   |   |   |   |
|         |                         |                     | 轉 1 ms 俊 Alarm)         |      |   |   |   |   |
| 05-08   | 超過轉矩限制允                 | 允許電流超過轉矩限制值的        | $0 \sim 1000$ (1-0.1 c) | 200  | C |   |   |   |
| (0509h) | 許時間                     | 時間                  | 0 1000 (1-0.13)         | 300  | C |   |   |   |
| 05-09   | 低於轉矩限制回                 | 當電流低於轉矩限制值此段        |                         | 600  | 6 |   |   |   |
| (0508h) | 復時間                     | 時間後,轉矩限制機制解除        |                         | 600  | C | 0 | 0 | 0 |
|         |                         |                     | 0: Fold-back            |      |   |   |   |   |
| 05-15   | 過載機制設定                  | 發生過載時的行為設定          | (降低輸出至額定)               | 0    | С |   |   |   |
| (050Eh) |                         |                     | 1: Alarm                |      |   |   |   |   |

# 5.3.5. 調整信號 (類比/脈波輸入頻率/PWM 輸入)參數

外部類比輸入信號(A1、A2)、內部設定器(VR)、脈波輸入頻率、PWM 輸入調整的參數。

NOTE 轉速調整預設為類比或數位設定,使用脈波輸入頻率或 PWM 輸入調速前需先設定相關參數。

| ID               |                   |                                                                                                    |                                                                           |     | Ц |    | 控制模式 |    |
|------------------|-------------------|----------------------------------------------------------------------------------------------------|---------------------------------------------------------------------------|-----|---|----|------|----|
| (寄存器             | 名稱                | 內容                                                                                                    | 設定範圍                                                                      | 初始值 | 区 | 速度 | Duty | 位置 |
| 位址)              |                   |                                                                                                    |                                                                           |     | 吹 | 控制 | 控制   | 控制 |
| 02-04<br>(0203h) | 外部輸入調整信<br>號範圍    | 設定外部類比輸入 A1, A2 電<br>壓使用範圍。<br>Duty 控制模式時<br>A1 調整 Duty 電壓使用範<br>圍<br>脈波頻率調整 Duty 使用範<br>圍<br>PWM 輸入調整 Duty 使用範<br>圍 | 0:0~5VDC<br>(類比最大電壓值=4.8<br>VDC)<br>1:0~10VDC<br>(類比最大電壓值=9.8<br>VDC)     | 0   | С | 0  | 0    | x  |
| 02-05<br>(0204h) | 外部輸入調速信<br>號增益值 * | 類比輸入 A1 調速時:<br>類比輸入 1V 變化對應的轉<br>速 (r/min)<br>脈波輸入頻率調速時:<br>頻率變化 200Hz 對應的轉速<br>(r/min)                             | 類比調速時:<br>0~10000 r/min perV<br>脈波輸入頻率調速時:<br>0~10000 r/min per<br>200 Hz | 708 | С |    | x    |    |

|          |                                       |                                                        |                                      |      | 1 |   |   |   |
|----------|---------------------------------------|--------------------------------------------------------|--------------------------------------|------|---|---|---|---|
|          |                                       | PWM 輸入調速時:                                             | PWM 輸入調速時:                           |      |   |   |   |   |
|          |                                       | PWM 變化 10%對應的轉速                                        | 0 ~ 10000 r/min per                  |      |   |   |   |   |
|          |                                       | (r/min)                                                | 10%                                  |      |   |   |   |   |
|          |                                       | 類比輸入 A1 與 A2 使用:                                       | 類比 A1 與 A2 調整時:                      |      |   |   |   |   |
|          |                                       | 類比輸入 OFFSET 電壓設定                                       | 0 ~ 200 (1=0.01 VDC)                 |      |   |   |   |   |
|          |                                       |                                                        |                                      |      |   |   |   |   |
| 02-06    | 外部輸入調整信                               | 脈波輸入頻率調整時:                                             | 脈波輸入頻率調整時:                           | 10   | с |   | 0 |   |
| (0205h)  | 號 OFFSET *                            | 頻率 OFFSET 設定                                           | 0~200 Hz                             |      |   |   |   |   |
|          |                                       | PWM 輸入調整時:                                             | PWM 輸入調整時:                           |      |   |   |   |   |
|          |                                       | Duty % OFFSET 設定                                       | 0~200 %                              |      |   |   |   |   |
|          | 外部輸入調速信                               |                                                        |                                      |      |   |   |   |   |
| 02-07    | 號 OFFSET 對確                           | 外部輸入調速信號 OFFSET                                        | 0~10000 r/min                        | 85   | C |   | x |   |
| (0206h)  | · · · · · · · · · · · · · · · · · · · | 對應轉速                                                   |                                      | 05   | C |   | Λ |   |
| 02.08    | <sup>4</sup> 4725                     | 从迎龄入销市信味小协                                             | 0· 匡法信止                              |      |   |   |   |   |
| (0207h)  | 外 动 预 不 前 死 信                         | 了。<br>印制<br>八詞<br>本<br>信<br>航<br>小<br>小<br>、<br>の<br>、 | 0. <u>两连</u> 停止<br>1. <u>维</u> 技具低酶油 | 0    | С |   |   |   |
| (02071)  | 航取小阻1」為                               | OFFSET 时时们 局政化                                         |                                      |      |   |   |   |   |
| 00.00    |                                       | 類比輸入 A2 或內部設定器                                         | U: 电座小 / VR CCVV                     |      |   |   | 0 |   |
| 02-09    | 親CC輸入加/减迷                             | (VR)作為加/減速設定時的定                                        | 封應加/减速時间長。                           | 0    | С |   |   |   |
| (0208h)  | 設定極性                                  | 義                                                      | 1: 電壓小 / VR CCW                      |      |   |   |   |   |
|          |                                       |                                                        |                                      |      |   |   |   |   |
| 03-01    | 調速上限 *                                | 類比或脈波調速最高轉速                                            | 100 ~ 10000 r/min                    | 3600 | С |   |   |   |
| (0300h)  |                                       |                                                        |                                      |      |   |   | Х |   |
| 03-02    | 調速下限 *                                | 類比或脈波調速最低轉速                                            | 1 ~ 10000 r/min                      | 85   | с |   |   |   |
| (0301h)  |                                       |                                                        |                                      |      |   |   |   |   |
| 03-03    | 類比加/減速設定                              | 加/減速時間類比調整最大                                           | 1~100 (1=0.1 s)                      | 100  | C |   | 0 |   |
| (0302h)  | 上限                                    | 值(最慢)                                                  |                                      |      |   |   | - |   |
| 03-04    | 類比加/減速設定                              | 加/減速時間類比調整最小                                           | $1 \sim 100$ (1-0.1 s)               | 1    | C |   |   |   |
| (0303h)  | 下限                                    | 值(最快)                                                  | 1 100 (1-0.13)                       | -    | C |   |   |   |
| 03-05    | 類比轉矩限制上                               | <b>捕</b> 斩阳判新针:                                        | $0 \sim 2000 (1 - 0.1 \%)$           | 2000 | C | 0 | 0 |   |
| (0304h)  | 限                                     | 特尼欣前類比詞筆取八臣                                            | 0 2000 (1-0.1 %)                     | 2000 | C | 0 | 0 |   |
| 03-06    | 類比轉矩限制下                               |                                                        |                                      | 100  | 6 |   |   |   |
| (0305h)  | 限                                     | 轉矩限制類比調整取小值                                            | 0~2000 (1=0.1%)                      | 100  | C |   |   |   |
|          |                                       | Duty 類比或脈波調整最大值                                        |                                      |      |   |   |   | Х |
|          |                                       | 外部輸入信號最大值對應                                            |                                      |      |   |   |   |   |
| 02 07    |                                       | Duty。依照不同輸入信號,                                         |                                      |      |   |   |   |   |
| (020EN)  | Duty 上限 *                             | 信號最大值如下:                                               | 0 ~ 1000 (1=0.1 %)                   | 1000 | С | х | 0 |   |
| (030011) |                                       |                                                        |                                      |      |   |   |   |   |
|          |                                       | 02-04 設為 0 時                                           |                                      |      |   |   |   |   |
|          |                                       | 類比輸入最大電壓 4.8VDC                                        |                                      |      |   |   |   |   |

|          |                |                     |                     |   |   |   | 1 |
|----------|----------------|---------------------|---------------------|---|---|---|---|
|          |                | 脈波輸入頻率最大值 960Hz     |                     |   |   |   |   |
|          |                | PWM 輸入最大值 48%       |                     |   |   |   |   |
|          |                |                     |                     |   |   |   |   |
|          |                | 02-04 設為1時          |                     |   |   |   |   |
|          |                | 類比輸入最大電壓 9.8VDC     |                     |   |   |   |   |
|          |                | 脈波輸入頻率最大值           |                     |   |   |   |   |
|          |                | 1.96KHz             |                     |   |   |   |   |
|          |                | PWM 輸入最大值 98%       |                     |   |   |   |   |
| 02.00    |                | Duty 類比或脈波調整最小值     |                     |   |   |   |   |
| (02071-) | Duty 下限 *      | 外部輸入調整信號 OFFSET     | 0~1000 (1=0.1%)     | 0 | С |   |   |
| (0307h)  |                | (02-06)對應的 Duty 輸出。 |                     |   |   |   |   |
|          |                |                     | 0~32767             |   |   |   |   |
| 08-09    |                | XH 訊號輸入 PWM Duty 校  | (1= +0.0167 us)     |   |   |   |   |
| (0808h)  | XH PWM Off Set | 正                   | 65535 ~ 32768       | 0 | С | 0 |   |
|          |                |                     | (65534= -0.0167 us) |   |   |   |   |

\* 類比調速、脈波輸入頻率調速、PWM 輸入調速共用的參數。

# 5.3.6. 通訊參數

| ID      |                  |                        |                |                       |     | F |    | 控制模式 |    |
|---------|------------------|------------------------|----------------|-----------------------|-----|---|----|------|----|
| (寄存器    | 名稱               |                        | 內容             | 設定範圍                  | 初始值 | 尺 | 速度 | Duty | 位置 |
| 位址)     |                  |                        |                |                       |     | 咣 | 控制 | 控制   | 控制 |
| 09-11   | )Match Data )肥+留 | Dynamic                | Data 顯示資料頁面    | 0: 監視資料頁面 0           |     | 6 |    |      |    |
| (090Ah) | WatchData 迭译     | 選擇                     |                | 1: 監視資料頁面 1           | 0   | C |    |      |    |
| 09-12   | DC 40F 通訊洽店      |                        | 谷口之后           | 0: 無效                 | 0   | 6 |    |      |    |
| (090Bh) | K3-485           | ко-480 <u>и</u>        | 6时(2000寸0寸1日)  | 0 ~ 1000 ms           | 0   | C |    |      |    |
| 09-13   | RS-485 通訊異常      | RS-485                 | 師和異常超過此設定      | 1~10 ***              |     | 6 |    |      |    |
| (090Ch) | 次數               | 值啟動 A                  | larm           | 1 10 -人               | 0   | C |    |      |    |
| 09-14   | DC 222 通知资味      | בר אם                  | 合立论中学的         | 0: 無效                 | 0   | 6 |    |      |    |
| (090Dh) | N3-232 迪訊迦时      | <b>кэ-252</b> <u>ж</u> | 时心地中于中国        | 0 ~ 1000 ms           | 0   | Ľ |    |      |    |
| 09-15   | RS-232 通訊異常      | RS-232                 | 師訊異常超過此設定      | 1 ~ 10 ਾ/ਂਦ           | 0   | C | 0  | 0    | 0  |
| (090Eh) | 次數               | 值啟動 A                  | larm           | 1 10 -                | 0   | C |    |      |    |
|         |                  | 通訊物理                   | 目層設定 Bit field | Parity:               |     |   |    |      |    |
|         |                  | Bit                    | 說明             | 0=None, 1=Odd, 2=Even |     |   |    |      |    |
| 00.46   |                  | 0                      | Parity         |                       |     |   |    |      |    |
| 09-16   | 通訊設定             | 1                      |                | Stop bit:             | 0   | D |    |      |    |
| (U9UFN) |                  | 2                      | Stop bit       | 0=1bit, 1=2bits       |     |   |    |      |    |
|         |                  | 3                      | Data           |                       |     |   |    |      |    |
|         |                  | 4~15                   | 保留             | Data:                 |     |   |    |      |    |

|  | 0=8bits, 1=7bits |  |  |  |
|--|------------------|--|--|--|
|  |                  |  |  |  |

# 6. 速度控制運轉功能

# 6.1. 速度控制模式概要

速度控制模式為使用直接 I/O 或通訊遠端 I/O 信號控制運轉。以轉速做為馬達運轉的控制目標。

#### 基本設置

- 使用速度控制模式時,請將「控制模式」參數(08-01)設為0。
- 以「轉速調整方法」參數(02-10)選擇轉速主要調整方法。
- 以「運轉資料來源」參數(02-03)選擇運轉資料的設定方法。
  - NOTE 「直接 I/O」為使用輸入訊號接線直接設定的 I/O 信號。「遠端 I/O (NET-IO)」為使用通訊指令設定的 I/O 信號。

#### 相關參數

| ID    | 名稱     | 内容                      | 設定範圍               | 初始值 |
|-------|--------|-------------------------|--------------------|-----|
|       |        |                         | 0: 速度控制 (Speed)    |     |
| 08-01 | 控制模式   | 設定主要控制模式。               | 1: Duty 控制 (Duty)  | 0   |
|       |        |                         | 2: 位置控制 (Position) |     |
|       |        | 清·府·旅生)的 Duty ·旅生)/档一字店 | 0: 類比或數位調速         |     |
| 02-10 | 轉速調整方法 | 处员控制架 Duty 控制候式时        | 1: 脈波輸入頻率調速 *      | 0   |
|       |        | 叫特还祠堂月/広迭择。             | 2: PWM 輸入調速 *      |     |

\* 使用脈波輸入頻率調整或 PWM 輸入調整時, 需將「XH 輸入功能」參數(06-05) 設定為 0。

# 6.2. 運轉資料設定

運轉資料的設定方法可利用「運轉資料來源設定」參數(02-03)設置。以 M0、M1、M2 輸入功能組合切換運轉資料 No.來對應不同的運轉資料設定方法。

速度控制模式運轉資料最多可設定 8 個(運轉資料 No.0 ~ No.7),以類比或數位進行設定。

轉速可擴充選用脈波輸入進行設定。

速度控制運轉資料如下所示。

| 項目            | 内容                           | 設定方法 |                    |  |
|---------------|------------------------------|------|--------------------|--|
|               |                              | 類比   | 內部設定器 (VR) *       |  |
| <b>神</b> 油    | <u>乳空油確沈知渾輔的</u> 輔油。为EF 法劫的捕 |      | 外部電位器或外部直流電壓 (A1)  |  |
| 呣还<br>(Speed) | 速。                           | 數位   | 使用通訊設定數位 8 段轉速     |  |
|               |                              | 脈波   | 脈波輸入頻率             |  |
|               |                              |      | PWM 輸入             |  |
| 加油時間          |                              | 類比   | 內部設定器 (VR)         |  |
| 川还可间          | 設定馬達由停止到達 3000 r/min 的時間。    |      | 外部電位器或外部直流電壓 (A2)  |  |
| (ACC)         |                              | 數位   | 使用通訊設定數位 8 段加速時間 * |  |
| 減速時間          | 設定馬達由 3000 r/min 到達停止的時間。    | 類比   | 內部設定器 (VR)         |  |

| (DEC)    |             |    | 外部電位器或外部直流電壓 (A2)               |
|----------|-------------|----|---------------------------------|
|          |             | 數位 | 使用通訊設定數位 8 段減速時間 *              |
| 轉矩限制     | 設定限制馬達輸出轉矩。 | 類比 | 內部設定器 (VR)<br>外部電位器或外部直流電壓 (A2) |
| (lorque) |             | 數位 | 使用通訊設定數位 8 段轉矩限制 *              |

\* 出廠預設選擇的設定方法。

#### 6.2.1. 使用類比或數位調速時

#### 基本設置

將「轉速調整方法」參數(02-10)設為 0。運轉資料的設定方法可利用「運轉資料來源設定」參數(02-03)設置。

以 M0、M1、M2 輸入功能組合切換運轉資料 No.來對應不同的運轉資料設定方法。運轉資料 No.對應的運轉 資料設定方法如下。

| 運轉資料<br>來源<br>(02-03) | 運轉資料<br>No. | VR     | A1     | A2     | ХН | 數位設定         | 說明         |
|-----------------------|-------------|--------|--------|--------|----|--------------|------------|
|                       | 0           | Speed  | -      | -      | -  | ACC          | 轉速內部設定器調整或 |
|                       |             | (Duty) |        |        |    | DEC          | 外類比設定。     |
|                       |             |        |        |        |    | Torque       |            |
|                       | 1           | -      | Speed  | -      | -  | ACC          |            |
| 2                     |             |        | (Duty) |        |    | DEC          |            |
| 0                     |             |        |        |        |    | Torque       |            |
|                       | 2~7         | -      | -      | -      | -  | Speed (Duty) |            |
|                       |             |        |        |        |    | ACC          |            |
|                       |             |        |        |        |    | DEC          |            |
|                       |             |        |        |        |    | Torque       |            |
|                       | 0~7         | -      | -      | -      | -  | Speed (Duty) | 所有運轉資料數位設  |
| 1                     |             |        |        |        |    | ACC          | 定。         |
| 1                     |             |        |        |        |    | DEC          |            |
|                       |             |        |        |        |    | Torque       |            |
|                       | 0           | Speed  | -      | Torque | -  | ACC          | 轉速內部設定器調整或 |
|                       |             | (Duty) |        |        |    | DEC          | 外類比設定。     |
|                       | 1           | -      | Speed  | Torque | -  | ACC          | 轉矩限制外部類比設  |
| 2                     |             |        | (Duty) |        |    | DEC          | 定。         |
| _                     | 2~7         | -      | -      | -      | -  | Speed (Duty) |            |
|                       |             |        |        |        |    | ACC          |            |
|                       |             |        |        |        |    | DEC          |            |
|                       |             |        |        |        |    | Torque       |            |
| 3                     | 0~7         | -      | -      | Torque | -  | Speed (Duty) | 轉矩限制外部類比設  |
|                       |             |        |        |        |    | ACC          | 定。         |
|                       |             |        |        |        |    | DEC          |            |
| 4                     | 0~7         | -      | Speed  | -      | -  | ACC          | 轉速外部類比設定。  |
|                       |             |        | (Duty) |        |    | DEC          |            |
|                       |             |        |        |        |    | Torque       |            |

|   | 0   | ACC/DEC | Speed  | Torque  | - | -            | 轉速、轉矩限制外部類  |
|---|-----|---------|--------|---------|---|--------------|-------------|
|   |     |         | (Duty) |         |   |              | 比設定。        |
| _ | 1~7 | -       | -      | -       | - | Speed (Duty) | 加/减速内部設定器調  |
| 5 |     |         |        |         |   | ACC          | 整。          |
|   |     |         |        |         |   | DEC          |             |
|   |     |         |        |         |   | Torque       |             |
|   | 0   | ACC/DEC | Speed  | -       | - | Torque       | 轉速外部類比設定。加/ |
|   |     |         | (Duty) |         |   |              | 減速內部設定器調整。  |
| C | 1~7 | -       | -      | -       | - | Speed (Duty) |             |
| 0 |     |         |        |         |   | ACC          |             |
|   |     |         |        |         |   | DEC          |             |
|   |     |         |        |         |   | Torque       |             |
| 7 | 0   | Torque  | Speed  | ACC/DEC | - | -            | 轉速外部類比設定。   |
|   |     |         | (Duty) |         |   |              | 轉矩限制內部設定器調  |
|   | 1   | -       | Speed  | ACC/DEC | - | Torque       | 整。          |
|   |     |         | (Duty) |         |   |              | 加/减速外部類比設定。 |
|   | 2~7 | -       | -      | -       | - | Speed (Duty) |             |
|   |     |         |        |         |   | ACC          |             |
|   |     |         |        |         |   | DEC          |             |
|   |     |         |        |         |   | Torque       |             |

#### 設定例

• 以類比設定運轉資料 No.0 與 No.1 的轉速,以數位設定加/減速時間與轉矩限制。可使用 MO 切換轉速使用內部設定器(VR)或外部類比(A1)設定。(運轉資料 No.2 ~ No.7 以數位設定所有的運轉資料。)

此設定為出廠預設

將「轉速調整方法」參數(02-10) 設為0。

將「運轉資料來源」參數(02-03) 設為0。

- 以數位設定所有的運轉資料時:
   將「轉速調整方法」參數(02-10) 設為0。
   將「運轉資料來源」參數(02-03) 設為1。
- 以外部類比(A1)設定運轉資料 No.0 的轉速,以內部設定器(VR)設定運轉資料 No.0 的加速與減速時間,以數 位設定轉矩限制。(運轉資料 No.1 ~ No.7 以數位設定所有的運轉資料。)
   將「轉速調整方法」參數(02-10) 設為 0。
  - 將「運轉資料來源」參數(02-03) 設為6。

# 6.2.2. 使用脈波輸入頻率或 PWM 輸入調速時

# 基本設置

先將「XH 輸入功能」參數(06-05)設定為 0 (PULSE-INPUT 輸入功能)。

由「轉速調整方法」參數(02-10)選擇使用脈波輸入頻率或 PWM 輸入調速:

以脈波輸入頻率調速時,將「轉速調整方法」參數(02-10)設為1。 以 PWM 輸入調速時,將「轉速調整方法」參數(02-10)設為2。 運轉資料的設定方法可利用「運轉資料來源設定」參數(02-03)設置。

以 M0、M1、M2 輸入功能組合切換運轉資料 No.來對應不同的運轉資料設定方法。

| 運轉資料 | No.對應的運轉資料設定方法如下 | 0 |
|------|------------------|---|
|------|------------------|---|

| 運轉資料<br>來源<br><b>(02-03)</b> | 運轉資料<br>No. | VR     | A1  | A2     | хн     | 數位設定   | 說明        |
|------------------------------|-------------|--------|-----|--------|--------|--------|-----------|
|                              | 0~7         | -      | -   | -      | Speed  | ACC    | 運轉資料數位設定。 |
| 0                            |             |        |     |        | (Duty) | DEC    |           |
|                              |             |        |     |        |        | Torque |           |
|                              | 0~1         | -      | ACC | DEC    | Speed  | Torque | 加/减速獨立外部類 |
|                              |             |        |     |        | (Duty) |        | 比設定。      |
| 1                            | 2~7         | -      | -   | -      | Speed  | ACC    |           |
|                              |             |        |     |        | (Duty) | DEC    |           |
|                              |             |        |     |        |        | Torque |           |
|                              | 0~1         | Torque | ACC | DEC    | Speed  | -      | 轉矩限制內部設定器 |
|                              |             |        |     |        | (Duty) |        | 調整。       |
| 2                            | 2~7         | -      | -   | -      | Speed  | ACC    | 加/减速獨立外部類 |
|                              |             |        |     |        | (Duty) | DEC    | 比設定。      |
|                              |             |        |     |        |        | Torque |           |
|                              | 0~1         | -      | -   | Torque | Speed  | ACC    | 轉矩限制外部類比設 |
|                              |             |        |     |        | (Duty) | DEC    | 定。        |
| 3                            | 2~7         | -      | -   | -      | Speed  | ACC    |           |
|                              |             |        |     |        | (Duty) | DEC    |           |
|                              |             |        |     |        |        | Torque |           |

## 設定例

- 以 PWM 輸入調速,以數位設定加/減速時間與轉矩限制。
   將「轉速調整方法」參數(02-10) 設為 2。
   將「運轉資料來源」參數(02-03) 設為 0。
- 以 PWM 輸入調速,運轉資料 No.0 與 No.1 的加速時間以外部類比(A1)調整,減速時間以外部類比(A2)調整。 以數位設定轉矩限制。

將「轉速調整方法」參數(02-10) 設為2。

將「運轉資料來源」參數(02-03) 設為1。

## 6.2.3. 轉速設定

設定範圍:類比設定 85~3600 r/min

數位設定 60~4000 r/min

脈波設定 85~3600 r/min

- NOTE 其他轉速設定範圍可由參數設定。
- NOTE 出廠預設轉速設定方式為使用內部設定器(VR)進行調整。 其他轉速設定方式可由「轉速調整方法」參數(02-10)與「運轉資料來源設定」參數(02-03)設定。
- NOTE 類比運轉資料詳細設定說明請參照「6.3 類比設定調整說明」。

# ■ 轉速使用內部設定器(VR)進行設定

使用內部設定器(VR) 調速時,

以絕緣螺絲起子將內部設定器(VR)往順時針方向轉動, 速度將變快。調整範圍可由參數設定。

NOTE 詳細設定說明請參照「6.3.1 轉速類比設定」。

# ■ 轉速使用外部類比(A1)電位器進行設定

使用外部電位器透過外部類比(A1)調速。

NOTE 詳細設定說明請參照「6.3.1 轉速類比設定」。

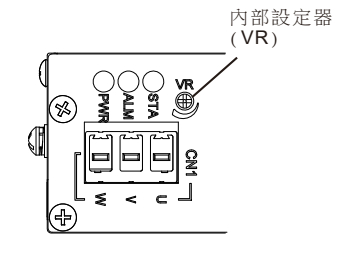

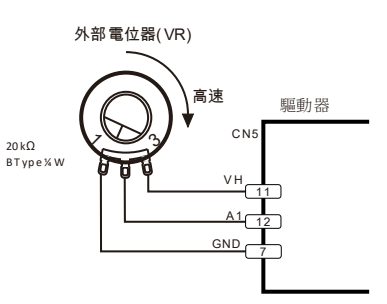
## ■ 轉速使用外部類比(A1) 直流電壓進行設定

使用外部直流電壓 0~5VDC 或 0~10VDC 透過外部類比(A1)調速。

NOTE 詳細設定說明請參照「6.3.1 轉速類比設定」。

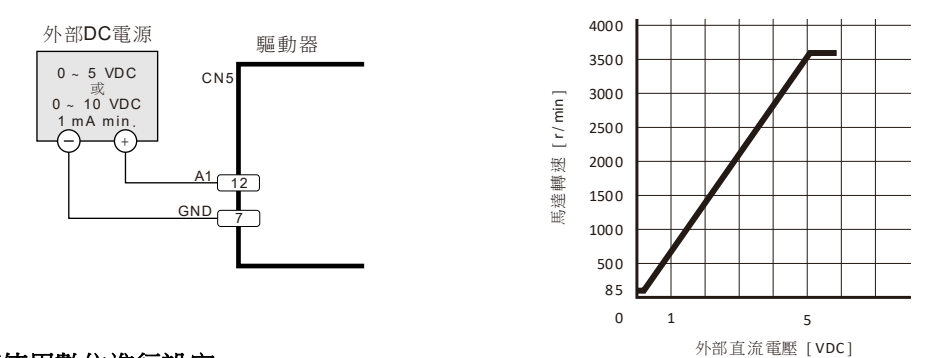

#### ■ 轉速使用數位進行設定

利用通訊設定 8 組運轉資料 No.的轉速。並以 M0、M1、M2 輸入組合切換不同的運轉資料 No.來設定轉速。

### ■ 轉速使用脈波輸入頻率進行設定

脈波輸入頻率調速,需設置相關參數才可使用。以 X5(XH)輸入接收脈波信號頻率調整轉速。 適用脈波頻率範圍: 50~2k Hz

NOTE 脈波輸入頻率調速詳細設定說明請參照 「6.4.1 脈波輸入頻率調整的設定」。

## ■ 轉速使用 PWM 輸入進行設定

PWM 輸入調速,需設置相關參數才可使用。以 X5(XH)輸入接收脈波信號 PWM 調整轉速。 適用脈波頻率範圍: 50~500 Hz

適用 PWM 範圍: 1~99%

NOTE PWM 輸入調速詳細設定說明請參照 「6.4.2 PWM 輸入調整的設定」。

脈波輸入頻率與 PWM 輸入調速 使用外部電源

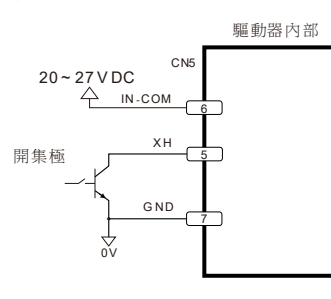

脈波輸入頻率與 PWM 輸入調速 使用內部電源(5VDC)

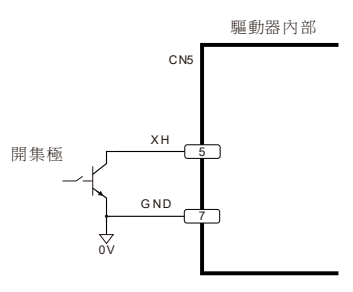

## 6.2.4. 加/減速時間設定

設定範圍: 0.1~10.0 sec

加速時間是指馬達自停止狀態到達 3000 r/min 為止的時間。 減速時間是指 3000 r/min 至馬達停止為止的時間。 實際的加速/減速時間因使用條件、負載慣性、轉矩等而異。 無法順利加速/減速時,請重新檢視使用條件與設定。

NOTE 出廠預設加/減速時間設定方式為數位設定。

其設定方式配合轉速設定方法由「運轉資料來源」參數(02-03)設定。

# ■ 加/減速時間使用內部設定器(VR)進行設定

使用內部設定器(VR)調整加速/減速時間, 加速時間與減速時間為相同值,不能分開設定。 以絕緣螺絲起子將內部設定器(VR)往順時針方向轉動, 加速時間與減速時間將變長。

NOTE 旋轉方向定義可使用參數設定改變。 類比運轉資料詳細設定說明請參照 「6.3.2 加/減速時間類比設定」。

# ■ 加/減速時間使用外部類比(A2)電位器進行設定

使用外部電位器透過外部類比(A2)調整加速時間/減速時間時, 請將「外部輸入調整信號範圍」參數(02-04) 設為0。

NOTE 電壓對應加/減速時間的定義可使用參數設定改變。 類比運轉資料詳細設定說明請參照

「6.3.2 加/減速時間類比設定」。

## ■ 加/减速時間使用外部類(A2)直流電壓進行設定

使用外部直流電壓透過外部類比(A2)調整加/減速時間。

NOTE 電壓對應加/減速時間的定義可使用參數設定改變。

類比運轉資料詳細設定說明請參照「6.3.2 加/減速時間類比設定」。

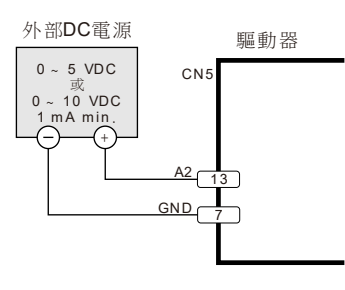

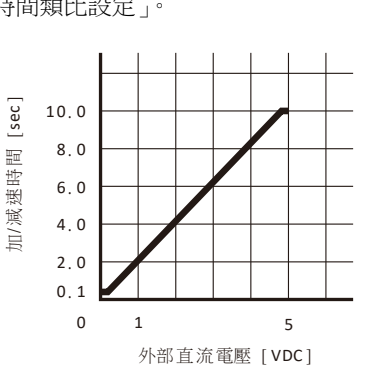

# ■ 加/減速時間使用數位進行設定

利用通訊設定 8 組運轉資料 No.的加速時間與減速時間。並以 M0、M1、M2 輸入組合切換不同的運轉資料 No.來設定。

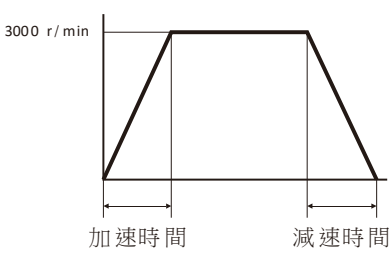

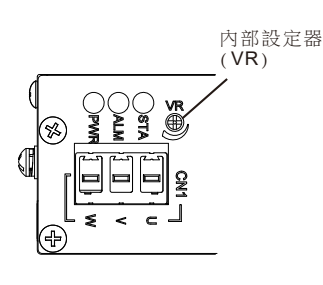

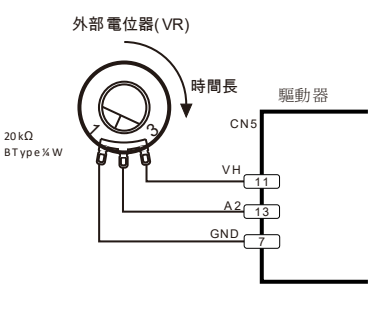

#### 6.2.5. 轉矩限制設定

可限制馬達的輸出轉矩。轉矩限制功能作動時的行為,可以使用轉矩限制堵轉 Alarm 參數(05-07) 設定。 設定範圍:類比設定 10~200%

數位設定 0~200%

NOTE 出廠預設加/減速時間設定方式為數位設定。

其設定方式配合轉速設定方法由「運轉資料來源」參數(02-03)設定。

NOTE 轉矩限制值 100%為驅動器的額定輸出值。

相關參數

| ID    | 名稱           | 内容                                    | 設定範圍                                                                                       | 初始值  |
|-------|--------------|---------------------------------------|--------------------------------------------------------------------------------------------|------|
| 05-07 | 轉矩限制堵轉 Alarm | 當馬達因為轉矩限制而無法<br>轉動時的 Alarm 設定。        | <ol> <li>不發生 Alarm (持續輸出)</li> <li>1~1000: 堵轉一段時間後 Alarm<br/>(1=堵轉 1ms 後 Alarm)</li> </ol> | 3000 |
| 05-08 | 超過轉矩限制允許時間   | 當輸出轉矩超過轉矩限制值<br>持續超過此段時間後,轉矩<br>限制作動。 | 0 ~ 1000 (1=0.1 s)                                                                         | 300  |
| 05-09 | 低於轉矩限制回復時間   | 當輸出轉矩低於轉矩限制值<br>持續超過此段時間後,轉矩<br>限制解除。 | 0 ~ 1000 (1=0.1 s)                                                                         | 600  |

### ■ 轉矩限制使用內部設定器(VR)進行設定

使用內部設定器(VR)調整轉矩限制值。 以絕緣螺絲起子將內部設定器(VR)往順時針方向轉動, 轉矩限制值將上升。

NOTE 類比運轉資料詳細設定說明請參照

「6.3.3轉矩限制類比設定」。

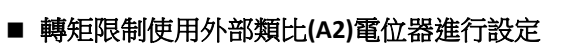

使用外部電位器透過外部類比(A2)調整轉矩限制值時, 請將「外部輸入調整信號範圍」參數(02-04)設為0。 NOTE 類比運轉資料詳細設定說明請參照 「6.3.3 轉矩限制類比設定」。

## ■ 轉矩限制使用外部類比(A2)直流電壓進行設定

使用外部直流電壓透過外部類比(A2)調整轉矩限制值。

NOTE 類比運轉資料詳細設定說明請參照「6.3.3轉矩限制類比設定」。

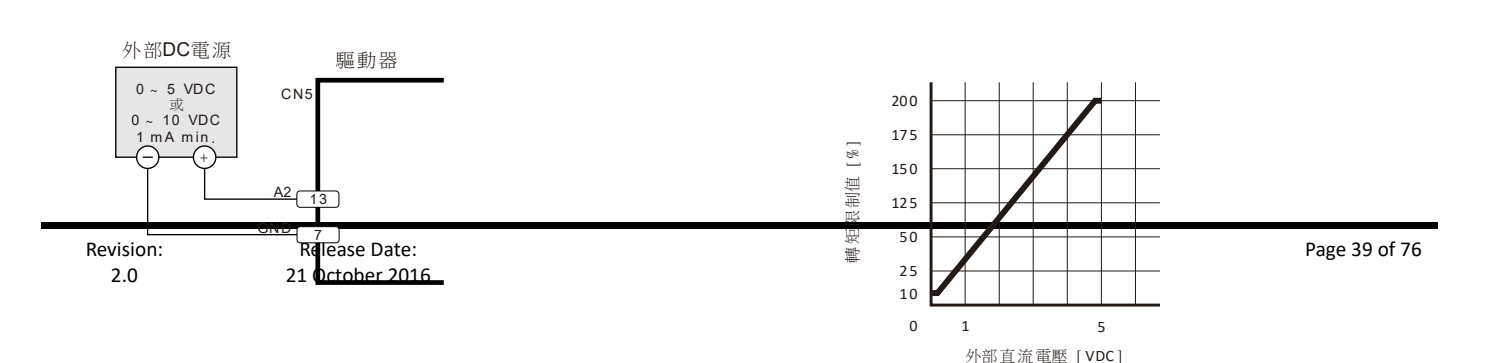

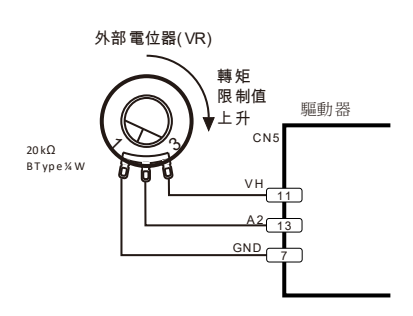

内部設定器 (VR)

# ■ 轉矩限制使用數位進行設定

利用通訊設定 8 組運轉資料 No.的轉矩限制。並以 M0、M1、M2 輸入組合切換不同的運轉資料 No.來設定。

# 6.3. 類比設定調整說明

類比設定包括內部設定器(VR)、外部類比(A1)、外部類比(A2)。

## 6.3.1. 轉速類比設定

## ■ 外部類比(A1)調速的設定

利用外部類比(A1)設定轉速時,調整增益與 OFFSET 可變更指令的斜率和 OFFSET。可以使用調速上下限參數來變更調整範圍。

| ID    | 名稱                      | 內容                                                                                                    | 設定範圍                                                                                                    | 初始值  |
|-------|-------------------------|----------------------------------------------------------------------------------------------------|----------------------------------------------------------------------------------------------------|------|
| 02-05 | 外部輸入調速信號增益<br>值         | 類比輸入 A1 調速時:<br>類比輸入 1V 變化對應的轉速<br>(r/min)<br>脈波輸入頻率調速時:<br>頻率變化 200Hz 對應的轉速<br>(r/min)<br>PWM 輸入調速時:<br>PWM 變化 10%對應的轉速<br>(r/min)                    | 類比調速時:<br>0~10000 r/min perV<br>脈波輸入頻率調速時:<br>0~10000 r/min per 200 Hz<br>PWM 輸入調速時:<br>0~10000 r/min per 10% | 708  |
| 02-06 | 外部輸入調整信號<br>OFFSET      | <ul> <li>類比輸入 A1 與 A2 使用:</li> <li>類比輸入 OFFSET 電壓設定</li> <li>脈波輸入頻率調整時:</li> <li>頻率 OFFSET 設定</li> <li>PWM 輸入調整時:</li> <li>Duty % OFFSET 設定</li> </ul> | 類比 A1 與 A2 調整時:<br>0~200 (1=0.01 VDC)<br>脈波輸入頻率調整時:<br>0~200 Hz<br>PWM 輸入調整時:<br>0~200 %                      | 10   |
| 02-07 | 外部輸入調速信號<br>OFFSET 對應轉速 | 外部輸入調速信號 OFFSET 對<br>應轉速                                                                                                    | 0~10000 r/min                                                                                                 | 85   |
| 03-01 | 調速上限                    | 類比或脈波調速最高轉速                                                                                                    | 100 ~ 10000 r/min                                                                                             | 3600 |
| 03-02 | 調速下限                    | 類比或脈波調速最低轉速                                                                                                    | 1 ~ 10000 r/min                                                                                               | 85   |

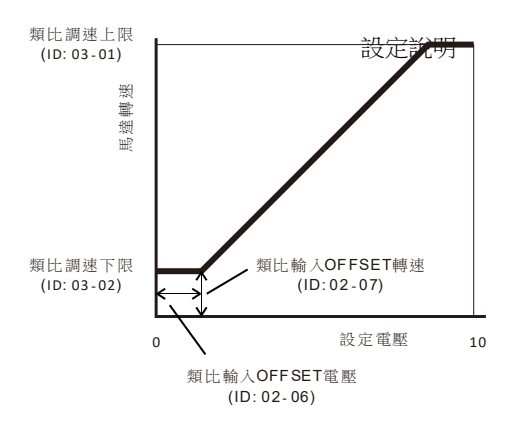

### 設定例

「調速上限」參數(03-01)設為 4000 r/min。將「外部輸入調速信號增益值」參數(02-05)由 850 設定為 425。

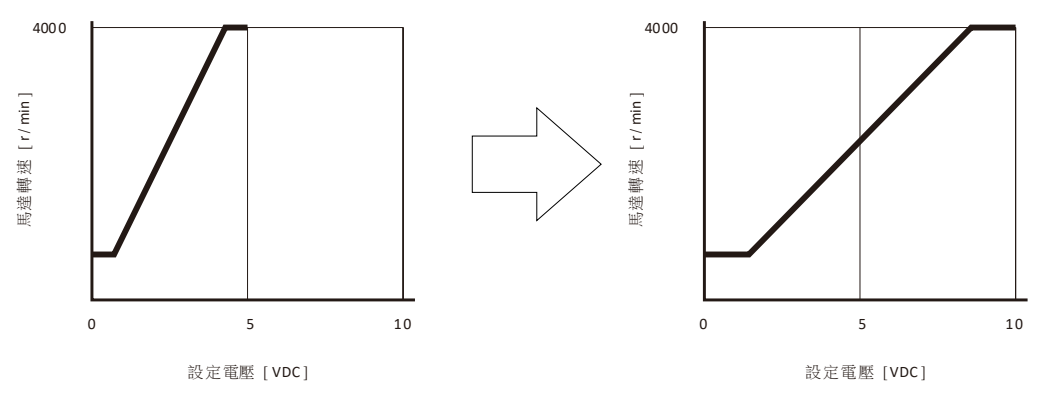

### ■ 內部設定器(VR)調速範圍

利用內部設定器(VR)調整轉速時,可以使用類比調速上下限參數來變更調整範圍。

相關參數

| ID    | 名稱   | 内容          | 設定範圍              | 初始值  |
|-------|------|-------------|-------------------|------|
| 03-01 | 調速上限 | 類比或脈波調速最高轉速 | 100 ~ 10000 r/min | 3600 |
| 03-02 | 調速下限 | 類比或脈波調速最低轉速 | 1~10000 r/min     | 85   |

## 6.3.2. 加/減速時間類比設定

## ■ 外部類比(A2)加/減速時間調整的設定

利用外部類比(A2)設定加/減速時間時,調整 OFFSET 可變更指令的 OFFSET。

輸入電壓最大值可由「外部輸入調整信號範圍」參數(02-04)設定。

輸入電壓對應的加/減速時間由「類比輸入加/減速設定極性」參數(02-09)、「類比加/減速設定上限」參數(03-03)與「類比加/減速設定下限」參數(03-04)設定。

| 相關參數 |
|------|
|------|

| ID    | 名稱                 | 内容                                                                                                    | 設定範圍                                                                          | 初始值 |
|-------|--------------------|----------------------------------------------------------------------------------------------------|-------------------------------------------------------------------------------|-----|
| 02-04 | 外部輸入調整信號範圍         | 設定外部類比輸入 A1, A2 電壓使用<br>範圍。<br>Duty 控制模式時<br>A1 調整 Duty 電壓使用範圍<br>脈波頻率調整 Duty 使用範圍<br>PWM 輸入調整 Duty 使用範圍 | 0: 0~5 VDC<br>(類比最大電壓值=4.8 VDC)<br>1: 0~10 VDC<br>(類比最大電壓值=9.8 VDC)           | 0   |
| 02-06 | 外部輸入調整信號<br>OFFSET | 類比輸入 A1 與 A2 使用:<br>類比輸入 OFFSET 電壓設定<br>脈波輸入頻率調整時:<br>頻率 OFFSET 設定<br>PWM 輸入調整時:                         | 類比 A1 與 A2 調整時:<br>0~200 (1=0.01 VDC)<br>脈波輸入頻率調整時:<br>0~200 Hz<br>PWM 輸入調整時: | 10  |

•

•

|       |             | Duty % OFFSET 設定     | 0 ~ 200 %           |     |
|-------|-------------|----------------------|---------------------|-----|
|       |             |                      | 0: 電壓小 / VR CCW 對應加 |     |
| 02-09 | 類比輸入加/減速設定極 | 類比輸入 A2 或內部設定器(VR)作為 | /减速時間長。             | 0   |
|       | 性           | 加/减速設定時的定義           | 1: 電壓小 / VR CCW 對應加 | U   |
|       |             |                      | /减速時間短。             |     |
| 03-03 | 類比加/減速設定上限  | 加/減速時間類比設定最高值(最慢)    | 1~100 (1=0.1 s)     | 100 |
| 03-04 | 類比加/减速設定下限  | 加/减速時間類比設定最低值(最快)    | 1~100 (1=0.1 s)     | 1   |

輸入電壓對應的加/減速時間如下:

「類比輸入加/減速設定極性」參數 (02-09)設為 0 時

輸入電壓最大值對應的加/減速時間設定為「類比加/減速設定上限」參數(03-03)。

輸入電壓 OFFSET 值對應的加/減速時間為「類比加/減速設定下限」參數(03-04)。

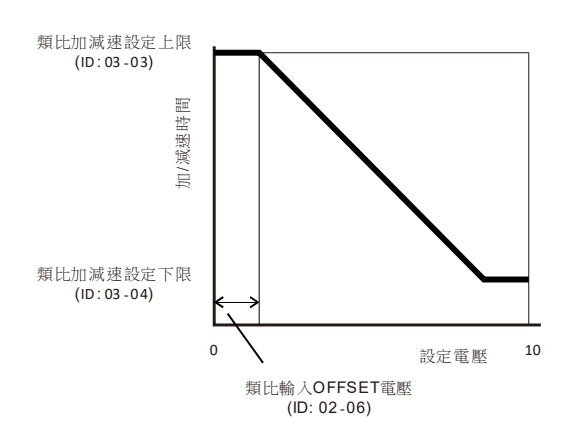

設定說明

「類比輸入加/減速設定極性」參數 (02-09) 設為1時

輸入電壓最大值對應的加/減速時間設定為「類比加/減速設定下限」參數(03-04)。 輸入電壓 OFFSET 值對應的加/減速時間為「類比加/減速設定上限」參數(03-03)。

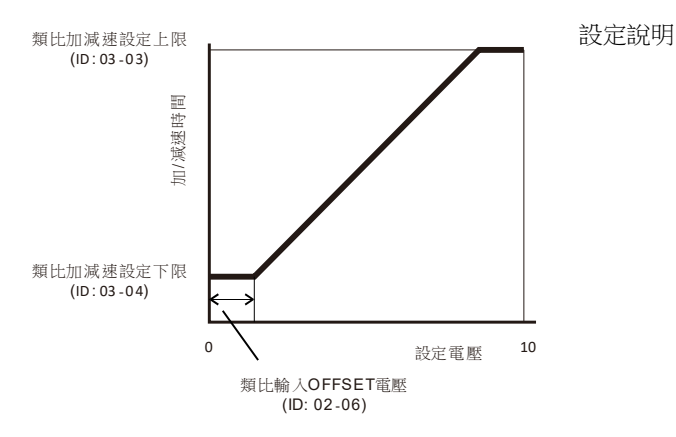

### 設定例

「類比輸入加/減速設定極性」參數 (02-09)設為 1。「類比加/減速設定上限」參數(03-03)設為 100。「類比加/ 減速設定下限」參數(03-04)設為 1。

將「外部輸入調整信號範圍」參數(02-04)由 0 (0~5VDC)設定為 1 (0~10VDC)。

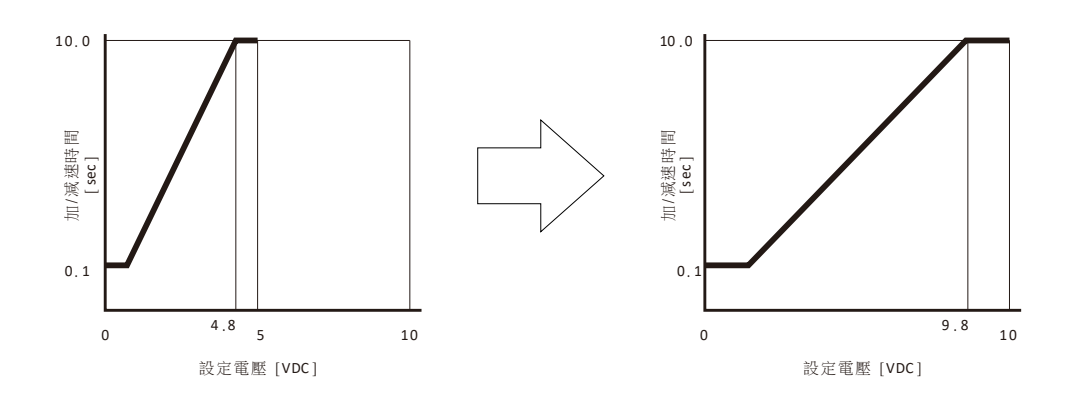

## ■ 內部設定器(VR)加/減速時間調整範圍

利用內部設定器(VR)調整加/減速時間時,可以使用類比加/減速設定上下限參數來變更調整範圍。「類比輸入加/減速設定極性」參數(02-09)設定旋轉方向定義。

## 相關參數

| ID    | 名稱               | 内容                                     | 設定範圍                                                                                                   | 初始值 |
|-------|------------------|----------------------------------------|----------------------------------------------------------------------------------------------------|-----|
| 02-09 | 類比輸入加/減速設定極<br>性 | 類比輸入 A2 或內部設定器<br>(VR)作為加/減速設定時的定<br>義 | <ul> <li>0: 電壓小 / VR CCW 對應加/減速</li> <li>時間長。</li> <li>1: 電壓小 / VR CCW 對應加/減速</li> <li>時間短。</li> </ul> | 0   |
| 03-03 | 類比加/減速設定上限       | 內部 VR 加/減速時間類比設<br>定最高值(最慢)            | 1~100 (1=0.1 s)                                                                                        | 100 |
| 03-04 | 類比加/減速設定下限       | 內部 VR 加/減速時間類比設<br>定最低值(最快)            | 1~100 (1=0.1 s)                                                                                        | 1   |

#### 6.3.3. 轉矩限制類比設定

## ■ 外部類比(A2)轉矩限制調整的設定

利用外部類比(A2)設定轉矩限制值時,調整 OFFSET 可變更指令的 OFFSET。

輸入電壓最大值可由「外部輸入調整信號範圍」參數(02-04) 設定。

輸入電壓對應的轉矩限制值由「類比轉矩限制上限」參數(03-03)與「類比轉矩限制下限」參數(03-04)設定。

| ID    | 名稱                   | 内容                                                                                                    | 設定範圍                                                                                    | 初始值  |
|-------|----------------------|----------------------------------------------------------------------------------------------------|-----------------------------------------------------------------------------------------|------|
| 02-04 | 外部輸入調整信號範圍           | 設定外部類比輸入 A1, A2 電<br>壓使用範圍。<br>Duty 控制模式時<br>A1 調整 Duty 電壓使用範圍<br>脈波頻率調整 Duty 使用範圍<br>PWM 輸入調整 Duty 使用範圍                                               | 0: 0~5 VDC<br>(類比最大電壓值=4.8 VDC)<br>1: 0~10 VDC<br>(類比最大電壓值=9.8 VDC)                     | 0    |
| 02-06 | 外部輸入調整信號<br>OFFSET * | <ul> <li>類比輸入 A1 與 A2 使用:</li> <li>類比輸入 OFFSET 電壓設定</li> <li>脈波輸入頻率調整時:</li> <li>頻率 OFFSET 設定</li> <li>PWM 輸入調整時:</li> <li>Duty % OFFSET 設定</li> </ul> | 類比 A1 與 A2 調整時:<br>0~200 (1=0.01 VDC)<br>脈波輸入頻率調整時:<br>0~200 Hz<br>PWM 輸入調整時:<br>0~200% | 10   |
| 03-05 | 類比轉矩限制上限             | 轉矩限制類比設定最高值                                                                                                    | 0 ~ 2000 (1=0.1 %)                                                                      | 2000 |
| 03-06 | 類比轉矩限制下限             | 轉矩限制類比設定最低值                                                                                                    | 0 ~ 2000 (1=0.1 %)                                                                      | 100  |

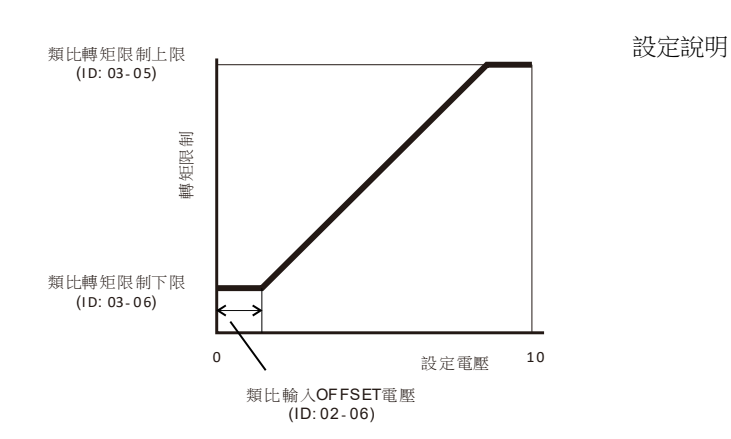

## 設定例

「類比轉矩限制上限」參數(03-03)設為 2000。「類比轉矩限制下限」參數(03-04)設為 200。 將「外部輸入調整信號範圍」參數(02-04)由 0 (0~5VDC)設定為 1 (0~10VDC)。

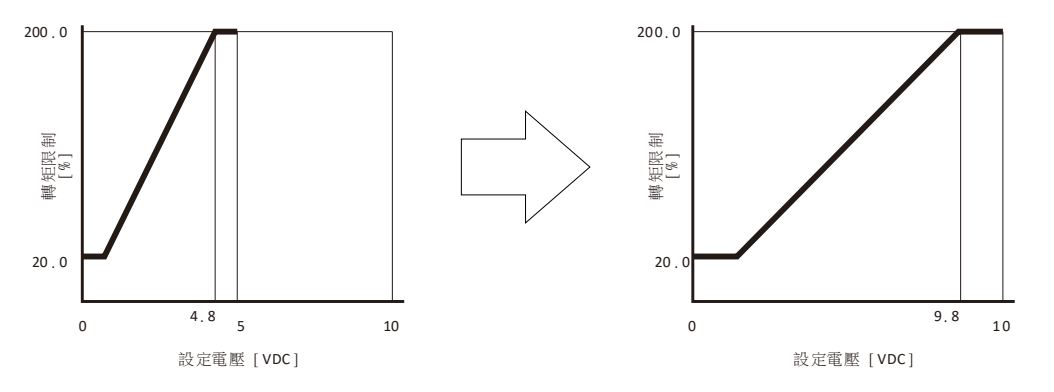

## ■ 内部設定器(VR)轉矩限制調整範圍

利用內部設定器(VR)調整轉矩限制值時,可以使用類比轉矩限制上下限參數來變更調整範圍。

| ID    | 名稱       | 内容              | 設定範圍               |
|-------|----------|-----------------|--------------------|
| 03-05 | 類比轉矩限制上限 | 內部 VR 轉矩限制設定最高值 | 0 ~ 2000 (1=0.1 %) |
| 03-06 | 類比轉矩限制下限 | 內部 VR 轉矩限制設定最低值 | 0 ~ 2000 (1=0.1 %) |

## 6.4. 脈波輸入頻率與 PWM 輸入調整說明

#### 6.4.1. 脈波輸入頻率調整的設定

使用脈波輸入頻率來設定轉速時,調整增益與 OFFSET 可以變更轉速指令的斜率與 OFFSET。 將「控制模式」參數(08-01) 設為 0。將「轉速調整方法」參數(02-10) 設為 1。 利用調速上下限參數來變更調整範圍。 適用脈波頻率範圍: 50~2k Hz

NOTE 與類比或數位調速、PWM 輸入調速共用參數,使用前需先設定相關參數。可參考建議設定。

| ID    | 名稱                      | 内容                                                                                                    | 設定範圍                                                                                                    | 建議設定                            |
|-------|-------------------------|----------------------------------------------------------------------------------------------------|----------------------------------------------------------------------------------------------------|---------------------------------|
| 02-05 | 外部輸入調速信號增益<br>值         | <ul> <li>類比輸入 A1 調速時:</li> <li>類比輸入 1V 變化對應的轉速</li> <li>(r/min)</li> <li>脈波輸入頻率調速時:</li> <li>頻率變化 200Hz 對應的轉速</li> <li>(r/min)</li> <li>PWM 輸入調速時:</li> <li>PWM 變化 10%對應的轉速</li> <li>(r/min)</li> </ul> | 類比調速時:<br>0~10000 r/min perV<br>脈波輸入頻率調速時:<br>0~10000 r/min per 200 Hz<br>PWM 輸入調速時:<br>0~10000 r/min per 10% | 600<br>(1kHz 時對應<br>3000 r/min) |
| 02-06 | 外部輸入調整信號<br>OFFSET      | <ul> <li>類比輸入 A1 與 A2 使用:</li> <li>類比輸入 OFFSET 電壓設定</li> <li>脈波輸入頻率調整時:</li> <li>頻率 OFFSET 設定</li> <li>PWM 輸入調整時:</li> <li>Duty % OFFSET 設定</li> </ul>                                                  | 類比 A1 與 A2 調整時:<br>0~200 (1=0.01 VDC)<br>脈波輸入頻率調整時:<br>0~200 Hz<br>PWM 輸入調整時:<br>0~200 %                      | 0                               |
| 02-07 | 外部輸入調速信號<br>OFFSET 對應轉速 | 外部輸入調速信號 OFFSET 對應轉速                                                                                                    | 0 ~ 10000 r/min                                                                                               | 0                               |
| 03-01 | 調速上限                    | 類比或脈波調速最高轉速                                                                                                    | 100 ~ 10000 r/min                                                                                             | 3000                            |
| 03-02 | 調速下限                    | 類比或脈波調速最低轉速                                                                                                    | 1 ~ 10000 r/min                                                                                               | 0                               |

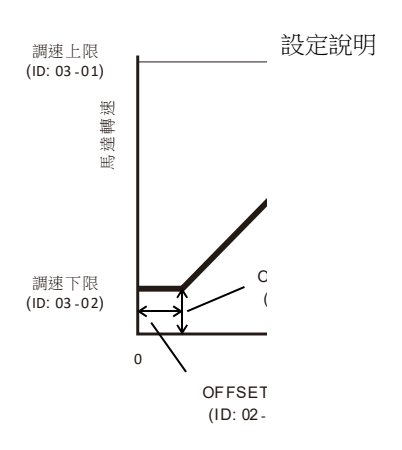

#### 6.4.2. PWM 輸入調整的設定

使用 PWM 輸入來設定轉速時,調整增益與 OFFSET 可以變更轉速指令的斜率與 OFFSET。 將「控制模式」參數(08-01)設為 0。將「轉速調整方法」參數(02-10)設為 2。

利用調速上下限參數來變更調整範圍。

適用脈波頻率範圍: 50~500 Hz

適用 PWM 範圍: 1~99%

NOTE 與類比或數位調速、PWM 輸入調速共用參數,使用前需先設定相關參數。可參考建議設定。

| ID    | 名稱                      | 内容                                                                                                    | 設定範圍                                                                                                    | 建議設定                            |
|-------|-------------------------|----------------------------------------------------------------------------------------------------|----------------------------------------------------------------------------------------------------|---------------------------------|
| 02-05 | 外部輸入調速信號增益<br>值         | 類比輸入 A1 調速時:<br>類比輸入 1V 變化對應的轉速<br>(r/min)<br>脈波輸入頻率調速時:<br>頻率變化 200Hz 對應的轉速<br>(r/min)<br>PWM 輸入調速時:<br>PWM 變化 10%對應的轉速<br>(r/min)                    | 類比調速時:<br>0~10000 r/min perV<br>脈波輸入頻率調速時:<br>0~10000 r/min per 200 Hz<br>PWM 輸入調速時:<br>0~10000 r/min per 10% | 300<br>(100% 時對應<br>3000 r/min) |
| 02-06 | 外部輸入調整信號<br>OFFSET      | <ul> <li>類比輸入 A1 與 A2 使用:</li> <li>類比輸入 OFFSET 電壓設定</li> <li>脈波輸入頻率調整時:</li> <li>頻率 OFFSET 設定</li> <li>PWM 輸入調整時:</li> <li>Duty % OFFSET 設定</li> </ul> | 類比 A1 與 A2 調整時:<br>0~200 (1=0.01 VDC)<br>脈波輸入頻率調整時:<br>0~200 Hz<br>PWM 輸入調整時:<br>0~200 %                      | 0                               |
| 02-07 | 外部輸入調速信號<br>OFFSET 對應轉速 | 外部輸入調速信號 OFFSET 對<br>應轉速                                                                                                    | 0~10000 r/min                                                                                                 | 0                               |
| 03-01 | 調速上限                    | 類比或脈波調速最高轉速                                                                                                    | 100 ~ 10000 r/min                                                                                             | 3000                            |
| 03-02 | 調速下限                    | 類比或脈波調速最低轉速                                                                                                    | 1~10000 r/min                                                                                                 | 0                               |
| 08-09 | XH PWM Off Set          | XH 訊號輸入 PWM Duty 校正                                                                                                    | 0 ~ 32767<br>(1 = +0.0167 us)<br>65535 ~ 32768<br>(65534 = -0.0167 us)                                        | 0                               |

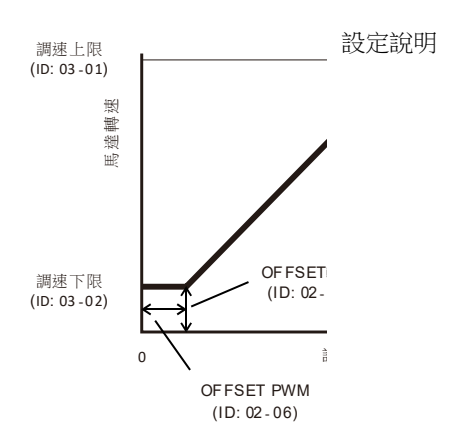

## 6.5. 運轉說明

輸入控制運轉的信號,使馬達運轉/停止,變換轉向等功能。

### 6.5.1. 運轉與停止

馬達運轉/停止與轉向的控制輸入功能分為 SC 與 CC 兩種模式。由「SC/CC 模式」參數(02-01)選擇。出廠預設 為 SC 模式。

### 相關參數

| ID    | 名稱       | 内容                  | 設定範圍       | 初始值 |
|-------|----------|---------------------|------------|-----|
| 02-01 | sc/cc 模式 | 設定選用 SC 或 CC IO 訊號控 | 0: SC Mode | 0   |
|       |          | 制模式。                | 1: CC Mode | U   |

## ■ 運轉

• SC 模式運轉與停止

使用 SC 模式,將「SC/CC 模式」參數(02-01)設為 0。

將 START/STOP 輸入設為「ON」,馬達運轉。

將 START/STOP 輸入設為「OFF」,馬達停止。

馬達轉向,透過 CCW/CW 輸入設定。

馬達運轉中,STOP輸入設為「ON」,馬達停止,不運轉。要使馬達運轉,請確認STOP輸入設定為「OFF」。 馬達停止方式可由STOP-MODE輸入功能設定。

馬達運轉中,將 EBRAKE 輸入設為「ON」,馬達立即停止。

EBRAKE 輸入設為「ON」,馬達無法運轉。要使馬達運轉,請確認 EBRAKE 輸入設定為「OFF」

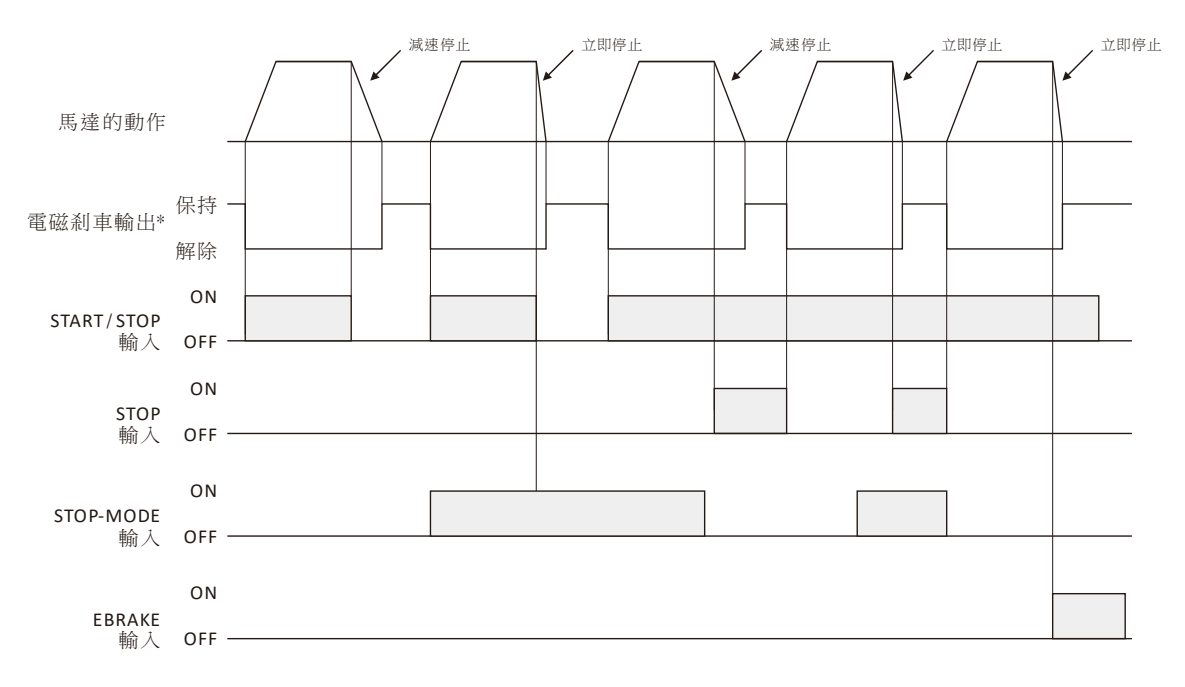

\*OUT1 輸出功能。

## • CC 模式運轉與停止

使用 CC 模式,將「SC/CC 模式」參數(02-01) 設為 1。 將 FWD 輸入設為「ON」,馬達往 CW 方向運轉。切換置 OFF 時,馬達停止。 將 REV 輸入設為「ON」,馬達往 CCW 方向運轉。切換置 OFF 時,馬達停止。 若 FWD 與 REV 輸入同時設為 ON,且「正反轉模式」參數(08-07)設為 1 時,馬達停止。 馬達運轉中,STOP 輸入設為「ON」,馬達停止,不運轉。要使馬達運轉,請確認 STOP 輸入設定為「OFF」。 馬達停止方式可由 STOP-MODE 輸入功能設定。

馬達運轉中,將 EBRAKE 輸入設為「ON」,馬達立即停止。

EBRAKE 輸入設為「ON」,馬達無法運轉。要使馬達運轉,請確認 EBRAKE 輸入設定為「OFF」

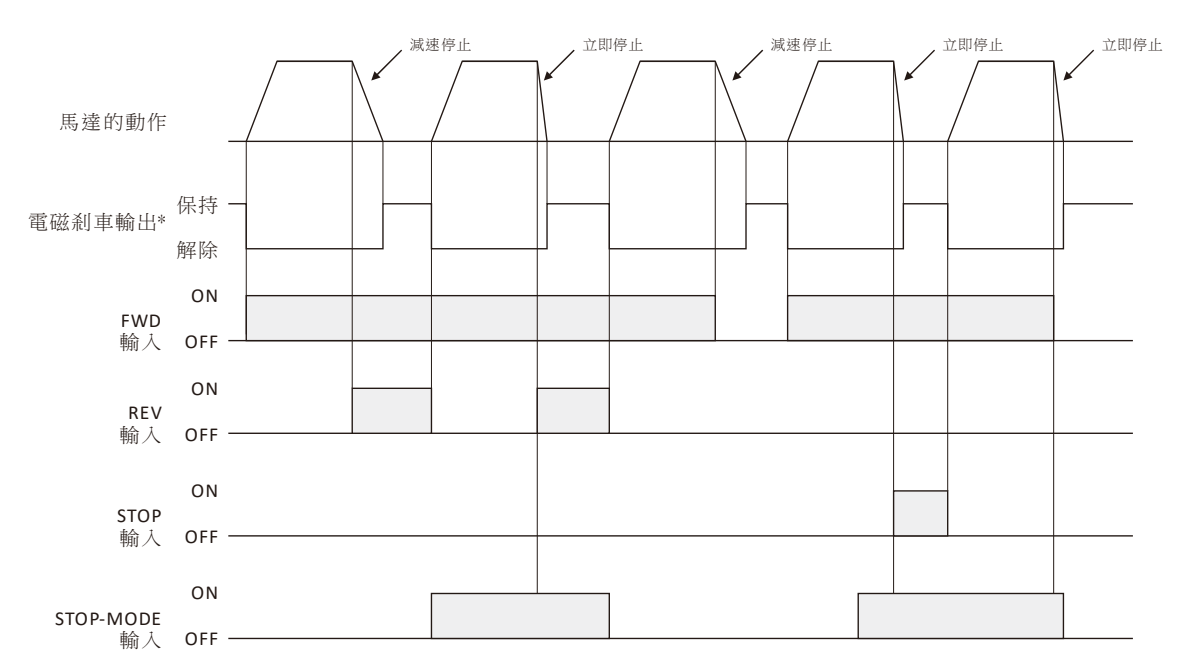

### \*OUT1 輸出功能。

## ■ 停止

馬達停止的方式可由 STOP-MODE 選擇 (EBRAKE 輸入功能除外,EBRAKE 為立即停止)。

將 STOP-MODE 輸入為「ON」,馬達停止方式為立即停止。

將 STOP-MODE 輸入為「OFF」,馬達停止方式為減速停止。

未配置任何輸入為 STOP-MODE 功能時,STOP-MODE 輸入為「OFF」。

馬達停止後,由「馬達停止設定」參數(08-11) 設定馬達是否產生保持力(激磁)。

相關參數

| ID    | 名稱     | 内容           | 設定範圍                       | 初始值 |
|-------|--------|--------------|----------------------------|-----|
|       |        | 馬達停止時的行為。要馬達 | 0: Free                    |     |
| 08-11 | 馬達停止設定 | 停止時產生保持力,請設為 | 1: Servo-lock (Encoder 機種) | 1   |
|       |        | 1 °          | 1: Short-lock (Hall 機種)    |     |

NOTE Hall 機種馬達停止時的保持力為被動出力,力道較低。

### 6.5.2. 旋轉方向

馬達出力軸轉向定義可利用參數變更。

#### 相關參數

| ID    | 名稱                                      | 内容                                                                | 設定範圍             | 初始值 |
|-------|-----------------------------------------|-------------------------------------------------------------------|------------------|-----|
| 01-04 | 王法捕白空美 凯                                | 設定馬達正轉(CW)的定義。       0: Top (由馬達軸端觀看)         1: Bottom (由馬達底部觀看) | 0: Top (由馬達軸端觀看) | 0   |
|       | · · · · · · · · · · · · · · · · · · ·   |                                                                   | 0                |     |
| IOTE  | <b>田法楼和河浦楼公,河浦楼山力劫之向空美命田</b> 天同河浦楼刑邺帝田。 |                                                                   |                  |     |

NOTE 馬達搭配減速機後,減速機出力軸方向定義會因不同減速機型號而異。

### 6.5.3. 運轉模式範例

下圖為以內部設定器(VR)設定為 3600 r/min,以外部直流電壓(A1)設定為 1000 r/min,使用 M0 輸入切換 2 段速度時的範例。

- NOTE 直接 I/O 最多可設定 5 組輸入功能, NET-IO 最多可設定 6 組輸入功能。以下範例為搭配不同輸入功能運轉的 示意圖。
- NOTE 各信號的相隔時間請確保在 10 ms 以上。

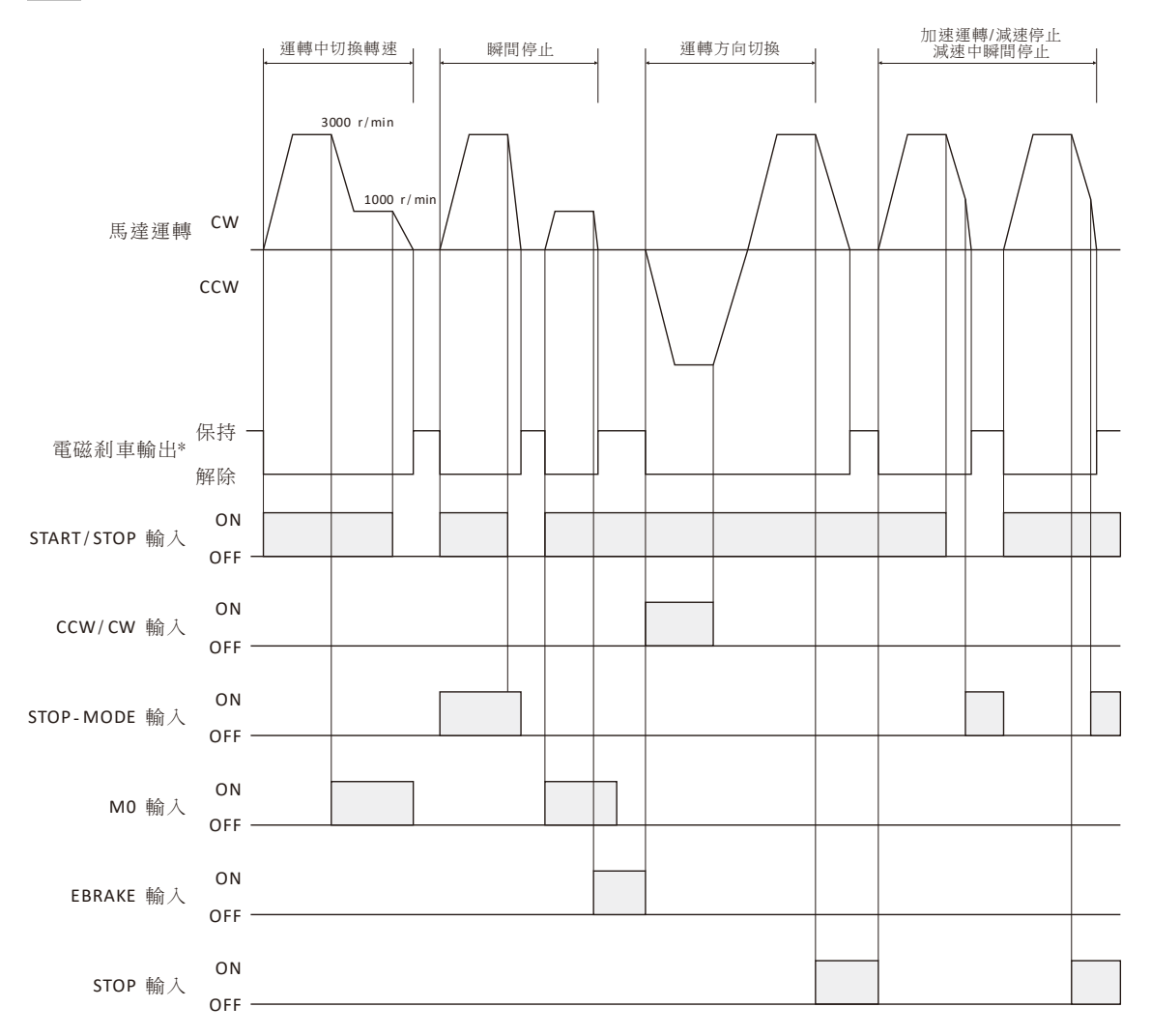

\*OUT1 輸出功能。

## 6.5.4. 多段速運轉 (數位設定)

輸入功能 M0、M1、M2 組合,可切換最多 8 個運轉資料。

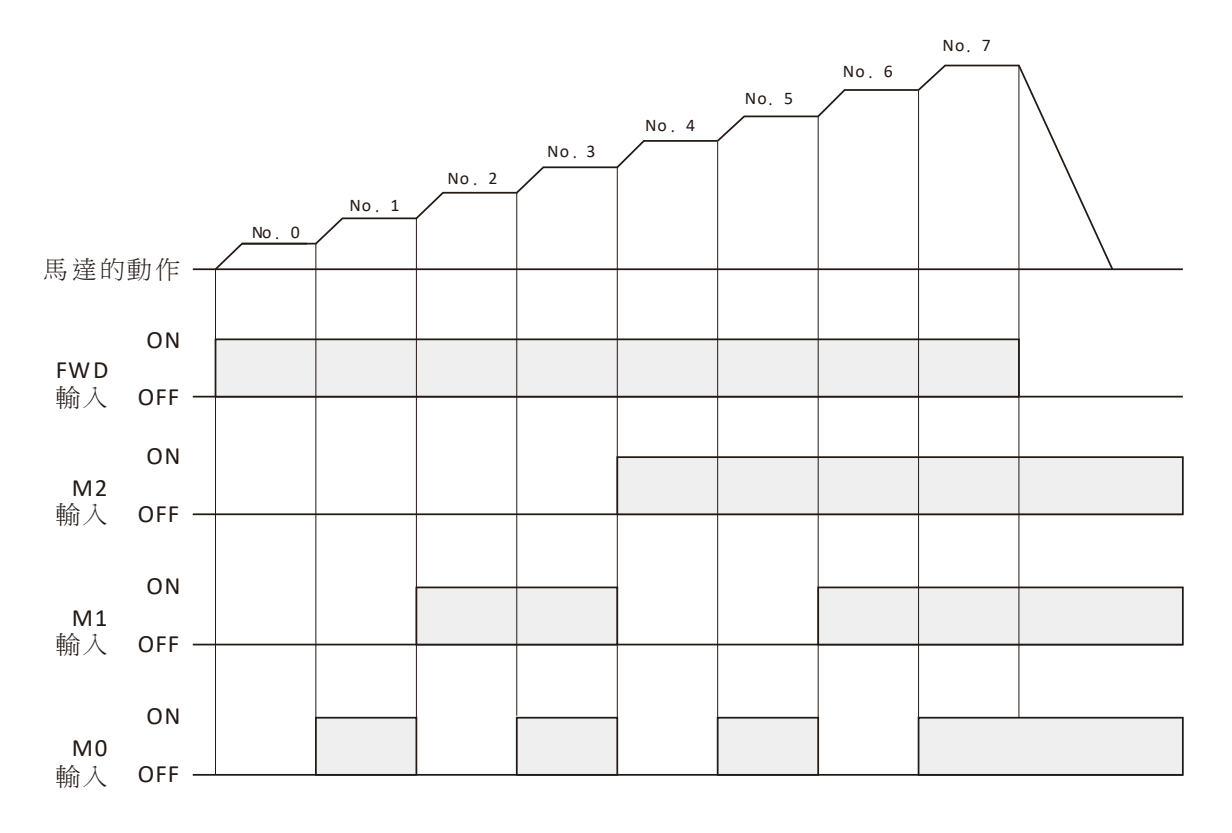

#### M0、M1、M2 輸入的組合與運轉資料

| M2  | M1                                              | M0                                               |
|-----|-------------------------------------------------|--------------------------------------------------|
| OFF | OFF                                             | OFF                                              |
| OFF | OFF                                             | ON                                               |
| OFF | ON                                              | OFF                                              |
| OFF | ON                                              | ON                                               |
| ON  | OFF                                             | OFF                                              |
| ON  | OFF                                             | ON                                               |
| ON  | ON                                              | OFF                                              |
| ON  | ON                                              | ON                                               |
|     | M2<br>OFF<br>OFF<br>OFF<br>ON<br>ON<br>ON<br>ON | M2M1OFFOFFOFFOFFOFFONOFFONONOFFONOFFONONONONONON |

# 7. Duty 控制運轉功能

## 7.1. Duty 控制模式概要

Duty 控制模式為使用直接 I/O 或通訊遠端 I/O 信號控制運轉。以驅動器輸出 PWM %做為控制目標。

- 使用 Duty 控制模式時,請將「控制模式」參數(08-01) 設為1。
- 以「轉速調整方法」參數(02-10)選擇轉速主要調整方法。
- 以「運轉資料來源」參數(02-03)選擇運轉資料的設定方法。

NOTE 「直接 I/O」為使用輸入訊號接線直接設定的 I/O 信號。「遠端 I/O (NET-IO)」為使用通訊指令設定的 I/O 信號。

NOTE Duty 控制模式與速度控制模式差異僅在於控制目標由 Duty 取代轉速。

Duty 運轉請參照「6.5 運轉說明」。

#### 相關參數

| ID    | 名稱     | 内容                         | 設定範圍               | 初始值 |
|-------|--------|----------------------------|--------------------|-----|
|       |        |                            | 0: 速度控制 (Speed)    |     |
| 08-01 | 控制模式   | 設定主要控制模式。                  | 1: Duty 控制 (Duty)  | 0   |
|       |        |                            | 2: 位置控制 (Position) |     |
| 02-10 |        | 油 座标准明码 口, 此, 标准时程 一个时     | 0: 類比或數位調速         |     |
|       | 轉速調整方法 | 建度控制與 Duty 控制模式时的轉速調整方法選擇。 | 1: 脈波輸入頻率調速 *      | 0   |
|       |        |                            | 2: PWM 輸入調速 *      |     |

\* 使用脈波輸入頻率調整或 PWM 輸入調整時,需將「XH 輸入功能」參數(06-05) 設定為 0。

# 7.2. 運轉資料設定

運轉資料最多可設定 8 個(運轉資料 No.0 ~ No.7),以類比或數位進行設定。

Duty 可擴充選用脈波輸入進行設定。

Duty 控制運轉資料如下所示。

| 項目            | 内容                 |     | 設定方法              |
|---------------|--------------------|-----|-------------------|
|               |                    |     | 內部設定器 (VR)        |
|               | 設定驅動器輸出% (開回路)。    | 沢に  | 外部電位器或外部直流電壓 (A1) |
| Duty          |                    | 數位  | 使用通訊設定數位 8 段 Duty |
|               |                    | 脈油  | 脈波輸入頻率            |
|               |                    | 肌心反 | PWM 輸入            |
| 市油店目          | 設定輸出由 0 到 100%的時間。 | 類比  | 內部設定器 (VR)        |
|               |                    |     | 外部電位器或外部直流電壓 (A2) |
| (ACC)         |                    | 數位  | 使用通訊設定數位 8 段加速時間  |
| 试油时间          | 設定輸出由 100 到 0%的時間。 | 類比  | 內部設定器 (VR)        |
| 减还时间<br>(DEC) |                    |     | 外部電位器或外部直流電壓 (A2) |
| (DEC)         |                    | 數位  | 使用通訊設定數位 8 段減速時間  |

| 轉矩限制<br>(Torque) | 設定限制馬達輸出轉矩。 | 類比 | 內部設定器 (VR)<br>外部電位器或外部直流電壓 (A2) |
|------------------|-------------|----|---------------------------------|
|                  | -           | 數位 | 使用通訊設定數位 8 段轉矩限制                |

## 7.2.1. Duty 設定

設定範圍: 0.0~100.0%

NOTE 若 Duty 設定過小,馬達可能無法轉動。

設定方式可由「運轉資料來源」參數(02-03)設定。

利用外部類比(A1)、脈波輸入頻率或 PWM 輸入設定 Duty 時,可以使用 Duty 上下限參數來變更調整範圍,對如下圖。

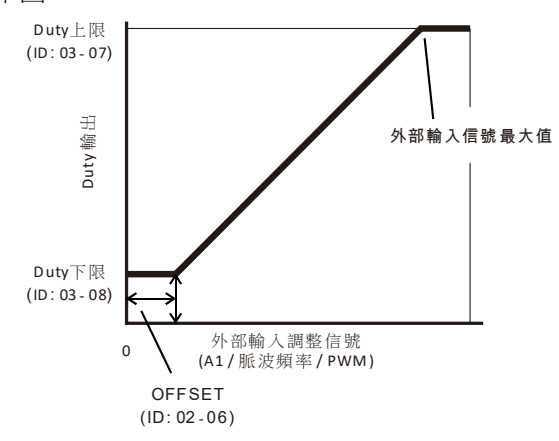

| ID    | 名稱             | 内容                 | 設定範圍                 | 初始值  |
|-------|----------------|--------------------|----------------------|------|
|       |                | 設定外部類比輸入 A1, A2 電  |                      |      |
|       | 外部輸入調整信號範圍     | 壓使用範圍。             | 0: 0 ~ 5 VDC         |      |
| 02-04 |                | Duty 控制模式時         | (類比最大電壓值=4.8 VDC)    | 0    |
|       |                | A1 調整 Duty 電壓使用範圍  | 1: 0 ~ 10 VDC        |      |
|       |                | 脈波頻率調整 Duty 使用範圍   | (類比最大電壓值=9.8 VDC)    |      |
| _     |                | PWM 輸入調整 Duty 使用範圍 |                      |      |
|       |                | 類比輸入 A1 與 A2 使用:   | 類比 A1 與 A2 調整時:      |      |
|       |                | 類比輸入 OFFSET 電壓設定   | 0 ~ 200 (1=0.01 VDC) |      |
| 02-06 | 外部輸入調整信號       | 脈波輸入頻率調整時:         | 脈波輸入頻率調整時:           | 10   |
| 02 00 | OFFSET         | 頻率 OFFSET 設定       | 0 ~ 200 Hz           | 10   |
|       |                | PWM 輸入調整時:         | PWM 輸入調整時:           |      |
|       |                | Duty % OFFSET 設定   | 0 ~ 200 %            |      |
|       |                | Duty 類比或脈波調整最大值    |                      |      |
|       |                | 外部輸入信號最大值對應        |                      |      |
|       |                | Duty。依照不同輸入信號,     |                      |      |
| 03-07 | <b>Duty</b> 上限 | 信號最大值如下:           | 0 ~ 1000 (1=0.1 %)   | 1000 |
|       |                | 02-04 設為 0 時       |                      |      |
|       |                | 類比輸入最大電壓 4.8VDC    |                      |      |
|       |                | 脈波輸入頻率最大值 960Hz    |                      |      |

|       |        | PWM 輸入最大值 48%     |                    |   |
|-------|--------|-------------------|--------------------|---|
|       |        | 02-04 設為1時        |                    |   |
|       |        | 類比輸入最大電壓 9.8VDC   |                    |   |
|       |        | 脈波輸入頻率最大值 1.96KHz |                    |   |
|       |        | PWM 輸入最大值 98%     |                    |   |
|       |        | Duty 類比或脈波調整最小值   |                    |   |
| 03-08 | Duty下限 | 外部輸入調整信號 OFFSET 對 | 0 ~ 1000 (1=0.1 %) | 0 |
|       |        | 應的 Duty 輸出。       |                    |   |

## ■ Duty 使用内部設定器(VR)進行設定

使用內部設定器(VR) 調 Duty 時,

以絕緣螺絲起子旋轉內部設定器(VR),對應如下:

| VR 旋轉         | 對應輸出                      |  |
|---------------|---------------------------|--|
| <b>CCW</b> 到底 | 「Duty 下限」參數(03-07)設定 Duty |  |
| <b>CW</b> 到底  | 「Duty 上限」參數(03-08)設定 Duty |  |

# ■ Duty 使用外部類比(A1)電位器進行設定

使用外部電位器透過外部類比(A1)調 Duty。

請將「外部輸入調整信號範圍」參數(02-04) 設為0。

| A1 輸入電壓         | 對應輸出                      |
|-----------------|---------------------------|
| 外部輸入調整信號 OFFSET | 「Duty 下限」參數(03-07)設定 Duty |
| 4.8 VDC         | 「Duty 上限」參數(03-08)設定 Duty |

## ■ Duty 使用外部類比(A1) 直流電壓進行設定

使用外部直流電壓 0~5VDC 或 0~10VDC 透過外部類比(A1)調 Duty。 可由「外部輸入調整信號範圍」參數(02-04) 設定使用 0~5VDC 或 0~10VDC。

| 02-04 設定      | A1 輸入電壓         | 對應輸出                      |
|---------------|-----------------|---------------------------|
| 0 (0 ~ 5VDC)  | 外部輸入調整信號 OFFSET | 「Duty 下限」參數(03-07)設定 Duty |
|               | (02-06)         |                           |
|               | 4.8 VDC         | 「Duty 上限」參數(03-08)設定 Duty |
| 1 (0 ~ 10VDC) | 外部輸入調整信號 OFFSET | 「Duty 下限」參數(03-07)設定 Duty |
|               | (02-06)         |                           |
|               | 9.8 VDC         | 「Duty 上限」參數(03-08)設定 Duty |

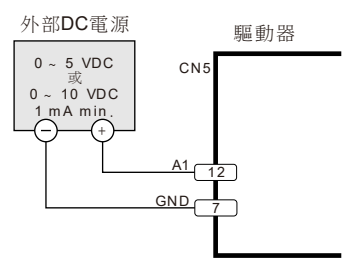

## ■ Duty 使用數位進行設定

利用通訊設定 8 組運轉資料 No.的 Duty。並以 MO、M1、M2 輸入組合切換不同的運轉資料 No.來設定 Duty。

### ■ Duty 使用脈波輸入頻率進行設定

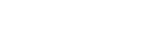

外部電位器(VR)

内部設定器 (VR)

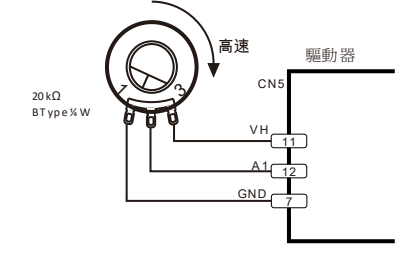

脈波輸入頻率 Duty,需設置相關參數才可使用。以 X5(XH)輸入接收脈波信號頻率調整 Duty。 適用脈波頻率範圍: 50~2k Hz

可由「外部輸入調整信號範圍」參數(02-04) 設定使用脈波輸入頻率對應的 Duty。

| 02-04 設定 | 脈波輸入頻率                 | 對應輸出                      |
|----------|------------------------|---------------------------|
| 0        | 外部輸入調整信號 OFFSET(02-06) | 「Duty 下限」參數(03-07)設定 Duty |
|          | 960Hz                  | 「Duty上限」參數(03-08)設定 Duty  |
| 1        | 外部輸入調整信號 OFFSET(02-06) | 「Duty 下限」參數(03-07)設定 Duty |
|          | 1.96KHz                | 「Duty 上限」參數(03-08)設定 Duty |

### ■ Duty 使用 PWM 輸入進行設定

PWM 輸入調 Duty,需設置相關參數才可使用。以 X5(XH)輸入接收脈波信號 PWM 調整 Duty。 適用脈波頻率範圍: 50~500 Hz

適用 PWM 範圍:1~99%

可由「外部輸入調整信號範圍」參數(02-04) 設定使用脈波輸入頻率對應的 Duty。

| 02-04 設定 | 脈波輸入頻率                 | 對應輸出                      |
|----------|------------------------|---------------------------|
| 0        | 外部輸入調整信號 OFFSET(02-06) | 「Duty 下限」參數(03-07)設定 Duty |
|          | 48% PWM duty           | 「Duty 上限」參數(03-08)設定 Duty |
| 1        | 外部輸入調整信號 OFFSET(02-06) | 「Duty 下限」參數(03-07)設定 Duty |
|          | 96% PWM duty           | 「Duty上限」參數(03-08)設定 Duty  |

脈波輸入頻率與 PWM 輸入調 Duty。

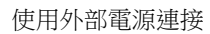

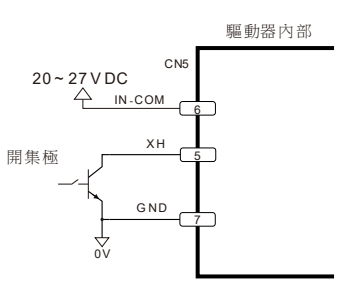

脈波輸入頻率與 PWM 輸入調 Duty。

#### 使用內部電源(5VDC)連接

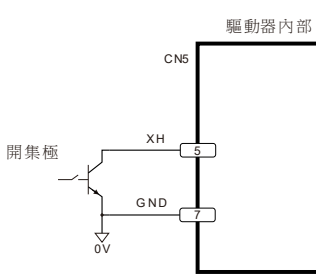

## 7.2.2. 加/減速時間設定

設定範圍: 0.1~10.0 sec

加速時間是指驅動器輸出 0%到達 100%為止的時間。 減速時間是指驅動器輸出 100%到達 0%為止的時間。 可設定的方式與速度控制模式相同, 請參照「6.2.4 加/減速時間設定」。

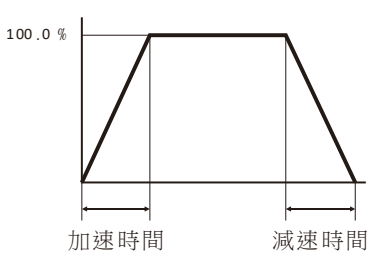

## 7.2.3. 轉矩限制設定

可設定的方式與速度控制模式相同,請參照「6.2.5轉矩限制設定」。

# 8. 位置控制運轉功能

# 8.1. 位置控制模式概要

以 RS-485 通訊指令(Multi-Driver 協定)控制馬達運轉與定位。可進行定位運轉或連續運轉。 位置控制模式時,除原本的運轉資料外,多增加了控制定位運轉與連續運轉使用的「指令資料」。「指令資 料」必需使用通訊設置。

## 基本設置

- 使用位置控制模式時,請將「控制模式」參數(08-01)設為2。
- 設定「位置指令形式」參數(08-15)。
- 運轉資料須使用數位設定方法。可利用通訊進行設定。
  - NOTE Multi-Driver 為方便多台驅動器同時控制所設計的通訊協。

僅支援 Encoder 機種: EVDR-K045CQE、EVDR-N045CQE。

## 相關參數

| ID         | 名稱     | 内容         | 設定範圍                 | 初始值 |  |
|------------|--------|------------|----------------------|-----|--|
|            |        |            | 0: 速度控制 (Speed)      |     |  |
| 08-01 控制模式 | 控制模式   | 設定主要控制模式。  | 1: Duty 控制 (Duty)    | 0   |  |
|            |        |            | 2: 位置控制 (Position)   |     |  |
| 00.15      | 位罢作人形士 | 现空位要把人的形式。 | 0: Index + Step      | 0   |  |
| 08-15      | 位且相マ形式 | <b></b>    | 1: Step 上位 + Step 下位 | 0   |  |

## 8.2. 運轉資料設定

位置控制的運轉資料為轉速限制、加速時間、減速時間由數位設定最多可設定 8 個(運轉資料 No.0 ~ No.7)。亦可由通訊直接調整設定。

NOTE 原本轉速運轉資料在位置控制模式時為轉速限制。

位置控制運轉資料如下所示。

| 項目   | 内容                        |    | 設定方法             |  |
|------|---------------------------|----|------------------|--|
| 轉速限制 | 設定位置控制時的轉速限制。<br>為馬達軸的轉速。 |    | 使用通訊設定數位 8 段轉速   |  |
|      |                           |    |                  |  |
| 加速時間 | 設定馬達由停止到達 3000 r/min 的時間。 | 數位 | 使用通訊設定數位 8 段加速時間 |  |
| 減速時間 | 設定馬達由 3000 r/min 到達停止的時間。 | 數位 | 使用通訊設定數位 8 段減速時間 |  |
| 轉矩限制 | 設定限制馬達輸出轉矩。               | 數位 | 使用通訊設定數位 8 段轉矩限制 |  |

使用位置控制模式時,「運轉資料來源」參數(02-03)無效。運轉資料都是由數位設定來決定。

| 運轉資料<br>來源<br>(02-03) | 運轉資料<br>No. | VR | A1 | A2 | ХН | 數位設定                         | 說明        |
|-----------------------|-------------|----|----|----|----|------------------------------|-----------|
| х                     | 0~7         | -  | -  | -  | -  | 轉速限制<br>加速時間<br>減速時間<br>轉矩限制 | 運轉資料數位設定。 |

Multi-Driver 的運轉資料轉速限制、加速時間、減速時間由數位設定最多可設定 8 個(運轉資料 No.0 ~

| 運轉資料 No. | M2  | M1  | M0  |
|----------|-----|-----|-----|
| 0        | OFF | OFF | OFF |
| 1        | OFF | OFF | ON  |
| 2        | OFF | ON  | OFF |
| 3        | OFF | ON  | ON  |
| 4        | ON  | OFF | OFF |
| 5        | ON  | OFF | ON  |
| 6        | ON  | ON  | OFF |
| 7        | ON  | ON  | ON  |
|          |     |     |     |

# No.7)。亦可由通訊直接調整設定。8 段運轉資料可由輸入功能 M0、M1、M2 的 ON/OFF 選擇。

# 8.3. 指令資料

由通訊指令直接下達。定位運轉的位置資料與連續運轉的轉速資料。位置指令有兩種形式可以選擇。

## ■ 「位置指令形式」參數(08-15)設為0時

| 項目       | 内容                        | 設定範圍                         |  |
|----------|---------------------------|------------------------------|--|
|          | 設定定位運轉馬達轉軸圈數(移動量)。        |                              |  |
| 位置 Index | 每圈馬達軸旋轉 360°。             | -32,768 ~ 32,767 圈。          |  |
|          | 預設 10,000 Steps = 1 Index |                              |  |
|          | 設定定位運轉馬達的位置(移動量)。         |                              |  |
| 位置 Step  | 預設每 step 馬達軸旋轉 0.036°。    | 0 $\sim$ 10,000 step $\circ$ |  |
|          | 預設 10,000 Steps = 1 Index |                              |  |
| 轉速       | 連續運轉時的轉速。                 | 0 $\sim$ 4000 r/min $\circ$  |  |

# ■「位置指令形式」參數(08-15)設為1時

| 項目       | 内容                      | 設定範圍                             |
|----------|-------------------------|----------------------------------|
| 位置       | 設定定位運轉E達的位置(移動量)。       | -327 680 000 ~ 327 670 000 sten。 |
| Step(上位) | 预犯行 cton E 法抛选辅 0.026°。 | (上位、下位名为 16bit)                  |
| 位置       |                         |                                  |

| Step(下位) |           |                                |
|----------|-----------|--------------------------------|
| 轉速       | 連續運轉時的轉速。 | 0 $\sim$ 4000 r/min $^{\circ}$ |

# 8.4. Multi-Driver 通訊協定說明

Multi-Driver 為主要為 Modbus 通訊協定,以自定義的功能碼,在一個通訊封包內,進行多台驅動器同時控制的特殊指令。

### 8.4.1. Multi-Driver Modbus 功能碼

Multi-Driver Modbus 的功能碼共有三個,如下。

| FC (功能碼) Decima |     | 功能               | 說明                            |  |
|-----------------|-----|------------------|-------------------------------|--|
| 65h             | 101 | Master 多台同動指令下達。 | 僅能以 Broadcast (ID=0)進行指令發送。   |  |
| cch             | 102 | 佐它同庙, 长入工学。      | 驅動器收到 65h 的 FC 後,若正常執行,將以 66h |  |
| 0011            | 102 |                  | 的 FC 應答。                      |  |
| 67h             | 102 | (広               |                               |  |
|                 | 103 | 你序凹傳,指令有例外(異吊)。  | 67h 的 FC 應答。                  |  |

NOTE Master 主要以 FC 65h 來下達指令。

### 8.4.2. Multi-Driver 詢問: FC 65h 訊息格式

若使用 Modbus ASCII,封包前需加起始碼(':' 或 58),封包後需加 LRC 與結束碼 CR + LF;若使用 Modbus RTU,則需在封包後加 CRC。

| 訊息        | 代碼範例  | Byte | 說明                                      |
|-----------|-------|------|-----------------------------------------|
| ID        | 00h   | 1    | Modbus Slave ID 固定為 0, FC 65h 必需使用廣播模式。 |
| FC        | 65h   | 1    | 上控下達多台同動的 FC (自定義特殊 FC)                 |
| SubID Num | 02h   | 1    | 要同時控制的驅動器數量,最多為4台。                      |
| SubID1    | 01h   | 1    | 第1台驅動器 SlavelD。                         |
| CMD1      | 0Ch   | 1    | 對第1台驅動器下的運轉指令                           |
| DATA1-1   | 0000h | 2    | SubID1 第 1 筆資料,不同指令,資料定義不同。資料共有 2 筆。    |
| DATA1-2   | 0010h | 2    | SubID1 第 2 筆資料,不同指令,資料定義不同。資料共有 2 筆。    |
| SubID2    | 02h   | 1    | 第2台驅動器 SlavelD。第2台驅動器,將會再接受到第1台回應後,開始   |
|           |       |      | 回傳。                                     |
| CMD2      | 0Ch   | 1    | 對第2台驅動器下的運轉指令                           |
| DATA2-1   | 0000h | 2    | SubID2 第1筆資料,不同指令,資料定義不同。資料共有2筆。        |
| DATA2-2   | 0010h | 2    | SubID2 第 2 筆資料,不同指令,資料定義不同。資料共有 2 筆。    |
| SubID3    | -     | 1    |                                         |
| CMD3      | -     | 1    |                                         |
| DATA3-1   | -     | 2    | 依此類推。                                   |
| DATA3-2   | -     | 2    | 注意當 SubID Num 為 1 台時,訊息只到 DATA1-2。      |
| SubID4    | -     | 1    | 若 SubID Num 為 4 台時,訊息到 DATA4-2。         |
| CMD4      | -     | 1    |                                         |
| DATA4-1   | -     | 2    |                                         |

| DATA4-2 - 2 |         |   |   |  |  |
|-------------|---------|---|---|--|--|
|             | DATA4-2 | - | 2 |  |  |

### 8.4.3. Multi-Drive 指令列表 (CMD)

運轉指令可分為有應答與不應答。

接收後應答(Echo):驅動器接收指令後應答。

接收後不應答(NoEcho):驅動器接收指令後不應答。NoEcho 指令碼為 Echo 指令碼+100。

| 指令    | Echo | Echo    | NoEcho | 說明                   | DATA 定義。   | 0= 固定填0    |
|-------|------|---------|--------|----------------------|------------|------------|
| 名稱    | 代碼   | Decimal | 代碼     | P/0 / 4              | DATAn-1    | DATAn-2    |
| ISTOP | 00h  | 0       | 64h    | 立即停機                 | 0          | 0          |
| JGF   | 01h  | 1       | 65h    | 連續前進                 | 0          | 目標轉速 r/min |
| JGR   | 02h  | 2       | 66h    | 連續後退                 | 0          | 目標轉速 r/min |
| JGS   | 03h  | 3       | 67h    | 改變轉速                 | 0          | 目標轉速 r/min |
| JG0   | 04h  | 4       | 68h    | 停機                   | 0          | 0          |
|       |      |         |        | (停止方式由 STOP-MODE 設定) |            |            |
|       |      |         |        | STOP-MODE ON:剎車急停    |            |            |
|       |      |         |        | STOP-MODE OFF: 减速停止  |            |            |
| FREE  | 05h  | 5       | 69h    | 馬達不激磁 (servo off)    | 0          | 0          |
| SVON  | 06h  | 6       | 6Ah    | 馬達激磁 (servo on)      | 0          | 0          |
| IMR   | 0Bh  | 11      | 6Fh    | 立即岔斷進行相對位移減速停機       | 相對位置 Index | 相對位置 Step  |
| MR    | 0Ch  | 12      | 70h    | 進行相對位置移動             | 相對位置 Index | 相對位置 Step  |
|       |      |         |        | 僅能於馬達停止時下達           |            |            |
| MA    | 0Dh  | 13      | 71h    | 進行絕對位置移動             | 絕對位置 Index | 絕對位置 Step  |
|       |      |         |        | 僅能於馬達停止時下達           |            |            |
| CS    | 0Eh  | 14      | 72h    | 重置位置資訊               | 絕對位置 Index | 絕對位置 Step  |
|       |      |         |        | 僅能於馬達停止時下達           | 重置值        | 重置值        |
| NULL  | 63h  | 99      | C7h    | 無動作。                 | 0          | 0          |
|       |      |         |        | 用來詢問驅動器位置            |            |            |
| SVOFF | 07h  | 7       | 6Bh    | 馬達不激磁 (Servo off)    | 0          | 0          |

NOTE

Multi-Driver 指令詳細說明請參照「8.6.1 Multi-Driver 運轉指令說明」。

### 8.4.4. Multi-Drive 指令資料設定 (DATAn)

每個指令資料,分為高位元(DATAn-1)與低位元(DATAn-2)。各為 16 bits。

### ■ 轉速指令資料設定

轉速指令資料為 unsigned int (16 bits)。在訊息資料內,固定使用低位元。高位元不使用。 出廠設定範圍(單位):0 ~ 4000 (r/min)

### ■ 位置指令資料設定 (08-15 設為 0 時)

高位元(DATAn-1): 位置 Index。格式為 singed int (16 bits),有分正負。 出廠設定範圍(單位):-32,768 ~ 32,767(圈) 低位元(DATAn-2): 位置 Step。格式為 unsigned int (16 bits),為正整數。 出廠設定範圍(單位):0 ~ 10,000 (step)

# 位置指令資料設定例 (08-15 設為 0 時)

Example1: CW 轉兩圈又 1/4:高位元 = 2(0002h),低位元 = 2500 (09C5h, 1/4 圈)

Example2: CCW 轉兩圈又 1/4:高位元 = -3(FFFDh),低位元 = 7500 (1D4Ch, 3/4 圈)

NOTE Step 為正整數,因此需特別注意 CCW 的設定方式。
 範例中轉兩圈又 1/4 的設定方式為負 3 圈+ 3/4 圈。

## ■ 位置指令資料設定 (08-15 設為1時)

高位元(DATAn-1)與低位元(DATAn-2)組合出 32bit 位置 Step。格式為 signed int (32 bits),有分正負。 出廠設定範圍(單位):-327,680,000 ~ 327,670,000 step

### 位置指令資料設定例 (08-15 設為1時)

Example1: CW 轉兩圈又 1/4:高位元 = 0(0000h),低位元 = 22500(57E4h) Example2: CCW 轉兩圈又 1/4:高位元 = -1(FFFFh),低位元 = -22500(A81Ch)

### 8.4.5. Multi-Driver 應答: FC 66h、67h 訊息格式

66h 與 67h 為驅動器回傳應答使用的 FC。驅動器會依照 master 最近一次 FC65h 指令中 SubID 的排序與指令 是否為 Echo 來依序回傳。

回傳內容固定為接收到 FC 65h 時的馬達位置資料。

若使用 Modbus ASCII,封包前需加起始碼(':'或 58),封包後需加 LRC 與結束碼 CR + LF;若使用 Modbus RTU,則需在封包後加 CRC。

| 訊息    | 代碼範例       | Byte | 說明                   |  |  |  |
|-------|------------|------|----------------------|--|--|--|
| ID    | 01h        | 1    | 驅動器的 Slave ID        |  |  |  |
| FC    | 66h or 67h | 1    | 驅動器 FC 65h 後的應答功能碼。  |  |  |  |
|       |            |      | 66h 表示正常應答           |  |  |  |
|       |            |      | 67h 表示異常應答           |  |  |  |
| DATA1 | 0000h      | 2    | 目前馬達位置 Index (位置高位元) |  |  |  |
|       |            |      | (接收到 FC65h 時的位置)     |  |  |  |
| DATA2 | 0010h      | 2    | 目前馬達位置 Step (位置低位元)  |  |  |  |
|       |            |      | (接收到 FC65h 時的位置)     |  |  |  |

NOTE 驅動器會在接收到 FC 65h 時進行取樣。在應答時,回覆上次接收到 FC 65h 時所取樣的位置資料。

依序應答說明

封包內指令為 Echo 類型的 slave 將會依序回傳。由 SubID 排在最前者開始。若中間有指令為 NoEcho 類型的 slave,將跳過該 slave。

依序應答範例 1

對4台驅動器下達指令(不包含 CRC)。

0x00, 0x65 0x04, 0x01, 0x00, 0x00, 0x00, 0x00, 0x00, 0x02, 0x64, 0x00, 0x00, 0x00, 0x00, 0x03, 0x64, 0x00, 0x00, 0

CMD1 = 00h (ISTOP, Echo), CMD2 = 64h (ISTOP, NoEcho), CMD3 = 64h (ISTOP, NoEcho), CMD4 = 64h (ISTOP, NoEcho) SubID1 的驅動器,將會優先應答。SubID2, SubID3, SubID4 則不會有任回應。

依序應答範例 2

對4台驅動器下達指令(不包含 CRC)。

0x00, 0x65 0x04, 0x01, 0x00, 0x00, 0x00, 0x00, 0x00, 0x02, 0x00, 0x00, 0x00, 0x00, 0x00, 0x03, 0x64, 0x00, 0x00, 0

CMD1 = 00h (ISTOP, Echo), CMD2 = 00h (ISTOP, Echo), CMD3 = 64h (ISTOP, NoEcho), CMD4 = 00h (ISTOP, Echo) SubID1 的驅動器,將會優先應答。當 SubID2 的驅動器接受到 SubID1 FC 66h 或 67h 的應答後,將開始應答。 SubID3 的驅動器不會應答。SubID4 的驅動器接受到 SubID2 FC 66h 或 67h 的應答後,將開始應答。

## 8.5. Multi-Driver 通訊範例

以下範例所控制的驅動器數量為2台。ID1=1,ID2=2。

## 8.5.1. Modbus RTU 通訊範例

## ■ 範例1

不同轉速 CW 方向連續運轉。ID1 轉速設為 300 r/min, ID2 轉速設為 500 r/min。

- · 詢問格式範例(最後兩碼為 CRC)
   Ox00, 0x65, 0x02, 0x01, 0x01, 0x00, 0x00, 0x01, 0x2C, 0x02, 0x01, 0x00, 0x00, 0x01, 0xF4, 0xCB, 0x9C
- 應答格式範例 (最後兩碼為 CRC)
   0x01, 0x66, 0x00, 0x64, 0x12, 0x7C, 0x47, 0x6C。ID1 回傳位置: Index = 100, Step = 5500。
   0x02, 0x66, 0x00, 0x64, 0x12, 0x7C, 0x47, 0x5F。ID2 回傳位置: Index = 100, Step = 5500。

# ■ 範例 2

立即停止

- • 詢問格式範例(最後兩碼為 CRC)
   0x00, 0x65, 0x02, 0x01, 0x00, 0x00, 0x00, 0x00, 0x00, 0x02, 0x00, 0x00, 0x00, 0x00, 0x00, 0x08, 0x89
- 範例 3

運轉中進行立即相對位置移動。

ID1 相對移動設定 Index = 300, Step = 2000, ID2 相對位移設定 Index = 310, Step = 1500

 
 )
 韵問格式範例(最後兩碼為 CRC)
 0x00, 0x65, 0x02, 0x01, 0x0B, 0x01, 0x2C, 0x07, 0xD0, 0x02, 0x0B, 0x01, 0x36, 0x05, 0xDC, 0xB0, 0x48

## 8.6. Multi-Driver 運轉

位置控制可執行定位運轉或連續運轉。依照給予的指令,進行對應的運轉功能。

#### 8.6.1. Multi-Driver 運轉指令說明

Multi-Driver 運轉指令說明如下。以下說明為「位置指令形式」參數(08-15)設為0。

#### ■ 立即停止 (ISTOP)

| 指令    | Echo | Echo    | NoEcho | 說明          | DATA 定義。 | 0 = 固定填0 |
|-------|------|---------|--------|-------------|----------|----------|
| 名稱    | 代碼   | Decimal | 代碼     |             | DATAn-1  | DATAn-2  |
| ISTOP | 00h  | 0       | 64h    | 立即停機        | 0        | 0        |
|       |      |         |        | 定位或連續運轉都可下達 |          |          |

馬達運轉中(定位或連續運轉),下達 ISTOP 指令後,馬達將立即停止。實際停止時間與負載及慣量有關。

### ■ 連續前進 (JGF)

| 指令  | Echo | Echo    | NoEcho | 說明   | DATA 定義。 | 0 = 固定填0   |
|-----|------|---------|--------|------|----------|------------|
| 名稱  | 代碼   | Decimal | 代碼     |      | DATAn-1  | DATAn-2    |
| JGF | 01h  | 1       | 65h    | 連續前進 | 0        | 目標轉速 r/min |

馬達靜止時,下達 JGF 指令後,馬達進入連續運轉狀態。馬達將以運轉資料設定的加速時間,向 CW 方向加速到指令資料設定的目標轉速,持續運轉。

NOTE JGF 指令,僅於馬達停止時有用。

### ■ 連續後退 (JGR)

| 指令  | Echo | Echo    | NoEcho | 說明   | DATA 定義。 | 0 = 固定填0   |
|-----|------|---------|--------|------|----------|------------|
| 名稱  | 代碼   | Decimal | 代碼     |      | DATAn-1  | DATAn-2    |
| JGR | 02h  | 2       | 66h    | 連續後退 | 0        | 目標轉速 r/min |

馬達靜止時,下達 JGR 指令後,馬達進入連續運轉狀態。馬達將以運轉資料設定的加速時間,向 CCW 方向加速到指令資料設定的目標轉速,持續運轉。

NOTE JGR 指令,僅於馬達停止時有用。

### ■ 改變轉速 (JGS)

| 指令  | Echo | Echo    | NoEcho | 說明   | DATA 定義。 | 0 = 固定填0   |
|-----|------|---------|--------|------|----------|------------|
| 名稱  | 代碼   | Decimal | 代碼     |      | DATAn-1  | DATAn-2    |
| JGS | 03h  | 3       | 67h    | 改變轉速 | 0        | 目標轉速 r/min |

連續運轉中,下達 JGS 指令後,馬達將以運轉資料設定的加/減速時間運轉到指令資料設定的目標轉速,持續運轉。

### ■ 連續運轉停止 (JG0)

| 指令  | Echo | Echo    | NoEcho | 說明                   | DATA 定義。 | 0= 固定填0 |
|-----|------|---------|--------|----------------------|----------|---------|
| 名稱  | 代碼   | Decimal | 代碼     |                      | DATAn-1  | DATAn-2 |
| JG0 | 04h  | 4       | 68h    | 停機                   | 0        | 0       |
|     |      |         |        | (停止方式由 STOP-MODE 設定) |          |         |
|     |      |         |        | STOP-MODE ON: 剎車急停   |          |         |
|     |      |         |        | STOP-MODE OFF: 減速停止  |          |         |

連續運轉中,下達 JGO 指令後,馬達停止。停止的方式由輸入功能 STOP-MODE 設定。

STOP-MODE ON:剎車急停。實際停止時間與負載及慣量有關。

STOP-MODE OFF: 减速停止。以運轉資料設定的减速時間停止。

## ■ 立即相對位置移動 (IMR)

| 指令  | Echo | Echo    | NoEcho | 說明             | DATA 定義。         | 0 = 固定填0 |
|-----|------|---------|--------|----------------|------------------|----------|
| 名稱  | 代碼   | Decimal | 代碼     |                | DATAn-1          | DATAn-2  |
| IMR | 0Bh  | 11      | 6Fh    | 立即岔斷進行相對位移減速停機 | 停機 相對位置 Index 相對 |          |

馬達運轉中(定位或連續運轉),下達 IMR 指令後,馬達進入定位運轉狀態。以目前的位置設為移動的開始點。移動到設定的移動量時停止。馬達進入定位運轉狀態。減速時間將由驅動器計算,減速時間 = 設定的移動量 x2/ 接收到 IMR 指令時的轉速。

NOTE 若所設定的移動量過短,馬達將立即停止。實際停止時間與負載及慣量有關。

## ■ 相對位置移動 (MR)

| 指令 | Echo | Echo    | NoEcho | 說明         | DATA 定義。   | 0 = 固定填0  |
|----|------|---------|--------|------------|------------|-----------|
| 名稱 | 代碼   | Decimal | 代碼     |            | DATAn-1    | DATAn-2   |
| MR | 0Ch  | 12      | 70h    | 進行相對位置移動   | 相對位置 Index | 相對位置 Step |
|    |      |         |        | 僅能於馬達停止時下達 | 達停止時下達     |           |

馬達靜止時,下達 MR 指令後,馬達進入定位運轉狀態。以目前的位置設為移動的開始點。以運轉資料設定的加速時間、減速時間與轉速限制進行運轉,移動到設定的移動量時停止。

## ■ 絕對位置移動 (MA)

| 指令 | Echo | Echo    | NoEcho | 說明         | DATA 定義。   | 0 = 固定填0  |
|----|------|---------|--------|------------|------------|-----------|
| 名稱 | 代碼   | Decimal | 代碼     |            | DATAn-1    | DATAn-2   |
| MA | 0Dh  | 13      | 71h    | 進行絕對位置移動   | 絕對位置 Index | 絕對位置 Step |
|    |      |         |        | 僅能於馬達停止時下達 |            |           |

馬達靜止時,下達 MA 指令後,馬達進入定位運轉狀態。以運轉資料設定的加速時間、減速時間與轉速限制進行運轉,移動到設定距離原點的位置時停止。

### 8.6.2. 連續運轉

馬達以指令資料設定的目標轉速連續運轉。加速時間、減速時間、轉矩限制運轉資料由數位設定。

### ■ 連續運轉的起動

- 確認馬達運轉狀態為 7 (servo on)。
- 馬達靜止時,下達 JGF 或 JGR 指令後,進入連續運轉狀態。連續運轉狀態中可下達 IMR 進入定位運轉狀態。

## ■ 連續運轉的停止

連續運轉時,可由下列方式停止。

- 下達 ISTOP 指令時,馬達立即停止。實際停止時間與負載及慣量有關。
- 下達 JGO 指令或輸入功能 STOP 設為 ON 時,馬達停止。停止的方式由輸入功能 STOP-MODE 設定。
   STOP-MODE ON:剎車急停。實際停止時間與負載及慣量有關。
   STOP-MODE OFF:減速停止。以運轉資料設定的減速時間停止。
- 下達 IMR 指令時,以目前的位置設為移動的開始點。移動到設定的移動量時停止。

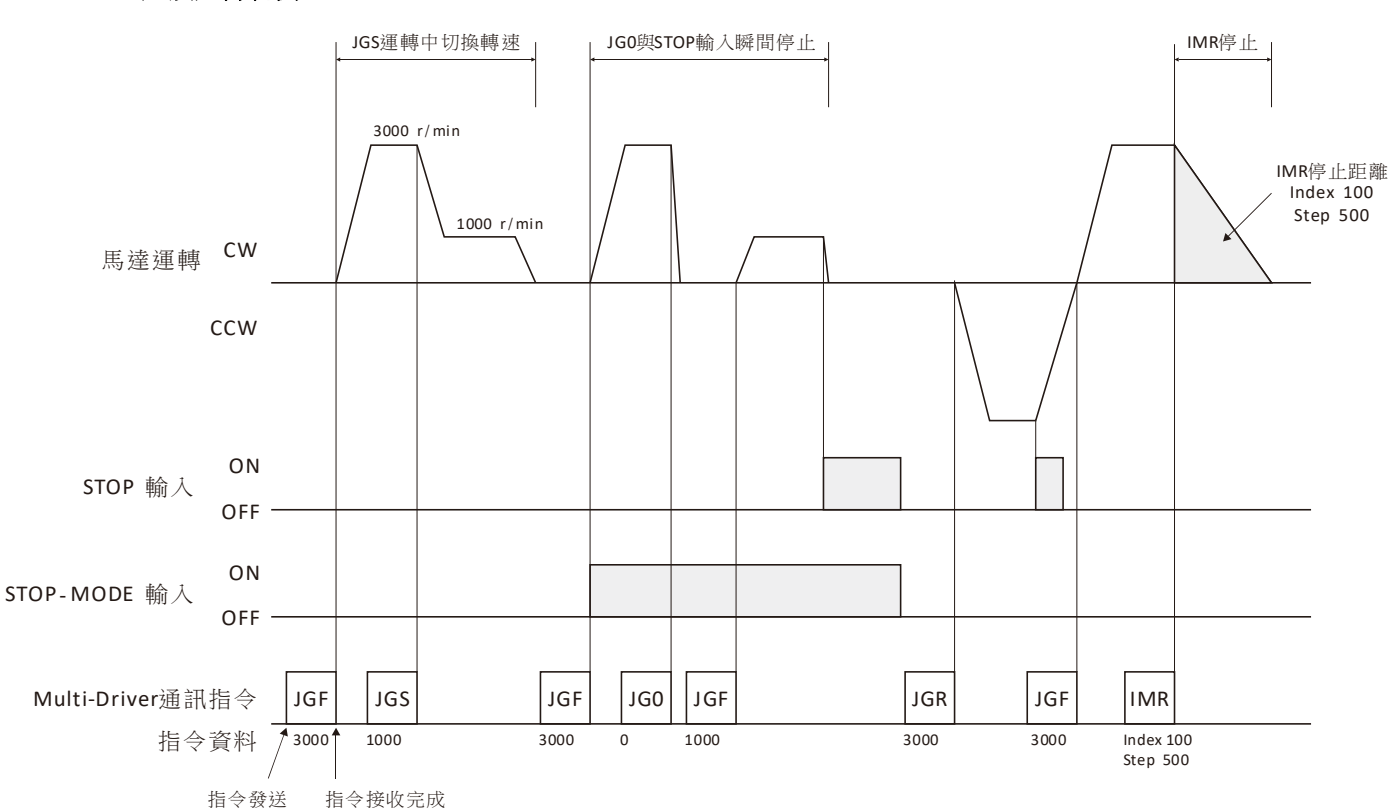

# ■ 連續運轉範例

### 8.6.3. 定位運轉

定位運轉分為相對位置移動與絕動位置移動。

- 相對位置移動 (MR, IMR): 以目前的位置設為移動的開始點。
- 絕對位置移動 (MA):設定距離原點的位置(移動量)。
   接收到定位運轉相關指令後,進入定位運轉狀態。

## ■ 定位運轉的起動

- 確認馬達運轉狀態為 7 (servo on)。
- 馬達靜止時,下達 MR 或 MA 指令後,進入定位運轉狀態。
- 馬達運轉中(定位或連續運轉),下達 IMR 進入定位運轉狀態。

## ■ 定位運轉的停止

定位運轉時,可由下列方式停止。

- 下達 ISTOP 指令時,馬達立即停止。實際停止時間與負載及慣量有關。
- 輸入功能 STOP 設為 ON 時,馬達停止。停止的方式由輸入功能 STOP-MODE 設定。
   STOP-MODE ON:剎車急停。實際停止時間與負載及慣量有關。
   STOP-MODE OFF:減速停止。以運轉資料設定的減速時間停止。
- 下達 IMR 指令時,以目前的位置設為移動的開始點。移動到設定的移動量時停止。
- MR指令,以目前的位置設為移動的開始點。以運轉資料設定的加速時間、減速時間與轉速限制進行運轉, 移動到設定的移動量時停止
- MA 指令,以運轉資料設定的加速時間、減速時間與轉速限制進行運轉,移動到設定距離原點的位置時停止。

### ■ 定位運轉範例

• 範例1

| # | 指令 | DARAn-1 | DARAn-2 | 說明                |    |
|---|----|---------|---------|-------------------|----|
| 1 | MR | 0       | 5000    | 相對位置移動 +5000 step | 運轉 |
| 2 | MR | 0       | 5000    | 相對位置移動 +5000 step | -  |
| 3 | MR | 0       | 5000    | 相對位置移動 +5000 step | -  |
| 4 | MR | -1      | 5000    | 相對位置移動 -5000 step | -  |
| 5 | MA | 0       | 0       | 絕對位置移動到0(原點)      | _  |

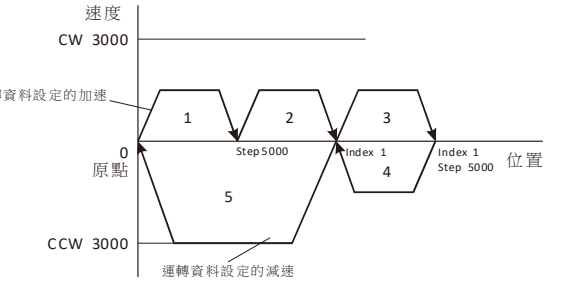

• 範例2

| 車例 | ] 2 |         |         |                 | 速度           |    |           |              |                              |
|----|-----|---------|---------|-----------------|--------------|----|-----------|--------------|------------------------------|
| #  | 指令  | DARAn-1 | DARAn-2 | 說明              | CW 3000      | /  | /         |              |                              |
| 1  | MR  | 1       | 0       | 相對位置移動 +1 index | 運轉資料設定的加速    |    | L         |              |                              |
| 2  | IMR | 0       | 6500    | 岔段相對位置移動        | -<br>0<br>原點 | /ı | Step 5000 | 2<br>Index 1 | Ⅰ<br>Index 1 位置<br>Step 5000 |
|    |     |         |         | +6500 step      |              |    | -         | 100          |                              |
|    |     |         |         |                 | CCW 3000     |    |           |              |                              |
|    |     |         |         |                 |              |    |           |              |                              |
### 9. 保護功能 (Alarm)

當有異常發生,本驅動器將啟動異常保護功能。保護功能作動時,馬達自然停止。ALM-OUT輸出作動。驅動器面板上的 ALM LED 開始閃爍。

要解除保護功能,可在異常問題排除,確保安全後,以 ALM-RST 輸入或是重新開啟電源解除。重新開啟電 源,請切斷驅動器主電源,等待足夠的時間,使驅動器內部電源能完全釋放(至少1分鐘或待 PWR LED 指示 燈熄滅),再重新給予電源。

NOTE 若驅動器處在可運轉之狀態(例如 START/STOP 為 ON),無法解除保護功能。請務必讓馬達停止後,再解除。

#### ALM LED

保護功能作動時,ALM LED 會開始閃爍,閃爍的次數依保護功能而定。可透過計算 ALM LED 的閃爍次數,確認 Alarm 的種類。

• 過載保護 ALM LED 閃爍範例

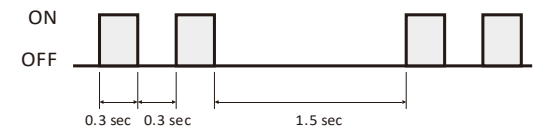

#### ALM LED 狀態一覽表

|         |     | •          |                                              |  |
|---------|-----|------------|----------------------------------------------|--|
| LED 狀態  | 錯誤碼 | 保護功能       | 說明                                           |  |
| 閃爍1次    | 1   | 過電流        | 有大電流通過驅動器。                                   |  |
| 閃爍2次    | 2   | 過負載        | 施加負載超過額定負載 5 秒以上。                            |  |
|         |     |            | 施加負載超過轉矩限制 X 秒以上(X 因參數設定而不同)。                |  |
| 閃爍3次    | 3   | 馬達回授訊號錯誤   | 霍爾或 Encoder 訊號異常或未連接。                        |  |
| 閃爍4次    | 4   | 過電壓        | 電源輸入電壓高過驅動器可接受的上限。                           |  |
| 閃爍5次    | 5   | 低電壓        | 電源輸入電壓低於驅動器可接受的下限。                           |  |
| 閃爍6次    | 6   | 驅動器過溫      | 驅動器的溫度高於可承受的上限。                              |  |
| 閃爍7次    | 7   | 起動失敗       | 馬達無法起動。                                      |  |
| 閃爍8次    | 8   | EEP 資料錯誤   | EEP 內部資料錯誤(無法使用 ALM-RST 解除)。                 |  |
| 閃爍 10 次 | 10  | 馬達過溫       | 馬達溫度過高(馬達過溫輸入端子為作動狀態)。                       |  |
| 閃爍 12 次 | 12  | 過速度        | 馬達轉速超過所設定的上限。                                |  |
| 閃爍 13 次 | 13  | Encoder 錯誤 | Encoder 訊號錯誤。有以下兩種狀況:                        |  |
|         |     |            | (1) Encoder 未連接,無法使用 ALM-RST 解除。             |  |
|         |     |            | (2) Encoder 位置超過範圍(Overflow)。使用 ALM-RST 解除前須 |  |
|         |     |            | 先下 CS 指令重置當前的位置。                             |  |
| 閃爍 14 次 | 14  | 初期運轉禁止     | FWD 輸入或 REV 輸入為作動時,重新接入主電源。                  |  |
|         |     |            | (無法使用 ALM-RST 解除)                            |  |
| 閃爍 15 次 | 15  | 外部停止       | EXT-ERROR 輸入信號為作動狀態。                         |  |
| 閃爍 20 次 | 20  | 霍爾序列錯誤     | 霍爾序列參數設定錯誤。                                  |  |
| 閃爍 21 次 | 21  | 通訊指令錯誤     | 設定參數超出範圍。通訊指令不支援。                            |  |

| -       |    |        |          |
|---------|----|--------|----------|
| 閃爍 22 次 | 22 | 參數設定錯誤 | 參數設定值錯誤。 |

## 10. 故障排除與對應處置

| 狀況                       | 可能原因                                         | 對應處置                                             |
|--------------------------|----------------------------------------------|--------------------------------------------------|
|                          | 數位輸入直流電源可能不正常。                               | 檢查數位輸入直流電源及接線。                                   |
|                          | EBRAKE 輸入為 ON 狀態。                            | 請將 EBRAKE 輸入設定為 OFF。                             |
| 馬達不轉動<br>(且無異常警示發生)      | 轉速類比輸入設定為最小。<br>(預設參數,轉速類比輸入設定為最小時,<br>馬達停止) | 將內部設定器(VR)往順時針方向旋轉微調<br>(或是將外部輸入電壓設定高於 0.1 VDC)。 |
|                          | FREE 輸入為 ON 狀態。                              | 請將 FREE 輸入設定為 OFF。                               |
|                          | STOP 輸入為 ON 狀態。                              | 請將 STOP 輸入設定為 OFF。                               |
| 馬達起動,經過短暫的運轉後停止          | 霍爾訊號雜訊干擾嚴重。                                  | 若確認為雜訊干擾,建議將訊號線更換為<br>隔離線。                       |
| (約幾秒鐘後)                  | 霍爾 sensor 類型不符。                              | 請洽經銷商。                                           |
| 異常警示 ALM LED 閃爍 3 次或 7 次 | 馬達動力線 UVW 接線不良。                              | 檢查馬達動力 UVW 的接線。                                  |
|                          | 驅動器可能已經受損。                                   | 請洽經銷商。                                           |

# 修訂紀錄

| REV | Date     | Remark                   |
|-----|----------|--------------------------|
| 1.0 | 20160707 | 1 <sup>st</sup> Release. |
| 2.0 | 20161021 | 2 <sup>nd</sup> Release. |